OMRON Corporation OMR\_FINS\_32 3/2024

# CS/CJ Series HOST Link Driver

| 1 | System Configuration             |    |
|---|----------------------------------|----|
| 2 | Selection of External Device     |    |
| 3 | Example of Communication Setting | 14 |
| 4 | Setup Items                      |    |
| 5 | Cable Diagram                    |    |
| 6 | Supported Device                 |    |
| 7 | Device Code and Address Code     |    |
| 8 | Error Messages                   |    |

## Introduction

This manual describes how to connect the Display and the External Device (target PLC).

In this manual, the connection procedure will be described by following the below sections:

| 1 | System Configuration<br>This section shows the types of External<br>Devices which can be connected and SIO<br>type.                                                              | <sup>ক্লে</sup> "1 System Configuration" (page 3)          |
|---|----------------------------------------------------------------------------------------------------|------------------------------------------------------------|
|   |                                                                                                    |                                                            |
| 2 | Selection of External Device<br>Select a model (series) of the External<br>Device to be connected and connection<br>method.                                                      | <sup>ক্লে</sup> "2 Selection of External Device" (page 13) |
|   |                                                                                                    |                                                            |
| 3 | Example of Communication Settings<br>This section shows setting examples for<br>communicating between the Display and<br>the External Device.                                    | "3 Example of Communication Setting"<br>(page 14)          |
|   |                                                                                                    |                                                            |
| 4 | Communication Settings<br>This section describes communication<br>setup items on the Display.<br>Set communication settings of the Display<br>with GP-Pro EX or in offline mode. | <sup>ভেল</sup> "4 Setup Items" (page 84)                   |
|   |                                                                                                    |                                                            |
| 5 | Cable Diagram<br>This section shows cables and adapters<br>for connecting the Display and the<br>External Device.                                                                | <sup>ক্টে</sup> "5 Cable Diagram" (page 89)                |
|   |                                                                                                    |                                                            |
|   | Operation                                                                                                    |                                                            |

# 1 System Configuration

The system configuration in the case when the External Device and the Display are connected is shown.

| Series           | CPU <sup>*1</sup>                                                                                                    | Connection Port                                  | SIO Type                          | Communication<br>Settings       | Cable Diagram                 |
|------------------|----------------------------------------------------------------------------------------------------|--------------------------------------------------|-----------------------------------|---------------------------------|-------------------------------|
|                  | CS1G-CPU45<br>CS1G-CPU44<br>CS1G-CPU43<br>CS1G-CPU42<br>CS1G-CPU45H<br>CS1G-CPU44H<br>CS1G-CPU43H                                                           | RS232C port on the<br>CPU unit                   | RS232C                            | Setting Example 1<br>(page 14)  | Cable Diagram 1<br>(page 89)  |
|                  |                                                                                                    | Peripheral port on<br>the CPU unit <sup>*2</sup> | RS232C                            | Setting Example 2<br>(page 17)  | Cable Diagram 2<br>(page 92)  |
|                  | CS1G-CPU45-V1<br>CS1G-CPU45-V1<br>CS1G-CPU44-V1<br>CS1G-CPU43-V1                                                                                            | CS1W-SCU21                                       | RS232C                            | Setting Example 5<br>(page 26)  | Cable Diagram 1<br>(page 89)  |
| CS1              | CS1H-CPU67<br>CS1H-CPU66<br>CS1H-CPU65<br>CS1H-CPU64                                                                                                    | CS1W-SCB21                                       | RS232C                            | Setting Example 3<br>(page 20)  | Cable Diagram 1<br>(page 89)  |
|                  | CS1H-CPU63<br>CS1H-CPU67H<br>CS1H-CPU66H<br>CS1H-CPU65H<br>CS1H-CPU63H<br>CS1H-CPU67-V1<br>CS1H-CPU66-V1<br>CS1H-CPU65-V1<br>CS1H-CPU65-V1<br>CS1H-CPU63-V1 | CS1W-SCB41                                       | RS232C                            | Setting Example 3<br>(page 20)  | Cable Diagram 1<br>(page 89)  |
|                  |                                                                                                    |                                                  | RS422/485<br>(4wire)              | Setting Example 4<br>(page 23)  | Cable Diagram 3<br>(page 96)  |
|                  |                                                                                                    |                                                  | RS422/485<br>(4wire)<br>Multilink | Setting Example 4<br>(page 23)  | Cable Diagram 4<br>(page 105) |
| CS1D             | CS1D-CPU67H<br>CS1D-CPU65H<br>CS1D-CPU68HA<br>CS1D-CPU67HA<br>CS1D-CPU67P<br>CS1D-CPU65P                                                                    | RS232C port on the CPU unit                      | RS232C                            | Setting Example<br>19 (page 70) | Cable Diagram 1<br>(page 89)  |
| Duplex<br>System |                                                                                                    | CJ1W-CIF11                                       | RS422/485<br>(4wire)              | Setting Example<br>20 (page 73) | Cable Diagram 5<br>(page 117) |
|                  | CJ1G-CPU45<br>CJ1G-CPU44<br>CJ1M-CPU23<br>CJ1M-CPU22<br>CJ1M-CPU21<br>CJ1M-CPU13<br>CJ1M-CPU12<br>C11M-CPU11                                                | RS232C port on the<br>CPU unit                   | RS232C                            | Setting Example 1<br>(page 14)  | Cable Diagram 1<br>(page 89)  |
|                  |                                                                                                    | Peripheral port on the CPU unit <sup>*2</sup>    | RS232C                            | Setting Example 2<br>(page 17)  | Cable Diagram 2<br>(page 92)  |
| CJ1              |                                                                                                    | CJ1W-SCU41                                       | RS232C                            | Setting Example 5<br>(page 26)  | Cable Diagram 1<br>(page 89)  |
|                  | CJ1H-CPU66H<br>CJ1H-CPU65H<br>CUG-CPU45H                                                                                                    |                                                  | RS422/485<br>(4wire)              | Setting Example 6<br>(page 30)  | Cable Diagram 3<br>(page 96)  |
|                  | CJ1G-CPU45H<br>CJ1G-CPU44H<br>CJ1G-CPU43H<br>CJ1G-CPU42H                                                                                                    |                                                  | RS422/485<br>(4wire)<br>Multilink | Setting Example 6<br>(page 30)  | Cable Diagram 4<br>(page 105) |

| Series | CPU <sup>*1</sup>                                                                                                    | Connection Port                       | SIO Type                          | Communication<br>Settings                                       | Cable Diagram                                                  |
|--------|----------------------------------------------------------------------------------------------------|---------------------------------------|-----------------------------------|-----------------------------------------------------------------|----------------------------------------------------------------|
|        |                                                                                                    | RS232C serial port<br>on the CPU unit | RS-232C                           | Setting Example<br>11 (page 46)                                 | Cable Diagram 1<br>(page 89)                                   |
|        |                                                                                                    | CJ1W-SCU21<br>CJ1W-SCU21-V1           | RS-232C                           | Setting Example 5<br>(page 26)                                  | Cable Diagram 1<br>(page 89)                                   |
|        |                                                                                                    | CJ1W-SCU22                            | RS-232C                           | Setting Example<br>21 (page 76)                                 | Cable Diagram 1<br>(page 89)                                   |
|        |                                                                                                    |                                       | RS422/485<br>(4wire)              | Setting Example 6<br>(page 30)                                  | Cable Diagram 3<br>(page 96)                                   |
|        |                                                                                                    | CJ1W-SCU31-V1                         | RS422/485<br>(4wire)<br>Multilink | Setting Example 6<br>(page 30)                                  | Cable Diagram 4<br>(page 105)                                  |
|        | CJ2H-CPU68-EIP<br>CJ2H-CPU67-EIP<br>CJ2H-CPU66-EIP<br>CJ2H-CPU64-EIPCJ1W-SCU32RS422/485<br>(4wire)<br>MultilinkSetting Example<br>22 (page 80)CJ1W-SCU41-CPU64-EIPRS-232CSetting Example 5<br>(page 26)Setting Example 6<br>(page 30)CJ1W-SCU41-V1RS422/485<br>(4wire)<br>MultilinkSetting Example 6<br>(page 30) |                                       | RS422/485<br>(4wire)              | Setting Example<br>22 (page 80)                                 | Cable Diagram 5<br>(page 117)<br>Cable Diagram 6<br>(page 126) |
| CJ2    |                                                                                                    | CJ1W-SCU32                            | RS422/485<br>(4wire)<br>Multilink | Setting Example<br>22 (page 80)                                 |                                                                |
|        |                                                                                                    | CJ1W-SCU41<br>CJ1W-SCU41-V1           | RS-232C                           | Setting Example 5<br>(page 26)                                  | Cable Diagram 1<br>(page 89)                                   |
|        |                                                                                                    |                                       | RS422/485<br>(4wire)              | Setting Example 6<br>(page 30)                                  | Cable Diagram 3<br>(page 96)                                   |
|        |                                                                                                    | Cable Diagram 4<br>(page 105)         |                                   |                                                                 |                                                                |
|        |                                                                                                    |                                       | RS-232C                           | RS-232C Setting Example Cable Diagram<br>21 (page 76) (page 89) | Cable Diagram 1<br>(page 89)                                   |
|        |                                                                                                    | CJ1W-SCU42                            | RS422/485<br>(4wire)              | Setting Example<br>22 (page 80)                                 | Cable Diagram 5<br>(page 117)                                  |
|        |                                                                                                    |                                       | RS422/485<br>(4wire)<br>Multilink | Setting Example<br>22 (page 80)                                 | Cable Diagram 6<br>(page 126)                                  |

| Series | CPU <sup>*1</sup>                                                                   | Connection Port                       | SIO Type                          | Communication<br>Settings       | Cable Diagram                 |
|--------|-------------------------------------------------------------------------------------|---------------------------------------|-----------------------------------|---------------------------------|-------------------------------|
|        |                                                                                     | RS232C serial port<br>on the CPU unit | RS-232C                           | Setting Example<br>11 (page 46) | Cable Diagram 1<br>(page 89)  |
|        |                                                                                     | CJ1W-SCU21-V1                         | RS-232C                           | Setting Example 5<br>(page 26)  | Cable Diagram 1<br>(page 89)  |
|        | CJ2H-CPU68<br>CJ2H-CPU67<br>CI2H-CPU66                                              |                                       | RS422/485<br>(4wire)              | Setting Example 6<br>(page 30)  | Cable Diagram 3<br>(page 96)  |
|        | CJ2H-CPU65<br>CJ2H-CPU64<br>CJ2M-CPU15<br>CI2M CPU14                                | CJ1W-SCU31-V1                         | RS422/485<br>(4wire)<br>Multilink | Setting Example 6<br>(page 30)  | Cable Diagram 4<br>(page 105) |
|        | CJ2M-CPU14<br>CJ2M-CPU13<br>CJ2M-CPU12                                              |                                       | RS-232C                           | Setting Example 5<br>(page 26)  | Cable Diagram 1<br>(page 89)  |
|        | CJ2M-CPU11                                                                          | CJ1W-SCU41-V1                         | RS422/485<br>(4wire)              | Setting Example 6<br>(page 30)  | Cable Diagram 3<br>(page 96)  |
| CJ2    |                                                                                     |                                       | RS422/485<br>(4wire)<br>Multilink | Setting Example 6<br>(page 30)  | Cable Diagram 4<br>(page 105) |
|        | CJ2M-CPU35<br>CJ2M-CPU34<br>CJ2M-CPU33<br>CJ2M-CPU32<br>CJ2M-CPU31                  | CJ1W-SCU21-V1                         | RS-232C                           | Setting Example 5<br>(page 26)  | Cable Diagram 1<br>(page 89)  |
|        |                                                                                     | CJ1W-SCU31-V1                         | RS422/485<br>(4wire)              | Setting Example 6<br>(page 30)  | Cable Diagram 3<br>(page 96)  |
|        |                                                                                     |                                       | RS422/485<br>(4wire)<br>Multilink | Setting Example 6<br>(page 30)  | Cable Diagram 4<br>(page 105) |
|        |                                                                                     | CJ1W-SCU41-V1                         | RS-232C                           | Setting Example 5<br>(page 26)  | Cable Diagram 1<br>(page 89)  |
|        |                                                                                     |                                       | RS422/485<br>(4wire)              | Setting Example 6<br>(page 30)  | Cable Diagram 3<br>(page 96)  |
|        |                                                                                     |                                       | RS422/485<br>(4wire)<br>Multilink | Setting Example 6<br>(page 30)  | Cable Diagram 4<br>(page 105) |
|        | CP1L-MDDR-A<br>CP1L-MDDR-D                                                          | Option board<br>CP1W-CIF01            | RS232C                            | Setting Example 7<br>(page 34)  | Cable Diagram 1<br>(page 89)  |
|        | CP1L-MODT-D<br>CP1L-MODT-A                                                          |                                       | RS422/485<br>(4wire)              | Setting Example 8<br>(page 37)  | Cable Diagram 5<br>(page 117) |
| CP1    | CP1L-L□□DR-A<br>CP1L-L□□DR-D<br>CP1L-L□□DT-D<br>CP1L-L□□DT1-D<br>CP1L-L□□DT-A<br>*3 | Option board<br>CP1W-CIF11            | RS422/485<br>(4wire)<br>Multilink | Setting Example 8<br>(page 37)  | Cable Diagram 6<br>(page 126) |

| Series | CPU <sup>*1</sup>                                                                                         | Connection Port                             | SIO Type                          | Communication<br>Settings       | Cable Diagram                 |
|--------|----------------------------------------------------------------------------------------------------|---------------------------------------------|-----------------------------------|---------------------------------|-------------------------------|
|        |                                                                                                    | Option board<br>CP1W-CIF01                  | RS232C                            | Setting Example 9<br>(page 40)  | Cable Diagram 1<br>(page 89)  |
|        |                                                                                                    | Ontion board                                | RS422/485<br>(4wire)              | Setting Example<br>10 (page 43) | Cable Diagram 5<br>(page 117) |
|        |                                                                                                    | CP1W-CIF11                                  | RS422/485<br>(4wire)<br>Multilink | Setting Example<br>10 (page 43) | Cable Diagram 6<br>(page 126) |
|        |                                                                                                    | CJ1W-SCU21<br>CJ1W-SCU21-V1                 | RS232C                            | Setting Example 5<br>(page 26)  | Cable Diagram 1<br>(page 89)  |
|        |                                                                                                    | CJ1W-SCU22                                  | RS232C                            | Setting Example<br>19 (page 70) | Cable Diagram 1<br>(page 89)  |
|        |                                                                                                    |                                             | RS422/485<br>(4wire)              | Setting Example<br>20 (page 73) | Cable Diagram 5<br>(page 117) |
|        | CP1H-XDDR-A<br>CP1H-XDDT-D<br>CP1H-XADDT-D<br>CP1H-XADDR-A<br>CP1H-XADDT-D<br>CP1H-XADDT-D<br>CP1H-YDDT-D | CJ1W-SCU32                                  | RS422/485<br>(4wire)<br>Multilink | Setting Example<br>20 (page 73) | Cable Diagram 6<br>(page 126) |
| CP1    |                                                                                                    | CJ1W-SCU41<br>CJ1W-SCU41-V1                 | RS232C                            | Setting Example 5<br>(page 26)  | Cable Diagram 1<br>(page 89)  |
|        |                                                                                                    |                                             | RS422/485<br>(4wire)              | Setting Example 6<br>(page 30)  | Cable Diagram 3<br>(page 96)  |
|        |                                                                                                    |                                             | RS422/485<br>(4wire)<br>Multilink | Setting Example 6<br>(page 30)  | Cable Diagram 4<br>(page 105) |
|        |                                                                                                    | CJ1W-SCU42                                  | RS232C                            | Setting Example<br>19 (page 70) | Cable Diagram 1<br>(page 89)  |
|        |                                                                                                    |                                             | RS422/485<br>(4wire)              | Setting Example<br>20 (page 73) | Cable Diagram 5<br>(page 117) |
|        |                                                                                                    |                                             | RS422/485<br>(4wire)<br>Multilink | Setting Example<br>20 (page 73) | Cable Diagram 6<br>(page 126) |
|        |                                                                                                    |                                             | RS422/485<br>(4wire)              | Setting Example 6<br>(page 30)  | Cable Diagram 3<br>(page 96)  |
|        |                                                                                                    | CJ1W-SCU31-V1                               | RS422/485<br>(4wire)<br>Multilink | Setting Example 6<br>(page 30)  | Cable Diagram 4<br>(page 105) |
| CP1E   | CP1E-NDDR-A<br>CP1E-NDDT-A<br>CP1E-NDDT1-A<br>CP1E-NDDR-D<br>CP1E-NDDT-D<br>CP1E-NDDT1-D                  | Internal RS-232C<br>port on the CPU<br>unit | RS232C                            | Setting Example<br>12 (page 49) | Cable Diagram 1<br>(page 89)  |

| Series | CPU <sup>*1</sup>            | Connection Port                             | SIO Type                          | Communication<br>Settings       | Cable Diagram                  |
|--------|------------------------------|---------------------------------------------|-----------------------------------|---------------------------------|--------------------------------|
|        | CP2E-E□□D□-□<br>CP2E-S□□D□-□ | Internal RS-232C<br>port on the CPU<br>unit | RS232C                            | Setting Example<br>14 (page 55) | Cable Diagram 9<br>(page 164)  |
|        |                              | Internal RS-485<br>port on the CPU<br>unit  | RS422/485<br>(2wire)              | Setting Example<br>13 (page 52) | Cable Diagram 7<br>(page 138)  |
|        | CP2E-N□□D□-□                 | CP1W-CIF01                                  | RS232C                            | Setting Example<br>15 (page 58) | Cable Diagram 1<br>(page 89)   |
|        |                              | CP1W-CIF11<br>CP1W-CIF12-V1<br>*4           | RS422/485<br>(4wire)              | Setting Example<br>16 (page 61) | Cable Diagram 5<br>(page 117)  |
| CP2E   |                              |                                             | RS422/485<br>(4wire)<br>Multilink | Setting Example<br>16 (page 61) | Cable Diagram 6<br>(page 126)  |
|        |                              |                                             | RS422/485<br>(2wire)              | Setting Example<br>17 (page 64) | Cable Diagram 8<br>(page 151)  |
|        |                              | Port□ on the<br>CP2W-CIFD1                  | RS232C                            | Setting Example<br>15 (page 58) | Cable Diagram 10<br>(page 166) |
|        |                              | CP2W-CIFD2                                  | RS232C                            | Setting Example<br>15 (page 58) | Cable Diagram 10<br>(page 166) |
|        |                              | Port□ on the CP2W-CIFD3                     | RS422/485<br>(2wire)              | Setting Example<br>18 (page 67) | Cable Diagram 7<br>(page 138)  |

\*1  $\Box$  differs depending on the number of CPU input-output points.

\*2 Turn ON the DIP switch 4 on the CPU unit.

\*3 10-point CPU units cannot be used.

\*4 For RS422/485 (2 wire), set pin No. 2/3 of SW1 to ON. For RS422/485 (4 wire), set pin No. 2/3 of SW1 to OFF.

• When the time of GP4000 series is automatically updated in [Clock Update Settings] of GP-Pro EX, there are some restrictions as shown below.
 For details on [Clock Update Settings], refer to GP-Pro EX Reference Manual.
 • CP1L, CP1E and CJ2H does not support automatic update of the time. Specify [Customize] in [Clock Update Settings].

## Connection Configuration

1:1 Connection

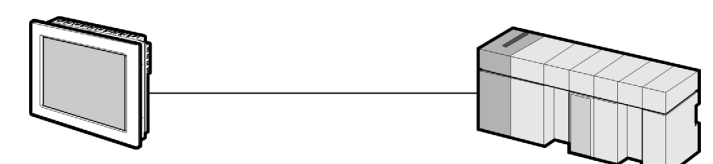

• 1:n Connection

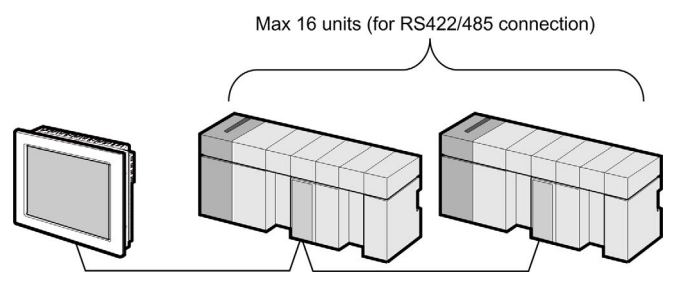

Access beyond network

You can access beyond maximum 3 levels of network.

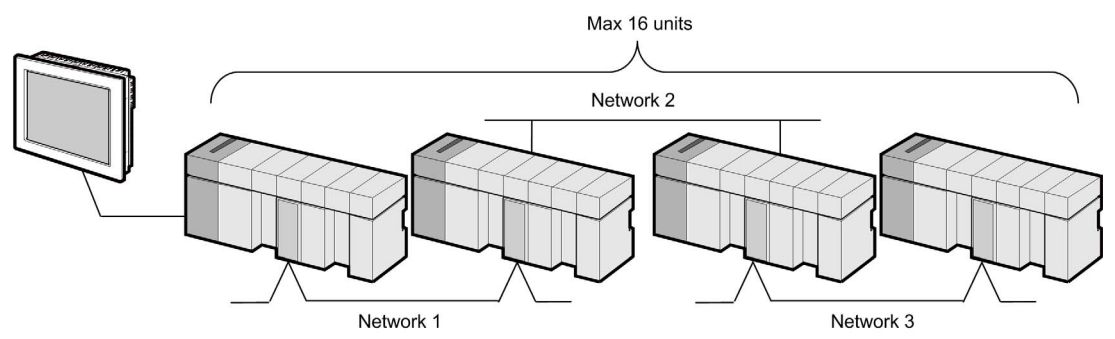

• n:1 Connection (Multilink connection)

Maximum number of connectable units: 16 units

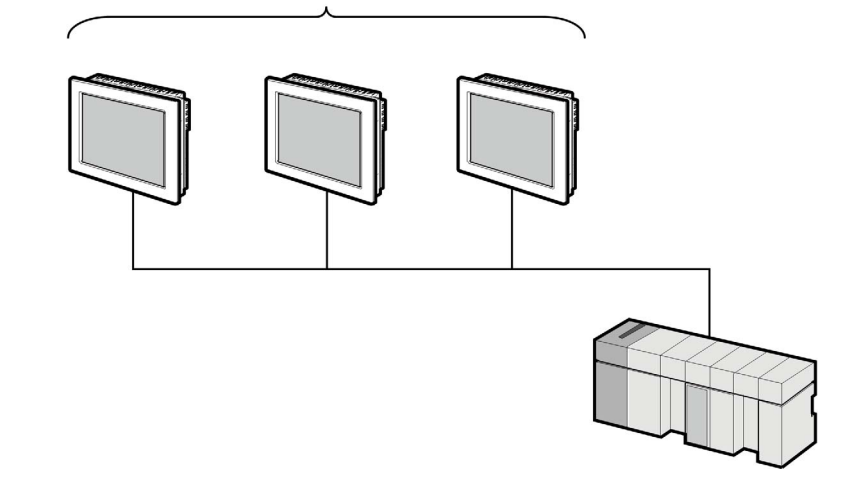

• The maximum number of connectable Displays is 16 units. However, keeping performance in consideration, the number of Displays that can be substantially used is up to 4.

• n:m Connection (Multilink connection)

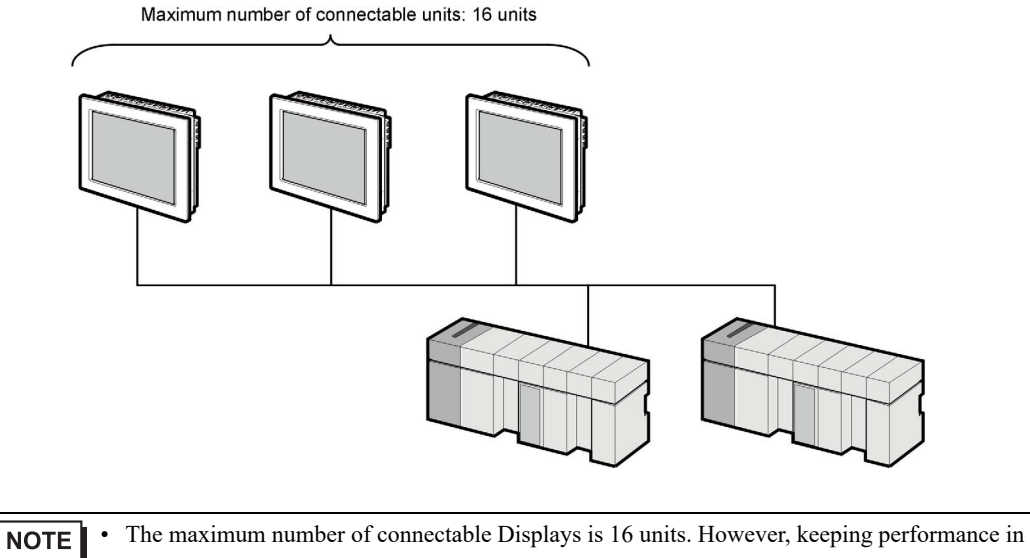

consideration, the number of Displays that can be substantially used is up to 4.

## IPC COM Port

When connecting IPC with an External Device, the COM port used depends on the series and SIO type. Please refer to the IPC manual for details.

#### Usable port

| Sorioo                                                                                       | Usable Port                                                            |                      |                                                                                      |  |  |
|----------------------------------------------------------------------------------------------|------------------------------------------------------------------------|----------------------|--------------------------------------------------------------------------------------|--|--|
| Series                                                                                       | RS-232C                                                                | RS-422/485(4 wire)   | RS-422/485(2 wire)                                                                   |  |  |
| PS-2000B                                                                                     | COM1 <sup>*1</sup> , COM2,<br>COM3 <sup>*1</sup> , COM4                | -                    | -                                                                                    |  |  |
| PS-3450A, PS-3451A,<br>PS3000-BA, PS3001-BD                                                  | COM1, COM2 <sup>*1*2</sup>                                             | COM2 <sup>*1*2</sup> | COM2 <sup>*1*2</sup>                                                                 |  |  |
| PS-3650A (T41 model),<br>PS-3651A (T41 model)                                                | COM1 <sup>*1</sup>                                                     | -                    | -                                                                                    |  |  |
| PS-3650A (T42 model),<br>PS-3651A (T42 model)                                                | COM1 <sup>*1*2</sup> , COM2                                            | COM1*1*2             | COM1*1*2                                                                             |  |  |
| PS-3700A (Pentium®4-M)<br>PS-3710A                                                           | COM1 <sup>*1</sup> , COM2 <sup>*1</sup> ,<br>COM3 <sup>*2</sup> , COM4 | COM3 <sup>*2</sup>   | COM3 <sup>*2</sup>                                                                   |  |  |
| PS-3711A                                                                                     | COM1 <sup>*1</sup> , COM2 <sup>*2</sup>                                | COM2 <sup>*2</sup>   | COM2 <sup>*2</sup>                                                                   |  |  |
| PS4000 <sup>*3</sup>                                                                         | COM1, COM2                                                             | -                    | -                                                                                    |  |  |
| PL3000 COM1 <sup>*1*2</sup> , COM2 <sup>*</sup><br>COM3, COM4                                |                                                                        | COM1*1*2             | COM1*1*2                                                                             |  |  |
| PE-4000B Atom N270                                                                           | COM1, COM2                                                             | -                    | -                                                                                    |  |  |
| PE-4000B Atom N2600                                                                          | PE-4000B Atom N2600 COM1, COM2                                         |                      | COM3 <sup>*4</sup> , COM4 <sup>*4</sup> ,<br>COM5 <sup>*4</sup> , COM6 <sup>*4</sup> |  |  |
| PS5000 (Slim Panel Type<br>Core i3 Model) *5 *6                                              | COM1, COM2 <sup>*4</sup>                                               | COM2 <sup>*4</sup>   | COM2 <sup>*4</sup>                                                                   |  |  |
| PS5000 (Slim Panel Type<br>Atom Model)<br>*5 *6                                              | COM1, COM2 <sup>*7</sup>                                               | COM2 <sup>*7</sup>   | COM2 <sup>*7</sup>                                                                   |  |  |
| PS5000 (Enclosed Panel Type) <sup>*8</sup>                                                   | COM1                                                                   | -                    | -                                                                                    |  |  |
| PS5000 (Modular Type<br>PFXPU/PFXPP) <sup>*5 *6</sup><br>PS5000 (Modular Type<br>PFXPL2B5-6) | COM1 <sup>*7</sup>                                                     | COM1 <sup>*7</sup>   | COM1 <sup>*7</sup>                                                                   |  |  |
| PS5000 (Modular Type<br>PFXPL2B1-4)                                                          | COM1, COM2 <sup>*7</sup>                                               | COM2 <sup>*7</sup>   | COM2 <sup>*7</sup>                                                                   |  |  |
| PS6000 (Advanced Box)<br>PS6000 (Standard Box)                                               | COM1 <sup>*9</sup>                                                     | *10                  | *10                                                                                  |  |  |
| PS6000 (Basic Box)                                                                           | COM1 <sup>*9</sup>                                                     | COM1 <sup>*9</sup>   | COM1 <sup>*9</sup>                                                                   |  |  |

\*1 The RI/5V can be switched. Use the IPC's switch to change if necessary.

\*2 Set up the SIO type with the DIP Switch. Please set up as follows according to SIO type to be used.

\*3 When making communication between an External Device and COM port on the Expansion slot, only RS-232C is supported. However, ER (DTR/CTS) control cannot be executed because of the specification of COM port. For connection with External Device, use user-created cables and disable Pin Nos. 1, 4, 6 and 9. Please refer to the IPC manual for details of pin layout.

\*4 Set up the SIO type with the BIOS. Please refer to the IPC manual for details of BIOS.

\*5 When setting up communication between an External Device and the RS-232C/422/485 interface module, use the IPC (RS-232C) or PS5000 (RS-422/485) cable diagrams. However, when using PFXZPBMPR42P2 in a RS-422/485 (4-wire) configuration with no flow control, connect 7.RTS+ and 8.CTS+, and connect 6.RTS- and 9.CTS-. When using RS-422/485 communication with External Devices, you may need to reduce the

When using RS-422/485 communication with External Devices, you may need to reduce the transmission speed and increase the TX Wait time.

\*6 To use RS-422/485 communication on the RS-232C/422/485 interface module, the DIP Switch setting is required. Please refer to "Knowledge Base" (FAQs) on the support site. (http://www.pro-face.com/trans/en/manual/1001.html)

| Settings                                   | FAQ ID   |
|--------------------------------------------|----------|
| PFXZPBMPR42P2, RS422/485 change method     | FA263858 |
| PFXZPBMPR42P2 termination resistor setting | FA263974 |
| PFXZPBMPR44P2, RS422/485 change method     | FA264087 |
| PFXZPBMPR44P2 termination resistor setting | FA264088 |

- \*7 Set up the SIO type with the DIP Switch. Please refer to the IPC manual for details of DIP Switch. The BOX Atom has not a switch to set the RS-232C, RS-422/485 mode. Use the BIOS for the setting.
- \*8 For the connection with the External Device, on the user-created cable read as if the connector on the Display-side is a M12 A-coding 8 pin socket. The pin assignment is the same as described in the cable diagram. For the M12 A-coding connector, use PFXZPSCNM122.
- \*9 In addition to COM1, you can also use the COM port on the optional interface.
- \*10 Install the optional interface in the expansion slot.

#### DIP Switch settings (PL3000 / PS3000 Series)

RS-232C

| DIP Switch                                                                    | Setting           | Description                                                     |  |
|-------------------------------------------------------------------------------|-------------------|-----------------------------------------------------------------|--|
| 1                                                                             | OFF <sup>*1</sup> | Reserved (always OFF)                                           |  |
| 2                                                                             | OFF               | SIQ type: RS-232C                                               |  |
| 3                                                                             | OFF               | 510 type. R6-2520                                               |  |
| 4                                                                             | OFF               | Output mode of SD (TXD) data: Always output                     |  |
| 5                                                                             | OFF               | Terminal resistance (220 $\Omega$ ) insertion to SD (TXD): None |  |
| 6                                                                             | OFF               | Terminal resistance (220 $\Omega$ ) insertion to RD (RXD): None |  |
| 7                                                                             | OFF               | Short-circuit of SDA (TXA) and RDA (RXA): Not available         |  |
| 8                                                                             | OFF               | Short-circuit of SDB (TXB) and RDB (RXB): Not available         |  |
| 9                                                                             | OFF               | PS (PTS) Auto control mode: Disabled                            |  |
| 10                                                                            | OFF               | KS (KIS) Auto control mode. Disabled                            |  |
| *1 When using PS-3450A PS-3451A PS3000-BA and PS3001-BD turn ON the set value |                   |                                                                 |  |

RS-422/485 (4 wire)

| DIP Switch | Setting           | Description                                                     |  |
|------------|-------------------|-----------------------------------------------------------------|--|
| 1          | OFF               | Reserved (always OFF)                                           |  |
| 2          | ON                | SIO type: RS_422/485                                            |  |
| 3          | ON                | 510 type. R5-422/465                                            |  |
| 4          | OFF               | Output mode of SD (TXD) data: Always output                     |  |
| 5          | OFF               | Terminal resistance (220 $\Omega$ ) insertion to SD (TXD): None |  |
| 6          | OFF               | Terminal resistance (220 $\Omega$ ) insertion to RD (RXD): None |  |
| 7          | OFF               | Short-circuit of SDA (TXA) and RDA (RXA): Not available         |  |
| 8          | OFF               | Short-circuit of SDB (TXB) and RDB (RXB): Not available         |  |
| 9          | OFF <sup>*1</sup> | RS (RTS) Auto control mode: Disabled                            |  |
| 10         | OFF <sup>*1</sup> | - KS (KIS) Auto control mode: Disabled                          |  |

\*1 When the connection configuration are the n:1 and n:m connections (both Multilink connections), turn ON the set value.

RS-422/485 (2 wire)

| DIP Switch | Setting | Description                                                     |
|------------|---------|-----------------------------------------------------------------|
| 1          | OFF     | Reserved (always OFF)                                           |
| 2          | ON      | SIQ type: RS_422/485                                            |
| 3          | ON      | 510 type. R6-422/403                                            |
| 4          | OFF     | Output mode of SD (TXD) data: Always output                     |
| 5          | OFF     | Terminal resistance (220 $\Omega$ ) insertion to SD (TXD): None |
| 6          | OFF     | Terminal resistance (220Ω) insertion to RD (RXD): None          |
| 7          | ON      | Short-circuit of SDA (TXA) and RDA (RXA): Available             |
| 8          | ON      | Short-circuit of SDB (TXB) and RDB (RXB): Available             |
| 9          | ON      | RS (RTS) Auto control mode: Enabled                             |
| 10         | ON      | No (N15) Auto control mode. Endoled                             |

## 2 Selection of External Device

Select the External Device to be connected to the Display.

| 🎒 Welcome to GP-Pro EX |                             |                                             | ×                  |
|------------------------|-----------------------------|---------------------------------------------|--------------------|
| 67-7ro                 | Device/PLC<br>Number of Dev | ices/PLCs 1                                 |                    |
|                        |                             | Device/PLC 1                                |                    |
|                        | Manufacturer                | OMRON Corporation                           | $\sim$             |
|                        | Series                      | CS/CJ Series HOST Link                      | $\sim$             |
|                        | Port                        | COM1                                        | $\sim$             |
|                        |                             | Refer to the manual of this Device/PLC      |                    |
|                        |                             | Recent Device/PLC                           |                    |
|                        | <                           |                                             | >                  |
|                        | 🗌 Use System                | Area                                        | Device Information |
|                        |                             |                                             |                    |
|                        | Back (I                     | Communication Settings New Logic New Screen | Cancel             |

| Setup Items                | Setup Description                                                                                                    |
|----------------------------|----------------------------------------------------------------------------------------------------|
| Number of Devices/<br>PLCs | Enter an integer from 1 to 4 to define the number of Devices/PLCs to connect to the display.                                                                                                    |
| Manufacturer               | Select the manufacturer of the External Device to connect. Select "OMRON Corporation".                                                                                                    |
| Series                     | Select the External Device model (series) and the connection method. Select "CS/CJ Series<br>HOST Link".<br>In System configuration, make sure the External Device you are connecting is supported by<br>"CS/CJ Series HOST Link".<br>TSystem Configuration" (page 3)                                                                                                    |
| Port                       | Select the Display port to connect to the External Device.                                                                                                    |
| Use System Area            | <ul> <li>Check this option to synchronize the system data area of the Display and the device (memory) of the External Device. When synchronized, you can use the External Device's ladder program to switch the display or display the window on the Display.</li> <li>Cf. GP-Pro EX Reference Manual "LS Area (Direct Access Method Area)"</li> <li>This feature can also be set in GP-Pro EX or in the Display's offline mode.</li> <li>Cf. GP-Pro EX Reference Manual "System Settings [Display Unit] - [System Area] Settings Guide"</li> <li>Cf. Maintenance/Troubleshooting Guide "Main Unit - System Area Settings"</li> </ul> |

# 3 Example of Communication Setting

Examples of communication settings of the Display and the External Device, recommended by Pro-face, are shown.

## 3.1 Setting Example 1

- Setting of GP-Pro EX
- Communication Settings

| Device/PLC 1             |                                            |                                          |         |                 |          |                   |
|--------------------------|--------------------------------------------|------------------------------------------|---------|-----------------|----------|-------------------|
| Summary                  |                                            |                                          |         |                 |          | Change Device/PLC |
| Manufacturer OMRO        | N Corporation                              | Series                                   | CS/CJ S | eries HOST Link | <        | Port COM1         |
| Text Data Mode           | 3 Change                                   |                                          |         |                 |          |                   |
| Communication Settings   |                                            |                                          |         |                 |          |                   |
| SIO Type                 | RS232C                                     | O RS422/485(2                            | 2wire)  | O RS422/48      | 5(4wire) |                   |
| Speed                    | 19200                                      | $\sim$                                   |         |                 |          |                   |
| Data Length              | 7                                          | 08                                       |         |                 |          |                   |
| Parity                   | ○ NONE                                     | EVEN                                     | 0       | ODD             |          |                   |
| Stop Bit                 | O 1                                        | 2                                        |         |                 |          |                   |
| Flow Control             | NONE                                       | O ER(DTR/CT                              | s) ()   | XON/XOFF        |          |                   |
| Timeout                  | 3 🛟 (                                      | sec)                                     |         |                 |          |                   |
| Retry                    | 2                                          |                                          |         |                 |          |                   |
| Wait To Send             | 0 불 (                                      | ms)                                      |         |                 |          |                   |
| RI / VCC                 | I RI                                       | O VCC                                    |         |                 |          |                   |
| In the case of RS2       | 32C, you can select<br>Supply). If you use | t the 9th pin to RI<br>the Digital's BS2 | (Input) |                 |          |                   |
| Isolation Unit, plea:    | se select it to VCC.                       | s the Digital's 1152.                    | 520     |                 | Default  |                   |
| Device-Specific Settings |                                            |                                          |         |                 |          |                   |
| Allowable Number         | Add                                        | Device                                   |         |                 |          |                   |
| No Device Name           | 10<br>Settings                             |                                          |         |                 |          | Add Indirect      |
| X 1 PLC1                 | Init No                                    | .=0,Network=0,No                         | de=0    |                 |          |                   |
|                          |                                            |                                          |         |                 |          |                   |

To display the [Individual Device Settings] dialog box, from [Device-Specific Settings] in the [Device/PLC] window, select the external device and click [Settings]

To connect multiple External Devices, from [Device-Specific Settings] in the [Device/PLC] window, click [Add Device] to add another External Device.

| 🎒 Individual Device | Settin | gs     | ×       |
|---------------------|--------|--------|---------|
| PLC1                |        |        |         |
| Unit No.            | 0      | -      |         |
| Destination Address |        |        |         |
| Network             | 0      |        |         |
| Node                | 0      | ×      | Default |
|                     |        | OK (O) | Cancel  |
|                     |        |        |         |

NOTE

• Set the unit No. you set in the External Device for "Unit No.".

Click the [HOST Link Port] tab from the [PLC Settings] of the ladder software for the communication settings of the HOST link port (RS232C port on CPU) and set as below.

| Setup Items                                      | Settings                                     |
|--------------------------------------------------|----------------------------------------------|
| Speed                                            | 19200                                        |
| Parameter                                        | 7,2,E                                        |
| Mode                                             | HOST link                                    |
| DIP Switch <sup>*1</sup>                         | SW1: OFF<br>SW5: OFF<br>SW7: OFF<br>SW8: OFF |
| Unit No.                                         | Option                                       |
| Source Network Address <sup>*2</sup>             | Option                                       |
| Node Address Setting Rotary Switch <sup>*3</sup> | Option                                       |

\*1 Use the DIP switch on the front of the unit for setting.

\*2 Parameter used when you access beyond network. Set in the routing table of "CX-Net Network Configuration". Please refer to the manual of the External Device for more details.

\*3 Parameter used when you access beyond network. Set with the rotary switch on the front of the Controller Link unit used for access beyond network.

#### Notes

• Do not set the duplicate node address in the same network address group.

## 3.2 Setting Example 2

Setting of GP-Pro EX

Communication Settings

| Device/PLC 1                        |                                       |                       |                        |        |                        |
|-------------------------------------|---------------------------------------|-----------------------|------------------------|--------|------------------------|
| Summary                             |                                       |                       |                        |        | Change Device/PLC      |
| Manufacturer OMRO                   | N Corporation                         | Series                | CS/CJ Series HOST Link | F      | ort COM1               |
| Text Data Mode                      | 3 Change                              |                       |                        |        |                        |
| Communication Settings              |                                       |                       |                        |        |                        |
| SIO Type                            | RS232C                                | O RS422/485(2         | 2wire) 🔷 RS422/485(4   | wire)  |                        |
| Speed                               | 19200                                 | $\sim$                |                        |        |                        |
| Data Length                         | 7                                     | 08                    |                        |        |                        |
| Parity                              | ○ NONE                                | EVEN                  |                        |        |                        |
| Stop Bit                            | 01                                    | 2                     |                        |        |                        |
| Flow Control                        | NONE                                  | O ER(DTR/CTS          | ) O XON/XOFF           |        |                        |
| Timeout                             | 3 📫                                   | (sec)                 |                        |        |                        |
| Retry                               | 2 📫                                   |                       |                        |        |                        |
| Wait To Send                        | 0                                     | (ms)                  |                        |        |                        |
| RI / VCC                            | I RI                                  | O VCC                 |                        |        |                        |
| In the case of RS2                  | 32C, you can sele<br>Supplu) If you w | ect the 9th pin to RI | (Input)                |        |                        |
| Isolation Unit, plea:               | se select it to VCC                   |                       | D                      | efault |                        |
| Device-Specific Settings            |                                       |                       |                        |        |                        |
| Allowable Number<br>of Devices/PLCs | Add                                   | Device                |                        |        |                        |
| No. Device Name                     | Settina                               | s                     |                        |        | Add Indirect<br>Device |
| 👗 1 PLC1                            | Init N                                | o.=0,Network=0,No     | de=0                   |        |                        |
|                                     |                                       |                       |                        |        |                        |

To display the [Individual Device Settings] dialog box, from [Device-Specific Settings] in the [Device/PLC] window, select the external device and click [Settings]

To connect multiple External Devices, from [Device-Specific Settings] in the [Device/PLC] window, click [Add Device] to add another External Device.

| 🎒 Individual Device | Settin | gs     | ×       |
|---------------------|--------|--------|---------|
| PLC1                |        |        |         |
| Unit No.            | 0      | -      |         |
| Destination Address |        |        |         |
| Network             | 0      | ▲      |         |
| Node                | 0      | *      | Default |
|                     |        | OK (0) | Cancel  |
|                     |        |        |         |

NOTE

• Set the unit No. you set in the External Device for "Unit No.".

Click the [Peripheral Port] tab from the [PLC Settings] of the ladder software for the communication settings of the peripheral port and set as below.

| Setup Items                                      | Settings                                    |
|--------------------------------------------------|---------------------------------------------|
| Speed                                            | 19200                                       |
| Parameter                                        | 7,2,E                                       |
| Mode                                             | HOST link                                   |
| DIP Switch <sup>*1</sup>                         | SW1: OFF<br>SW4: ON<br>SW7: OFF<br>SW8: OFF |
| Unit No.                                         | Option                                      |
| Source Network Address <sup>*2</sup>             | Option                                      |
| Node Address Setting Rotary Switch <sup>*3</sup> | Option                                      |

\*1 Use the DIP switch on the front of the unit for setting.

\*2 Parameter used when you access beyond network. Set in the routing table of "CX-Net Network Configuration". Please refer to the manual of the External Device for more details.

\*3 Parameter used when you access beyond network. Set with the rotary switch on the front of the Controller Link unit used for access beyond network.

#### Notes

• Do not set the duplicate node address in the same network address group.

## 3.3 Setting Example 3

Setting of GP-Pro EX

Communication Settings

| Device/PLC 1                        |                                       |                          |                                 |                        |
|-------------------------------------|---------------------------------------|--------------------------|---------------------------------|------------------------|
| Summary                             |                                       |                          |                                 | Change Device/PLC      |
| Manufacturer OMRO                   | N Corporation                         | Series                   | CS/CJ Series HOST Link          | Port COM1              |
| Text Data Mode                      | 3 <u>Change</u>                       |                          |                                 |                        |
| Communication Settings              |                                       |                          |                                 |                        |
| SIO Type                            | RS232C                                | O RS422/485(2w           | <i>i</i> ire) ORS422/485(4wire) |                        |
| Speed                               | 19200                                 | $\sim$                   |                                 |                        |
| Data Length                         | 7                                     | 08                       |                                 |                        |
| Parity                              | ○ NONE                                | EVEN                     | ⊖ ODD                           |                        |
| Stop Bit                            | 01                                    | 2                        |                                 |                        |
| Flow Control                        | NONE                                  | O ER(DTR/CTS)            | ○ X0N/X0FF                      |                        |
| Timeout                             | 3 📫                                   | (sec)                    |                                 |                        |
| Retry                               | 2                                     |                          |                                 |                        |
| Wait To Send                        | 0                                     | (ms)                     |                                 |                        |
| RI / VCC                            | I RI                                  |                          |                                 |                        |
| In the case of RS2                  | 32C, you can sele<br>Supplu) If you w | ct the 9th pin to RI (In | nput)                           |                        |
| Isolation Unit, pleas               | se select it to VCC                   |                          | Default                         |                        |
| Device-Specific Settings            |                                       |                          |                                 |                        |
| Allowable Number<br>of Devices/PLCs | Add                                   | Device                   |                                 |                        |
| No. Device Name                     | Settina                               | s                        |                                 | Add Indirect<br>Device |
| 1 PLC1                              | Init N                                | o.=0,Network=0,Node      | e=0                             |                        |
|                                     |                                       |                          |                                 |                        |

To display the [Individual Device Settings] dialog box, from [Device-Specific Settings] in the [Device/PLC] window, select the external device and click [Settings]

To connect multiple External Devices, from [Device-Specific Settings] in the [Device/PLC] window, click [Add Device] to add another External Device.

| Settings |                                                | ×             |
|----------|------------------------------------------------|---------------|
|          |                                                |               |
| 0        | -                                              |               |
|          |                                                |               |
| 0        | -                                              |               |
| 0        | <b>÷</b>                                       | Default       |
|          | OK (O)                                         | Cancel        |
|          | Settings 0 0 0 0 0 0 0 0 0 0 0 0 0 0 0 0 0 0 0 | Settings<br>0 |

NOTE

• Set the unit No. you set in the External Device for "Unit No.".

For communication settings of INNER board, open [I/O Table] of the ladder software first. Then, select [INNER Board Soft Switch] from the menu displayed by right-clicking [CS\*\*-CPU\*\*] (CPU of the External Device to set) and set as below.

| Setup Items                                      | Settings            |
|--------------------------------------------------|---------------------|
| Port settings <sup>*1</sup>                      | User settings       |
| Line Speed                                       | 19200               |
| Parameter                                        | 1,7,2,E             |
| Mode                                             | Default (HOST Link) |
| Send Delay Time                                  | 0                   |
| CS Control                                       | None                |
| Unit No.                                         | Option              |
| Source Network Address <sup>*2</sup>             | Option              |
| Node Address Setting Rotary Switch <sup>*3</sup> | Option              |

\*1 [Port settings] can be set only when the ladder software you use is a CX-One.

\*2 Parameter used when you access beyond network. Set in the routing table of "CX-Net Network Configuration". Please refer to the manual of the External Device for more details.

\*3 Parameter used when you access beyond network. Set with the rotary switch on the front of the Controller Link unit used for access beyond network.

#### Notes

• Do not set the duplicate node address in the same network address group.

## 3.4 Setting Example 4

Setting of GP-Pro EX

Communication Settings

| Summary Change Device/PLC                                              |
|------------------------------------------------------------------------|
|                                                                        |
| Manufacturer OMRON Corporation Series CS/CJ Series HOST Link Port COM1 |
| Text Data Mode 3 Change                                                |
| Communication Settings                                                 |
| SIO Type ORS232C ORS422/485(2wire) ORS422/485(4wire)                   |
| Speed 19200 🗸                                                          |
| Data Length 💿 7 🔿 8                                                    |
| Parity ONDNE   EVEN ODD                                                |
| Stop Bit 🔿 1 💿 2                                                       |
| Flow Control   NONE   ER(DTR/CTS)   XON/XOFF                           |
| Timeout 3 🚔 (sec)                                                      |
| Retry 2                                                                |
| Wait To Send 0 🔹 (ms)                                                  |
|                                                                        |
| In the case of RS232C, you can select the 9th pin to RI (Input)        |
| Isolation Unit, please select it to VCC. Default                       |
| Device-Specific Settings                                               |
| Allowable Number <u>Add Device</u>                                     |
| or Devices/PLLs 16 Add Indirect                                        |
| VI. Device Name Settings Device                                        |
|                                                                        |

To display the [Individual Device Settings] dialog box, from [Device-Specific Settings] in the [Device/PLC] window, select the external device and click [Settings]

To connect multiple External Devices, from [Device-Specific Settings] in the [Device/PLC] window, click [Add Device] to add another External Device.

| 🎒 Individual Device | Settin | gs     | ×       |
|---------------------|--------|--------|---------|
| PLC1                |        |        |         |
| Unit No.            | 0      | -      |         |
| Destination Address |        |        |         |
| Network             | 0      |        |         |
| Node                | 0      | ×      | Default |
|                     |        | OK (O) | Cancel  |
|                     |        |        |         |

NOTE

• Set the unit No. you set in the External Device for "Unit No.".

For communication settings of INNER board, open [I/O Table] of the ladder software first. Then, select [INNER Board Soft Switch] from the menu displayed by right-clicking [CS\*\*-CPU\*\*] (CPU of the External Device to set) and set as below.

| Setup Items                                        | Settings            |
|----------------------------------------------------|---------------------|
| WIRE (2wire/4wire switch) <sup>*1</sup>            | 4wire               |
| TERM (Termination resistance switch) <sup>*2</sup> | ON                  |
| Port settings <sup>*3</sup>                        | User settings       |
| Line Speed                                         | 19200               |
| Parameter                                          | 1,7,2,E             |
| Mode                                               | Default (HOST Link) |
| Send Delay Time                                    | 0                   |
| CS Control                                         | None                |
| Unit No.                                           | Option              |
| Source Network Address <sup>*4</sup>               | Option              |
| Node Address Setting Rotary Switch <sup>*5</sup>   | Option              |

\*1 Use the WIRE switch on the front of the INNER board to set.

\*2 Use the TERM switch on the front of the INNER board to set. For 1:n connection, set only the station that serves as termination resistance to ON.

- \*3 [Port settings] can be set only when the ladder software you use is a CX-One.
- \*4 Parameter used when you access beyond network. Set in the routing table of "CX-Net Network Configuration". Please refer to the manual of the External Device for more details.
- \*5 Parameter used when you access beyond network. Set with the rotary switch on the front of the Controller Link unit used for access beyond network.

#### Notes

• Do not set the duplicate node address in the same network address group.

## 3.5 Setting Example 5

Setting of GP-Pro EX

Communication Settings

| Device/PLC 1                        |                                        |                                              |                  |                  |                        |
|-------------------------------------|----------------------------------------|----------------------------------------------|------------------|------------------|------------------------|
| Summary                             |                                        |                                              |                  |                  | Change Device/PLC      |
| Manufacturer OMRO                   | N Corporation                          | Series                                       | CS/CJ Series H   | 10ST Link        | Port COM1              |
| Text Data Mode                      | 3 <u>Change</u>                        |                                              |                  |                  |                        |
| Communication Settings              |                                        |                                              |                  |                  |                        |
| SIO Type                            | RS232C                                 | O RS422/485(2                                | 2wire) 🔿 F       | {S422/485(4wire) |                        |
| Speed                               | 19200                                  | $\sim$                                       |                  |                  |                        |
| Data Length                         | 7                                      | 08                                           |                  |                  |                        |
| Parity                              | ○ NONE                                 | EVEN                                         | $\bigcirc$ ODD   |                  |                        |
| Stop Bit                            | 01                                     | 2                                            |                  |                  |                        |
| Flow Control                        | NONE                                   | O ER(DTR/CT                                  | <li>O XON/2</li> | ×OFF             |                        |
| Timeout                             | 3 🖨                                    | (sec)                                        |                  |                  |                        |
| Retry                               | 2 🚔                                    |                                              |                  |                  |                        |
| Wait To Send                        | 0 🖨                                    | (ms)                                         |                  |                  |                        |
| RI / VCC                            | I RI                                   | O VCC                                        |                  |                  |                        |
| In the case of RS2                  | 32C, you can sele<br>Supplu) If you us | ct the 9th pin to RI<br>e the Digital's BS23 | (Input)          |                  |                        |
| Isolation Unit, pleas               | se select it to VCC                    |                                              | 20               | Default          |                        |
| Device-Specific Settings            |                                        |                                              |                  |                  |                        |
| Allowable Number<br>of Devices/PLCs | 1c                                     | Device                                       |                  |                  |                        |
| No. Device Name                     | Setting:                               |                                              |                  |                  | Add Indirect<br>Device |
| X 1 PLC1                            | Unit N                                 | o.=0,Network=0,No                            | de=0             |                  |                        |
|                                     | (anal)                                 |                                              |                  |                  |                        |

To display the [Individual Device Settings] dialog box, from [Device-Specific Settings] in the [Device/PLC] window, select the external device and click [Settings]

To connect multiple External Devices, from [Device-Specific Settings] in the [Device/PLC] window, click [Add Device] to add another External Device.

| 🎒 Individual Device | Settin | gs     | ×       |
|---------------------|--------|--------|---------|
| PLC1                |        |        |         |
| Unit No.            | 0      | -      |         |
| Destination Address |        |        |         |
| Network             | 0      |        |         |
| Node                | 0      | ×      | Default |
|                     |        | OK (O) | Cancel  |
|                     |        |        |         |

NOTE

• Set the unit No. you set in the External Device for "Unit No.".

For External Device communication settings, use the DIP switch of the External Device and ladder software (CX-Programmer).

Refer to your External Device manual for details.

#### DIP Switch Setting

| Setup Items                                  | Settings |
|----------------------------------------------|----------|
| Unit No. Setting Rotary Switch <sup>*1</sup> | 0        |

\*1 You need to set this switch to the same value as "CPU High Function Unit No." of the serial communication unit in the I/O table assigned by the ladder tool.

#### Ladder Software Settings

For communication settings of the communication unit, you need to register the serial communication unit to be used by the ladder software in advance.

After registration, open [I/O Table] of the ladder software. Click [Switch] from the menu displayed by right-

clicking [Serial Communication Unit] and set as below.

| Setup Items                      | Settings                               |
|----------------------------------|----------------------------------------|
| Displayed Parameter              | Port1:Host Link Settings <sup>*1</sup> |
| Port settings <sup>*2</sup>      | User settings                          |
| Serial communication mode        | Host Link(default)                     |
| Data length                      | 7bits                                  |
| Stop bits                        | 2bits                                  |
| Parity                           | Even                                   |
| Baud rate                        | 19200bps                               |
| Send delay                       | Default(0ms)                           |
| Send delay(user-specified)       | 0                                      |
| CTS Control                      | No                                     |
| 1:N/1:1 protocol setting         | 1:N protocol                           |
| Host Link compatible device mode | Default(Mode A)                        |
| Host Link unit number            | 0                                      |

\*1 When you set the Port2, select "Port2: Host Link Settings".

\*2 [Port settings] can be set only when the ladder software you use is a CX-One.

| _ | Setup Items                                                                                         |                                              | Settings                                             |
|---|----------------------------------------------------------------------------------------------------|----------------------------------------------|------------------------------------------------------|
| ; | Source Network Address <sup>*1</sup>                                                                |                                              | Option                                               |
|   | Node Address Setting Rotary Switch <sup>*2</sup> Option                                             |                                              | Option                                               |
| * | Set in the routing manual of the Exte                                                               | table of "CX-Net Ne<br>ernal Device for more | twork Configuration". Please refer to the e details. |
| * | Set with the rotary switch on the front of the Controller Link unit used for access beyond network. |                                              |                                                      |

## 3.6 Setting Example 6

Setting of GP-Pro EX

Communication Settings

| Device/PLC 1                           |                                         |                          |                        |                    |                |
|----------------------------------------|-----------------------------------------|--------------------------|------------------------|--------------------|----------------|
| Summary                                |                                         |                          |                        | <u>Char</u>        | nge Device/PLC |
| Manufacturer OMRO                      | JN Corporation                          | Series                   | CS/CJ Series HOST Link | Port CC            | )M1            |
| Text Data Mode                         | 3 <u>Change</u>                         |                          |                        |                    |                |
| Communication Settings                 |                                         |                          |                        |                    |                |
| SIO Type                               | O RS232C                                | O RS422/485(2w           | ire) 💿 RS422/485(4)    | wire)              |                |
| Speed                                  | 19200                                   | $\sim$                   |                        |                    |                |
| Data Length                            | 7                                       | 08                       |                        |                    |                |
| Parity                                 | ○ NONE                                  | EVEN                     |                        |                    |                |
| Stop Bit                               | 01                                      | 2                        |                        |                    |                |
| Flow Control                           | NONE                                    | O ER(DTR/CTS)            | ○ XON/XOFF             |                    |                |
| Timeout                                | 3 🛟                                     | (sec)                    |                        |                    |                |
| Retry                                  | 2                                       |                          |                        |                    |                |
| Wait To Send                           | 0 🖨                                     | (ms)                     |                        |                    |                |
| RI / VCC                               | I BI                                    |                          |                        |                    |                |
| In the case of RS2<br>or VCC (5V Power | 232C, you can sele<br>Supplu) If you us | ct the 9th pin to RI (In | iput)                  |                    |                |
| Isolation Unit, plea                   | use select it to VCC                    | , and Digitalis (15252)  | D                      | efault             |                |
| Device-Specific Settings               |                                         |                          |                        |                    |                |
| Allowable Number                       | Add                                     | Device                   |                        |                    |                |
| No Device Name                         | ro<br>Settina:                          | \$                       |                        | Add Indi<br>Device | rect           |
| 3 1 PLC1                               | Init N                                  | o.=0,Network=0,Node      | =0                     | 23WC8              |                |
|                                        | (Hereit 1)                              |                          |                        |                    |                |

To display the [Individual Device Settings] dialog box, from [Device-Specific Settings] in the [Device/PLC] window, select the external device and click [Settings]

To connect multiple External Devices, from [Device-Specific Settings] in the [Device/PLC] window, click [Add Device] to add another External Device.

| 🎒 Individual Device | Settin | gs     | ×       |
|---------------------|--------|--------|---------|
| PLC1                |        |        |         |
| Unit No.            | 0      | -      |         |
| Destination Address |        |        |         |
| Network             | 0      |        |         |
| Node                | 0      | ×      | Default |
|                     |        | OK (O) | Cancel  |
|                     |        |        |         |

NOTE

• Set the unit No. you set in the External Device for "Unit No.".

For External Device communication settings, use the DIP switch of the front of the Serial Communication unit and ladder software (CX-Programmer).

Refer to your External Device manual for details.

#### DIP Switch Setting

| Setup Items                                        | Settings |
|----------------------------------------------------|----------|
| Unit No. Setting Rotary Switch <sup>*1</sup>       | 0        |
| WIRE (2wire/4wire switch)                          | 4wire    |
| TERM (Termination resistance switch) <sup>*2</sup> | ON       |

\*1 You need to set this switch to the same value as "CPU High Function Unit No." of the serial communication unit in the I/O table assigned by the ladder tool.

\*2 For 1:n connection, set only the station that serves as termination resistance to ON.

#### Ladder Software Settings

For communication settings of the communication unit, you need to register the serial communication unit to be used by the ladder software in advance.

After registration, open [I/O Table] of the ladder software. Click [Switch] from the menu displayed by rightclicking [Serial Communication Unit] and set as below.

| Setup Items                      | Settings                               |
|----------------------------------|----------------------------------------|
| Displayed Parameter              | Port1:Host Link Settings <sup>*1</sup> |
| Port settings <sup>*2</sup>      | User settings                          |
| Serial communication mode        | Host Link(default)                     |
| Data length                      | 7bits                                  |
| Stop bits                        | 2bits                                  |
| Parity                           | Even                                   |
| Baud rate                        | 19200bps                               |
| Send delay                       | Default(0ms)                           |
| Send delay(user-specified)       | 0                                      |
| CTS Control                      | No                                     |
| 1:N/1:1 protocol setting         | 1:N protocol                           |
| Host Link compatible device mode | Default(Mode A)                        |
| Host Link unit number            | 0                                      |

\*1 When you set the Port2, select "Port2: Host Link Settings".

\*2 [Port settings] can be set only when the ladder software you use is a CX-One.

|    | Setup Items                                                                                         | Settings                                      |
|----|----------------------------------------------------------------------------------------------------|-----------------------------------------------|
| Sc | urce Network Address <sup>*1</sup>                                                                  | Option                                        |
| No | Node Address Setting Rotary Switch <sup>*2</sup> Option                                             |                                               |
| *1 | Set in the routing table of "CX-Net Netwo<br>manual of the External Device for more de              | rk Configuration". Please refer to the tails. |
| *2 | Set with the rotary switch on the front of the Controller Link unit used for access beyond network. |                                               |

## 3.7 Setting Example 7

Setting of GP-Pro EX

Communication Settings

| Device/PLC 1                                                    |                                                                                                    |                    |                   |              |                        |
|-----------------------------------------------------------------|----------------------------------------------------------------------------------------------------|--------------------|-------------------|--------------|------------------------|
| Summary                                                         |                                                                                                    |                    |                   |              | Change Device/PLC      |
| Manufacturer OMRO                                               | N Corporation                                                                                                    | Series             | CS/CJ Series HOST | Link         | Port COM1              |
| Text Data Mode                                                  | 3 <u>Change</u>                                                                                                    |                    |                   |              |                        |
| Communication Settings                                          |                                                                                                    |                    |                   |              |                        |
| SIO Type                                                        | RS232C                                                                                                    | O RS422/485(2      | wire) 🔿 RS422     | 2/485(4wire) |                        |
| Speed                                                           | 19200                                                                                                    | $\sim$             |                   |              |                        |
| Data Length                                                     | 7                                                                                                    | 08                 |                   |              |                        |
| Parity                                                          | ○ NONE                                                                                                    | EVEN               |                   |              |                        |
| Stop Bit                                                        | 01                                                                                                    | 2                  |                   |              |                        |
| Flow Control                                                    | NONE                                                                                                    | ○ ER(DTR/CTS       |                   |              |                        |
| Timeout                                                         | 3 📫                                                                                                    | (sec)              |                   |              |                        |
| Retry                                                           | 2                                                                                                    |                    |                   |              |                        |
| Wait To Send                                                    | 0                                                                                                    | (ms)               |                   |              |                        |
| RI / VCC                                                        | I RI                                                                                                    | O VCC              |                   |              |                        |
| In the case of RS232C, you can select the 9th pin to RI (Input) |                                                                                                    |                    |                   |              |                        |
| Isolation Unit, please select it to VCC. Default                |                                                                                                    |                    |                   |              |                        |
| Device-Specific Settings                                        |                                                                                                    |                    |                   |              |                        |
| Allowable Number<br>of Devices/PLCs                             | Add                                                                                                    | Device             |                   |              |                        |
| No. Device Name                                                 | Settina                                                                                                    | 5                  |                   |              | Add Indirect<br>Device |
| 👗 1 PLC1                                                        | Init N                                                                                                    | o.=0,Network=0,Noc | le=0              |              | <b>R</b>               |
|                                                                 | ( and a second second s |                    |                   |              |                        |

To display the [Individual Device Settings] dialog box, from [Device-Specific Settings] in the [Device/PLC] window, select the external device and click [Settings]

To connect multiple External Devices, from [Device-Specific Settings] in the [Device/PLC] window, click [Add Device] to add another External Device.

| 😂 Individual Device Settings |   |          |         |
|------------------------------|---|----------|---------|
| PLC1                         |   |          |         |
| Unit No.                     | 0 | -        |         |
| Destination Address          |   |          |         |
| Network                      | 0 | *<br>*   |         |
| Node                         | 0 | <b>÷</b> | Default |
|                              | [ | OK (0)   | Cancel  |
|                              |   |          |         |

NOTE

• Set the unit No. you set in the External Device for "Unit No.".

For External Device communication settings, use the DIP switch of the External Device and ladder software (CX-Programmer).

Refer to your External Device manual for details.

DIP Switch Setting

| Dip<br>Switch     | Setting | Description                                                                                                    |
|-------------------|---------|----------------------------------------------------------------------------------------------------|
| SW1               | OFF     | Set whether the user memory is writable or not.<br>ON: Write disable<br>OFF: Write enable                                                                                                    |
| SW2               | OFF     | Set whether data is loaded from a memory cassette or not when the power is on.<br>ON: Load enabled<br>OFF: Load disabled                                                                         |
| SW3               | OFF     | Switch the status of special auxiliary relay (A395.12).                                                                                                    |
| SW4               | OFF     | Set communication speed of serial port 1.<br>ON: Communication speed of ladder software (Toolbus) is automatically recognized.<br>OFF: Accordance with communication setting of ladder software. |
| SW5 <sup>*1</sup> | OFF     | Set communication speed of serial port 2.<br>ON: Communication speed of ladder software (Toolbus) is automatically recognized.<br>OFF: Accordance with communication setting of ladder software. |
| SW6 <sup>*1</sup> | OFF     | Always OFF.                                                                                                    |

\*1 CPU input-output points are 30 points/40 points only.

## ◆ Ladder Software Setting

- 1 Start up the ladder software.
- 2 Select [New] in the [File] menu to display [Change PLC] dialog box.
- **3** Select External Device in the [Device Type].
- 4 Click [Settings...] in the [Device Type] to display the [Device Type Settings] dialog box.
- 5 Select CPU type in the [CPU Type] and click [OK].
- 6 Select connection type in the [Network Type].
- 7 Click [OK].
- **8** Double click [Settings] in the tree view of the work space to display the [PLC Settings] dialog box.
- 9 Check "Custom" in the [Communications Settings] of the [Serial Port 1] tab.

10 Set the setup items as below.

| Setup Items | Setting Value |
|-------------|---------------|
| Baud        | 19200         |
| Format      | 7,2,E         |
| Mode        | Host Link     |
| Unit Number | 0             |

- 11 Close the [PLC Settings] dialog box.
- 12 Transfer the communication settings to External Device.
- **13** Reboot the External Device.
  - Notes
    - Do not set the duplicate node address in the same network address group.
# 3.8 Setting Example 8

Setting of GP-Pro EX

Communication Settings

| Device/PLC 1                           |                                        |                          |                          |                        |
|----------------------------------------|----------------------------------------|--------------------------|--------------------------|------------------------|
| Summary                                |                                        |                          |                          | Change Device/PLC      |
| Manufacturer OMRON                     | N Corporation                          | Series                   | CS/CJ Series HOST Link   | Port COM1              |
| Text Data Mode                         | 3 <u>Change</u>                        |                          |                          |                        |
| Communication Settings                 |                                        |                          |                          |                        |
| SIO Type                               | O R\$232C                              | O RS422/485(20           | wire) 💿 RS422/485(4wire) |                        |
| Speed                                  | 19200                                  | $\sim$                   |                          |                        |
| Data Length                            | 7                                      | 08                       |                          |                        |
| Parity                                 | ○ NONE                                 | EVEN                     |                          |                        |
| Stop Bit                               | 01                                     | 2                        |                          |                        |
| Flow Control                           | NONE                                   | ○ ER(DTR/CTS             | ) 🔿 XON/XOFF             |                        |
| Timeout                                | 3 🛟                                    | (sec)                    |                          |                        |
| Retry                                  | 2                                      |                          |                          |                        |
| Wait To Send                           | 0 🖨                                    | (ms)                     |                          |                        |
| RI / VCC                               | I RI                                   | O VCC                    |                          |                        |
| In the case of RS2<br>or VCC (5V Rower | 32C, you can sele<br>Supplu) If you us | et the 9th pin to RI (I  | nput)                    |                        |
| Isolation Unit, pleas                  | se select it to VCC                    | ,e trie Digitalis (1525) | Defaul                   | t                      |
| Device-Specific Settings               |                                        |                          |                          |                        |
| Allowable Number<br>of Devices/PLCs    | 1c Add                                 | Device                   |                          |                        |
| No. Device Name                        | ro<br>Settina:                         | 5                        |                          | Add Indirect<br>Device |
| X 1 PLC1                               | Init N                                 | o.=0,Network=0,Nod       | e=0                      |                        |
|                                        | ( and )                                |                          |                          |                        |

To display the [Individual Device Settings] dialog box, from [Device-Specific Settings] in the [Device/PLC] window, select the external device and click [Settings]

To connect multiple External Devices, from [Device-Specific Settings] in the [Device/PLC] window, click [Add Device] to add another External Device.

| 🎒 Individual Device | Settin | gs     | ×       |
|---------------------|--------|--------|---------|
| PLC1                |        |        |         |
| Unit No.            | 0      | -      |         |
| Destination Address |        |        |         |
| Network             | 0      | ▲      |         |
| Node                | 0      | *      | Default |
|                     |        | OK (0) | Cancel  |
|                     |        |        |         |

NOTE

• Set the unit No. you set in the External Device for "Unit No.".

For External Device communication settings, use the DIP switch of the External Device and ladder software (CX-Programmer).

Refer to your External Device manual for details.

DIP Switch Setting

| Dip<br>Switch     | Setting | Description                                                                                                    |
|-------------------|---------|----------------------------------------------------------------------------------------------------|
| SW1               | OFF     | Set whether the user memory is writable or not.<br>ON: Write disable<br>OFF: Write enable                                                                                                    |
| SW2               | OFF     | Set whether data is loaded from a memory cassette or not when the power is on.<br>ON: Load enabled<br>OFF: Load disabled                                                                         |
| SW3               | OFF     | Switch the status of special auxiliary relay (A395.12).                                                                                                    |
| SW4               | OFF     | Set communication speed of serial port 1.<br>ON: Communication speed of ladder software (Toolbus) is automatically recognized.<br>OFF: Accordance with communication setting of ladder software. |
| SW5 <sup>*1</sup> | OFF     | Set communication speed of serial port 2.<br>ON: Communication speed of ladder software (Toolbus) is automatically recognized.<br>OFF: Accordance with communication setting of ladder software. |
| SW6 <sup>*1</sup> | OFF     | Always OFF.                                                                                                    |

\*1 CPU input-output points are 30 points/40 points only.

### ◆ Ladder Software Setting

- 1 Start up the ladder software.
- 2 Select [New] in the [File] menu to display [Change PLC] dialog box.
- **3** Select External Device in the [Device Type].
- 4 Click [Settings...] in the [Device Type] to display the [Device Type Settings] dialog box.
- 5 Select CPU type in the [CPU Type] and click [OK].
- **6** Select connection type in the [Network Type].
- 7 Click [OK].
- **8** Double click [Settings] in the tree view of the work space to display the [PLC Settings] dialog box.
- 9 Check "Custom" in the [Communications Settings] of the [Serial Port 1] tab.

10 Set the setup items as below.

| Setup Items | Setting Value |
|-------------|---------------|
| Baud        | 19200         |
| Format      | 7,2,E         |
| Mode        | Host Link     |
| Unit Number | 0             |

- 11 Close the [PLC Settings] dialog box.
- 12 Transfer the communication settings to External Device.
- **13** Reboot the External Device.
  - Notes
    - Do not set the duplicate node address in the same network address group.

# 3.9 Setting Example 9

Setting of GP-Pro EX

Communication Settings

| Device/PLC 1                           |                                             |                                               |                     |            |                        |
|----------------------------------------|---------------------------------------------|-----------------------------------------------|---------------------|------------|------------------------|
| Summary                                |                                             |                                               |                     |            | Change Device/PLC      |
| Manufacturer OMRO                      | N Corporation                               | Series I                                      | CS/CJ Series HOST L | _ink       | Port COM1              |
| Text Data Mode                         | 3 Change                                    |                                               |                     |            |                        |
| Communication Settings                 |                                             |                                               |                     |            |                        |
| SIO Type                               | RS232C                                      | O RS422/485(2w                                | ire) 🔿 RS422/       | 485(4wire) |                        |
| Speed                                  | 19200                                       | $\sim$                                        |                     |            |                        |
| Data Length                            | 7                                           | 08                                            |                     |            |                        |
| Parity                                 | ○ NONE                                      | EVEN                                          | O ODD               |            |                        |
| Stop Bit                               | 01                                          | 2                                             |                     |            |                        |
| Flow Control                           | NONE                                        | ○ ER(DTR/CTS)                                 | ○ XON/XOFF          |            |                        |
| Timeout                                | 3 🚖 (s                                      | ec)                                           |                     |            |                        |
| Retry                                  | 2 🜲                                         |                                               |                     |            |                        |
| Wait To Send                           | 0 ≑ (m                                      | 18)                                           |                     |            |                        |
| RI / VCC                               | I RI                                        | O VCC                                         |                     |            |                        |
| In the case of RS2<br>or VCC (5V Power | (32C, you can select<br>Supplu). If you use | the 9th pin to RI (In<br>the Digital's BS232( | (put)               |            |                        |
| Isolation Unit, plea                   | se select it to VCC.                        |                                               |                     | Default    |                        |
| Device-Specific Settings               |                                             |                                               |                     |            |                        |
| Allowable Number<br>of Devices/PLCs    | Add D                                       | evice                                         |                     |            |                        |
| No. Device Name                        | Settinas                                    |                                               |                     |            | Add Indirect<br>Device |
| 👗 1 PLC1                               | Init No                                     | =0,Network=0,Node                             | =0                  |            | 5                      |
|                                        |                                             |                                               |                     |            |                        |

To display the [Individual Device Settings] dialog box, from [Device-Specific Settings] in the [Device/PLC] window, select the external device and click [Settings]

To connect multiple External Devices, from [Device-Specific Settings] in the [Device/PLC] window, click [Add Device] to add another External Device.

| 🎒 Individual Device | Settin | gs     | ×       |
|---------------------|--------|--------|---------|
| PLC1                |        |        |         |
| Unit No.            | 0      | -      |         |
| Destination Address |        |        |         |
| Network             | 0      | ×      |         |
| Node                | 0      | *      | Default |
|                     |        | OK (0) | Cancel  |
|                     |        |        |         |

NOTE

• Set the unit No. you set in the External Device for "Unit No.".

For External Device communication settings, use the DIP switch of the External Device and ladder software (CX-Programmer).

Refer to your External Device manual for details.

DIP Switch Setting

| Dip<br>Switch | Setting | Description                                                                                                    |
|---------------|---------|----------------------------------------------------------------------------------------------------|
| SW1           | OFF     | Set whether the user memory is writable or not.<br>ON: Write disable<br>OFF: Write enable                                                                                                    |
| SW2           | OFF     | Set whether data is loaded from a memory cassette or not when the power is on.<br>ON: Load enabled<br>OFF: Load disabled                                                                         |
| SW3           | OFF     | Not used.                                                                                                    |
| SW4           | OFF     | Set communication speed of serial port 1.<br>ON: Communication speed of ladder software (Toolbus) is automatically recognized.<br>OFF: Accordance with communication setting of ladder software. |
| SW5           | OFF     | Set communication speed of serial port 2.<br>ON: Communication speed of ladder software (Toolbus) is automatically recognized.<br>OFF: Accordance with communication setting of ladder software. |
| SW6           | OFF     | Switch the status of special auxiliary relay (A395.12).                                                                                                    |

- Ladder Software Setting
- 1 Start up the ladder software.
- **2** Select [New] in the [File] menu to display [Change PLC] dialog box.
- **3** Select External Device in the [Device Type].
- 4 Click [Settings...] in the [Device Type] to display the [Device Type Settings] dialog box.
- 5 Select CPU type in the [CPU Type] and click [OK].
- 6 Select connection type in the [Network Type].
- 7 Click [OK].
- **8** Double click [Settings] in the tree view of the work space to display the [PLC Settings] dialog box.
- 9 Check "Custom" in the [Communications Settings] of the [Serial Port 1] tab.
- 10 Set the setup items as below.

| Setup Items | Setting Value |
|-------------|---------------|
| Baud        | 19200         |
| Format      | 7,2,E         |
| Mode        | Host Link     |
| Unit Number | 0             |

- 11 Close the [PLC Settings] dialog box.
- 12 Transfer the communication settings to External Device.
- **13** Reboot the External Device.
  - Notes
    - Do not set the duplicate node address in the same network address group.

# 3.10 Setting Example 10

- Setting of GP-Pro EX
- Communication Settings

| Device/PLC 1                 |                                                   |                          |                   |
|------------------------------|---------------------------------------------------|--------------------------|-------------------|
| Summary                      |                                                   |                          | Change Device/PLC |
| Manufacturer OMRON Corp      | oration Series                                    | CS/CJ Series HOST Link   | Port COM1         |
| Text Data Mode 3             | <u>Change</u>                                     |                          |                   |
| Communication Settings       |                                                   |                          |                   |
| SIO Type 🛛 🔿 F               | S232C ORS422/485(20                               | wire) 💿 RS422/485(4wire) |                   |
| Speed 192                    | 00 ~                                              |                          |                   |
| Data Length 💿 7              | 08                                                |                          |                   |
| Parity O M                   | IONE   EVEN                                       | O ODD                    |                   |
| Stop Bit 🛛 1                 | 2                                                 |                          |                   |
| Flow Control 💿 N             | IONE O ER(DTR/CTS                                 | ) O XON/XOFF             |                   |
| Timeout 3                    | 🜲 (sec)                                           |                          |                   |
| Retry 2                      |                                                   |                          |                   |
| Wait To Send 0               | ≑ (ms)                                            |                          |                   |
| RI/VCC                       |                                                   |                          |                   |
| In the case of RS232C, ye    | ou can select the 9th pin to RI (I                | nput)                    |                   |
| Isolation Unit, please selec | ), ir you use the Digitals H523.<br>St it to VCC. | Default                  |                   |
| Device-Specific Settings     |                                                   |                          |                   |
| Allowable Number             | Add Device                                        |                          |                   |
| No. Devices/PLUS 16          | Settings                                          |                          | Add Indirect      |
|                              | Init No =0 Network=0 Nod                          | e=0                      |                   |
|                              |                                                   |                          | - 11              |

To display the [Individual Device Settings] dialog box, from [Device-Specific Settings] in the [Device/PLC] window, select the external device and click [Settings]

To connect multiple External Devices, from [Device-Specific Settings] in the [Device/PLC] window, click [Add Device] to add another External Device.

| 🎒 Individual Device | Settin | gs     | ×       |
|---------------------|--------|--------|---------|
| PLC1                |        |        |         |
| Unit No.            | 0      | -      |         |
| Destination Address |        |        |         |
| Network             | 0      |        |         |
| Node                | 0      | ×      | Default |
|                     |        | OK (O) | Cancel  |
|                     |        |        |         |

NOTE

• Set the unit No. you set in the External Device for "Unit No.".

For External Device communication settings, use the DIP switch of the External Device and ladder software (CX-Programmer).

Refer to your External Device manual for details.

DIP Switch Setting

| Dip Switch | Setting | Description                                                                                                    |
|------------|---------|----------------------------------------------------------------------------------------------------|
| SW1        | OFF     | Set whether the user memory is writable or not.<br>ON: Write disable<br>OFF: Write enable                                                                                                    |
| SW2        | OFF     | Set whether data is loaded from a memory cassette or not when the power is on.<br>ON: Load enabled<br>OFF: Load disabled                                                                            |
| SW3        | OFF     | Not used.                                                                                                    |
| SW4        | OFF     | Set communication speed of serial port 1.<br>ON: Communication speed of ladder software (Toolbus) is automatically<br>recognized.<br>OFF: Accordance with communication setting of ladder software. |
| SW5        | OFF     | Set communication speed of serial port 2.<br>ON: Communication speed of ladder software (Toolbus) is automatically<br>recognized.<br>OFF: Accordance with communication setting of ladder software. |
| SW6        | OFF     | Switch the status of special auxiliary relay (A395.12).                                                                                                    |

#### ◆ Ladder Software Setting

- **1** Start up the ladder software.
- **2** Select [New] in the [File] menu to display [Change PLC] dialog box.
- **3** Select External Device in the [Device Type].
- 4 Click [Settings...] in the [Device Type] to display the [Device Type Settings] dialog box.
- 5 Select CPU type in the [CPU Type] and click [OK].
- **6** Select connection type in the [Network Type].
- 7 Click [OK].
- **8** Double click [Settings] in the tree view of the work space to display the [PLC Settings] dialog box.
- **9** Check "Custom" in the [Communications Settings] of the [Serial Port 1] tab.
- 10 Set the setup items as below.

| Setup Items | Setting Value |
|-------------|---------------|
| Baud        | 19200         |
| Format      | 7,2,E         |
| Mode        | Host Link     |
| Unit Number | 0             |

- 11 Close the [PLC Settings] dialog box.
- **12** Transfer the communication settings to External Device.
- **13** Reboot the External Device.
  - Notes
    - Do not set the duplicate node address in the same network address group.

# 3.11 Setting Example 11

- Setting of GP-Pro EX
- Communication Settings

| Device/PLC 1                                                  |                               |
|---------------------------------------------------------------|-------------------------------|
| Summary                                                       | Change Device/PLC             |
| Manufacturer OMRON Corporation Series CS                      | CJ Series HOST Link Port COM1 |
| Text Data Mode 3 Change                                       |                               |
| Communication Settings                                        |                               |
| SIO Type                                                      | ) ORS422/485(4wire)           |
| Speed 19200 ~                                                 |                               |
| Data Length 💿 7 🚫 8                                           |                               |
| Parity ONONE   EVEN                                           |                               |
| Stop Bit 🔿 1 💿 2                                              |                               |
| Flow Control   NONE   ER(DTR/CTS)                             | ○ X0N/X0FF                    |
| Timeout 3 🚖 (sec)                                             |                               |
| Retry 2                                                       |                               |
| Wait To Send 0 😫 (ms)                                         |                               |
|                                                               |                               |
| In the case of RS232C, you can select the 9th pin to RI (Inpu | lt)                           |
| Isolation Unit, please select it to VCC.                      | Default                       |
| Device-Specific Settings                                      |                               |
| Allowable Number <u>Add Device</u>                            |                               |
| No Device Name Settings                                       | Add Indirect                  |
| 1 PLC1     The Unit No.=0.Network=0.Node=0                    |                               |
|                                                               | FU                            |

To display the [Individual Device Settings] dialog box, from [Device-Specific Settings] in the [Device/PLC] window, select the external device and click [Settings]

To connect multiple External Devices, from [Device-Specific Settings] in the [Device/PLC] window, click [Add Device] to add another External Device.

| 🎒 Individual Device | Settin | gs     | ×       |
|---------------------|--------|--------|---------|
| PLC1                |        |        |         |
| Unit No.            | 0      | -      |         |
| Destination Address |        |        |         |
| Network             | 0      |        |         |
| Node                | 0      | ×      | Default |
|                     |        | OK (O) | Cancel  |
|                     |        |        |         |

NOTE

• Set the unit No. you set in the External Device for "Unit No.".

Click the [Serial Port] tab from the [PLC Settings] of the ladder software for the communication settings of the Serial port (RS232C port on CPU) and set as below.

| Setup Items              | Settings                                     |
|--------------------------|----------------------------------------------|
| Speed                    | 19200                                        |
| Parameter                | 7,2,E                                        |
| Mode                     | HOST link                                    |
| DIP Switch <sup>*1</sup> | SW1: OFF<br>SW5: OFF<br>SW7: OFF<br>SW8: OFF |
| Unit No.                 | 0                                            |

\*1 Use the DIP switch on the front of the unit for setting.

NOTE

|   | -          |        |          |        |        |
|---|------------|--------|----------|--------|--------|
| ٠ | For access | beyond | network, | set as | below. |

| Setup Items                                      | Settings |
|--------------------------------------------------|----------|
| Source Network Address <sup>*1</sup>             | Option   |
| Node Address Setting Rotary Switch <sup>*2</sup> | Option   |

\*1 Set in the routing table of "CX-Net Network Configuration". Please refer to the manual of the External Device for more details.

\*2 Set with the rotary switch on the front of the Controller Link unit used for access beyond network.

• Do not set the duplicate node address in the same network address group.

# 3.12 Setting Example 12

- Setting of GP-Pro EX
- Communication Settings

| Device/PLC 1             |                                                    |                   |
|--------------------------|----------------------------------------------------|-------------------|
| Summary                  |                                                    | Change Device/PLC |
| Manufacturer OMRO        | N Corporation Series CS/CJ Series HOST Link        | Port COM1         |
| Text Data Mode           | 3 Change                                           |                   |
| Communication Settings   |                                                    |                   |
| SIO Type                 | RS232C      RS422/485(2wire)      RS422/485(4wire) |                   |
| Speed                    | 19200 ~                                            |                   |
| Data Length              |                                                    |                   |
| Parity                   | ○ NONE                                             |                   |
| Stop Bit                 | ○ 1                                                |                   |
| Flow Control             | NONE     O ER(DTR/CTS)     O XON/XOFF              |                   |
| Timeout                  | 3 🔹 (sec)                                          |                   |
| Retry                    | 2                                                  |                   |
| Wait To Send             | 0 (ms)                                             |                   |
| RI / VCC                 |                                                    |                   |
| In the case of RS2       | 232C, you can select the 9th pin to RI (Input)     |                   |
| Isolation Unit, plea     | se select it to VCC. Default                       |                   |
| Device-Specific Settings |                                                    |                   |
| Allowable Number         | Add Device                                         |                   |
| No. Device Name          | io<br>Settings                                     | Add Indirect      |
| X 1 PLC1                 | Init No.=0.Network=0.Node=0                        |                   |
| · · · · ·                |                                                    |                   |

To display the [Individual Device Settings] dialog box, from [Device-Specific Settings] in the [Device/PLC] window, select the external device and click [Settings]

To connect multiple External Devices, from [Device-Specific Settings] in the [Device/PLC] window, click [Add Device] to add another External Device.

| 🎒 Individual Device | Settin | gs     | ×       |
|---------------------|--------|--------|---------|
| PLC1                |        |        |         |
| Unit No.            | 0      | -      |         |
| Destination Address |        |        |         |
| Network             | 0      |        |         |
| Node                | 0      | ×      | Default |
|                     |        | OK (O) | Cancel  |
|                     |        |        |         |

NOTE

• Set the unit No. you set in the External Device for "Unit No.".

For External Device communication settings, use the ladder software (CX-Programmer). Refer to your External Device manual for details.

- Ladder Software Setting
- 1 Start up the ladder software.
- 2 Select [New] in the [File] menu to display [Change PLC] dialog box.
- **3** Select External Device in the [Device Type].
- 4 Click [Settings...] in the [Device Type] to display the [Device Type Settings] dialog box.
- 5 Select CPU type in the [CPU Type] and click [OK].
- 6 Select connection type in the [Network Type].
- 7 Click [OK].
- $\mathbf{8}$  Double click [Settings] in the tree view of the work space to display the [PLC Settings] dialog box.
- 9 Check "Custom" in the [Communications Settings] of the [Internal RS232C port] tab.
- 10 Set the setup items as below.

| Setup Items | Setting Value |
|-------------|---------------|
| Baud        | 19200         |
| Format      | 7,2,E         |
| Mode        | Host Link     |
| Unit Number | 0             |

- 11 Close the [PLC Settings] dialog box.
- 12 Transfer the communication settings to External Device.
- **13** Reboot the External Device.

# 3.13 Setting Example 13

- Setting of GP-Pro EX
- Communication Settings

| Device/PLC 1                           |                                        |                          |                         |                        |
|----------------------------------------|----------------------------------------|--------------------------|-------------------------|------------------------|
| Summary                                |                                        |                          |                         | Change Device/PLC      |
| Manufacturer OMRO                      | N Corporation                          | Series                   | CS/CJ Series HOST Link  | Port COM1              |
| Text Data Mode                         | 3 <u>Change</u>                        |                          |                         |                        |
| Communication Settings                 |                                        |                          |                         |                        |
| SIO Type                               | O RS232C                               | RS422/485(2)             | vire) ORS422/485(4wire) |                        |
| Speed                                  | 19200                                  | $\sim$                   |                         |                        |
| Data Length                            | 7                                      | 08                       |                         |                        |
| Parity                                 | ○ NONE                                 | EVEN                     | O ODD                   |                        |
| Stop Bit                               | 01                                     | 2                        |                         |                        |
| Flow Control                           | NONE                                   | O ER(DTR/CTS)            | ) O XON/XOFF            |                        |
| Timeout                                | 3 📫                                    | (sec)                    |                         |                        |
| Retry                                  | 2 📫                                    |                          |                         |                        |
| Wait To Send                           | 0                                      | (ms)                     |                         |                        |
| RI / VCC                               | I BI                                   | O VCC                    |                         |                        |
| In the case of RS2<br>or VCC (5V Power | 232C, you can sele<br>Supplu) If you u | ect the 9th pin to RI (I | nput)                   |                        |
| Isolation Unit, plea                   | ise select it to VCC                   |                          | Default                 |                        |
| Device-Specific Settings               |                                        |                          |                         |                        |
| Allowable Number                       | Add                                    | Device                   |                         |                        |
| No. Device Name                        | ro<br>Settina                          | 2                        |                         | Add Indirect<br>Device |
| X 1 PLC1                               | Unit N                                 | ~<br>lo.=0,Network=0,Nod | e=0                     |                        |
|                                        |                                        |                          |                         |                        |

To display the [Individual Device Settings] dialog box, from [Device-Specific Settings] in the [Device/PLC] window, select the external device and click [Settings]

To connect multiple External Devices, from [Device-Specific Settings] in the [Device/PLC] window, click [Add Device] to add another External Device.

| 🎒 Individual Device | Settin | gs     | ×       |
|---------------------|--------|--------|---------|
| PLC1                |        |        |         |
| Unit No.            | 0      | -      |         |
| Destination Address |        |        |         |
| Network             | 0      |        |         |
| Node                | 0      | ×      | Default |
|                     |        | OK (O) | Cancel  |
|                     |        |        |         |

NOTE

• Set the unit No. you set in the External Device for "Unit No.".

Click the [Built-in RS-485 Port] tab from the [PLC Settings] of the ladder software for the communication settings of the Serial port (internal RS-485 Port) and set as below.

| Setup Items | Settings  |
|-------------|-----------|
| Baud        | 19200     |
| Format      | 7,2,E     |
| Mode        | HOST link |
| Unit No.    | 0         |

NOTE

For access beyond network, set as below.

| Setup Items                                      | Settings |
|--------------------------------------------------|----------|
| Source Network Address <sup>*1</sup>             | Option   |
| Node Address Setting Rotary Switch <sup>*2</sup> | Option   |

\*1 Set in the routing table of "CX-Net Network Configuration". Please refer to the manual of the External Device for more details.

- \*2 Set with the rotary switch on the front of the Controller Link unit used for access beyond network.
- Do not set the duplicate node address in the same network address group.

# 3.14 Setting Example 14

- Setting of GP-Pro EX
- Communication Settings

| Device/PLC 1                        |                                                                                           |                        |
|-------------------------------------|-------------------------------------------------------------------------------------------|------------------------|
| Summary                             |                                                                                           | Change Device/PLC      |
| Manufacturer OMRO                   | N Corporation Series CS/CJ Series HOST Link                                               | Port COM1              |
| Text Data Mode                      | 3 Change                                                                                  |                        |
| Communication Settings              |                                                                                           |                        |
| SIO Type                            | RS232C      RS422/485(2wire)      RS422/485(4wire)     RS422/485(4wire)                   |                        |
| Speed                               | 19200 ~                                                                                   |                        |
| Data Length                         |                                                                                           |                        |
| Parity                              | O NONE O EVEN O ODD                                                                       |                        |
| Stop Bit                            | ○ 1                                                                                       |                        |
| Flow Control                        | NONE     O ER(DTR/CTS)     O XON/XOFF                                                     |                        |
| Timeout                             | 3 (sec)                                                                                   |                        |
| Retry                               | 2                                                                                         |                        |
| Wait To Send                        | 0 🖨 (ms)                                                                                  |                        |
| RI / VCC                            |                                                                                           |                        |
| In the case of RS2                  | 32C, you can select the 9th pin to RI (Input)<br>Supplied If you use the Digital's RS232C |                        |
| Isolation Unit, plea                | se select it to VCC. Default                                                              |                        |
| Device-Specific Settings            |                                                                                           |                        |
| Allowable Number<br>of Devices/PLCs | Add Device                                                                                |                        |
| No. Device Name                     | Settinas                                                                                  | Add Indirect<br>Device |
| X 1 PLC1                            | Imit No.=0,Network=0,Node=0                                                               |                        |
|                                     |                                                                                           |                        |

To display the [Individual Device Settings] dialog box, from [Device-Specific Settings] in the [Device/PLC] window, select the external device and click [Settings]

To connect multiple External Devices, from [Device-Specific Settings] in the [Device/PLC] window, click [Add Device] to add another External Device.

| 🎒 Individual Device | Settir | ngs    | ×       |
|---------------------|--------|--------|---------|
| PLC1                |        |        |         |
| Unit No.            | 0      | -      |         |
| Destination Address |        |        |         |
| Network             | 0      | -      |         |
| Node                | 0      | -      | Default |
|                     |        | OK (0) | Cancel  |
|                     |        |        |         |

NOTE

• Set the unit No. you set in the External Device for "Unit No.".

Click the [Serial Port] tab from the [PLC Settings] of the ladder software for the communication settings of the Serial port (RS232C port on CPU) and set as below.

| Setup Items | Settings  |
|-------------|-----------|
| Speed       | 19200     |
| Parameter   | 7,2,E     |
| Mode        | HOST link |
| Unit No.    | 0         |

NOTE

For access beyond network, set as below.

| Setup Items                                      | Settings |
|--------------------------------------------------|----------|
| Source Network Address <sup>*1</sup>             | Option   |
| Node Address Setting Rotary Switch <sup>*2</sup> | Option   |

\*1 Set in the routing table of "CX-Net Network Configuration". Please refer to the manual of the External Device for more details.

- \*2 Set with the rotary switch on the front of the Controller Link unit used for access beyond network.
- Do not set the duplicate node address in the same network address group.

# 3.15 Setting Example 15

- Setting of GP-Pro EX
- Communication Settings

| Device/PLC 1                           |                                             |                                               |                     |            |                        |
|----------------------------------------|---------------------------------------------|-----------------------------------------------|---------------------|------------|------------------------|
| Summary                                |                                             |                                               |                     |            | Change Device/PLC      |
| Manufacturer OMRO                      | N Corporation                               | Series I                                      | CS/CJ Series HOST L | _ink       | Port COM1              |
| Text Data Mode                         | 3 Change                                    |                                               |                     |            |                        |
| Communication Settings                 |                                             |                                               |                     |            |                        |
| SIO Type                               | RS232C                                      | O RS422/485(2w                                | ire) 🔿 RS422/       | 485(4wire) |                        |
| Speed                                  | 19200                                       | $\sim$                                        |                     |            |                        |
| Data Length                            | 7                                           | 08                                            |                     |            |                        |
| Parity                                 | ○ NONE                                      | EVEN                                          | O ODD               |            |                        |
| Stop Bit                               | 01                                          | 2                                             |                     |            |                        |
| Flow Control                           | NONE                                        | ○ ER(DTR/CTS)                                 | ○ XON/XOFF          |            |                        |
| Timeout                                | 3 🚖 (s                                      | ec)                                           |                     |            |                        |
| Retry                                  | 2 🜲                                         |                                               |                     |            |                        |
| Wait To Send                           | 0 ≑ (m                                      | 18)                                           |                     |            |                        |
| RI / VCC                               | I RI                                        | O VCC                                         |                     |            |                        |
| In the case of RS2<br>or VCC (5V Power | (32C, you can select<br>Supplu). If you use | the 9th pin to RI (In<br>the Digital's BS232( | (put)               |            |                        |
| Isolation Unit, plea                   | se select it to VCC.                        |                                               |                     | Default    |                        |
| Device-Specific Settings               |                                             |                                               |                     |            |                        |
| Allowable Number<br>of Devices/PLCs    | Add D                                       | evice                                         |                     |            |                        |
| No. Device Name                        | Settinas                                    |                                               |                     |            | Add Indirect<br>Device |
| 👗 1 PLC1                               | Init No                                     | =0,Network=0,Node                             | =0                  |            | 5                      |
|                                        |                                             |                                               |                     |            |                        |

To display the [Individual Device Settings] dialog box, from [Device-Specific Settings] in the [Device/PLC] window, select the external device and click [Settings]

To connect multiple External Devices, from [Device-Specific Settings] in the [Device/PLC] window, click [Add Device] to add another External Device.

| 🎒 Individual Device | Settin | gs     | ×       |
|---------------------|--------|--------|---------|
| PLC1                |        |        |         |
| Unit No.            | 0      | -      |         |
| Destination Address |        |        |         |
| Network             | 0      | ▲      |         |
| Node                | 0      | *      | Default |
|                     |        | OK (0) | Cancel  |
|                     |        |        |         |

NOTE

• Set the unit No. you set in the External Device for "Unit No.".

For External Device communication settings, use the ladder software (CX-Programmer). Refer to your External Device manual for details.

- Ladder Software Setting
- 1 Start up the ladder software.
- 2 Select [New] in the [File] menu to display [Change PLC] dialog box.
- **3** Select External Device in the [Device Type].
- 4 Click [Settings...] in the [Device Type] to display the [Device Type Settings] dialog box.
- 5 Select CPU type in the [CPU Type] and click [OK].
- 6 Select connection type in the [Network Type].
- 7 Click [OK].
- **8** Double click [Settings] in the tree view of the work space to display the [PLC Settings] dialog box.
- 9 Check "Custom" in the [Communications Settings] of the [Serial Port 1] tab.
- 10 Set the setup items as below.

| Setup Items | Setting Value |
|-------------|---------------|
| Baud        | 19200         |
| Format      | 7,2,E         |
| Mode        | Host Link     |
| Unit Number | 0             |

- 11 Close the [PLC Settings] dialog box.
- 12 Transfer the communication settings to External Device.
- **13** Reboot the External Device.

## Notes

• Do not set the duplicate node address in the same network address group.

# 3.16 Setting Example 16

- Setting of GP-Pro EX
- Communication Settings

| Device/PLC 1                        |                                        |                                                       |                        |                        |
|-------------------------------------|----------------------------------------|-------------------------------------------------------|------------------------|------------------------|
| Summary                             |                                        |                                                       |                        | Change Device/PLC      |
| Manufacturer OMRO                   | N Corporation                          | Series (                                              | CS/CJ Series HOST Link | Port COM1              |
| Text Data Mode                      | 3 Change                               |                                                       |                        |                        |
| Communication Settings              |                                        |                                                       |                        |                        |
| SIO Type                            | O RS232C                               | O RS422/485(2wi                                       | re) 💿 RS422/485(4wire) |                        |
| Speed                               | 19200                                  | $\sim$                                                |                        |                        |
| Data Length                         | 7                                      | 08                                                    |                        |                        |
| Parity                              | ○ NONE                                 | EVEN                                                  | O ODD                  |                        |
| Stop Bit                            | 01                                     | 2                                                     |                        |                        |
| Flow Control                        | NONE                                   | O ER(DTR/CTS)                                         | ○ XON/XOFF             |                        |
| Timeout                             | 3 🖨                                    | (sec)                                                 |                        |                        |
| Retry                               | 2 🖨                                    |                                                       |                        |                        |
| Wait To Send                        | 0                                      | (ms)                                                  |                        |                        |
| RI / VCC                            | I BI                                   | O VCC                                                 |                        |                        |
| In the case of RS2                  | 32C, you can sele<br>Supplu) If you us | ect the 9th pin to RI (Inj<br>be the Digital's BS2320 | put)                   |                        |
| Isolation Unit, plea                | se select it to VCC                    |                                                       | Default                |                        |
| Device-Specific Settings            |                                        |                                                       |                        |                        |
| Allowable Number<br>of Devices/PLCs | 10 Add                                 | Device                                                |                        |                        |
| No. Device Name                     | Settina                                | 2                                                     |                        | Add Indirect<br>Device |
| 3 1 PLC1                            | Init N                                 | o.=0,Network=0,Node:                                  | =0                     |                        |
|                                     |                                        |                                                       |                        |                        |

To display the [Individual Device Settings] dialog box, from [Device-Specific Settings] in the [Device/PLC] window, select the external device and click [Settings]

To connect multiple External Devices, from [Device-Specific Settings] in the [Device/PLC] window, click [Add Device] to add another External Device.

| 🎒 Individual Device | Settin | gs     | ×       |
|---------------------|--------|--------|---------|
| PLC1                |        |        |         |
| Unit No.            | 0      | -      |         |
| Destination Address |        |        |         |
| Network             | 0      | ▲      |         |
| Node                | 0      | *      | Default |
|                     |        | OK (0) | Cancel  |
|                     |        |        |         |

NOTE

• Set the unit No. you set in the External Device for "Unit No.".

For External Device communication settings, use the DIP switch of the External Device and ladder software (CX-Programmer).

Refer to your External Device manual for details.

DIP Switch Setting

| Dip S | Switch   |         |                                                                                 |
|-------|----------|---------|---------------------------------------------------------------------------------|
| CP1W- | CP1W-    | Setting | Description                                                                     |
| CIF11 | CIF12-V1 |         |                                                                                 |
| SW1-1 | SW1-1    | ON      | ON: Insert termination resistance (220Ω)<br>OFF: Without termination resistance |
| SW1-2 | SW1-2    | OFF     | ON: RS-422/485 (2wire)<br>OFF: RS-422/485 (4wire)                               |
| SW1-3 | SW1-3    | OFF     | ON: RS-422/485 (2wire)<br>OFF: RS-422/485 (4wire)                               |
| SW1-4 | SW1-4    | OFF     | -                                                                               |
| SW1-5 | SW2-1    | ON      | ON: With RS control of RD<br>OFF: Without RS control of RD (always receiving)   |
| SW1-6 | SW2-2    | ON      | ON: With RS control of SD<br>OFF: Without RS control of SD (always receiving)   |

### ◆ Ladder Software Setting

1 Start up the ladder software.

- 2 Select [New] in the [File] menu to display [Change PLC] dialog box.
- **3** Select External Device in the [Device Type].
- 4 Click [Settings...] in the [Device Type] to display the [Device Type Settings] dialog box.
- 5 Select CPU type in the [CPU Type] and click [OK].
- **6** Select connection type in the [Network Type].
- 7 Click [OK].
- 8 Double click [Settings] in the tree view of the work space to display the [PLC Settings] dialog box.
- 9 Check "Custom" in the [Communications Settings] of the [Serial Port 1] tab.
- 10 Set the setup items as below.

| Setup Items | Setting Value |
|-------------|---------------|
| Baud        | 19200         |
| Format      | 7,2,E         |
| Mode        | Host Link     |
| Unit Number | 0             |

- 11 Close the [PLC Settings] dialog box.
- 12 Transfer the communication settings to External Device.
- **13** Reboot the External Device.

## Notes

• Do not set the duplicate node address in the same network address group.

# 3.17 Setting Example 17

- Setting of GP-Pro EX
- Communication Settings

| Device/PLC 1                                                    |                   |
|-----------------------------------------------------------------|-------------------|
| Summary                                                         | Change Device/PLC |
| Manufacturer OMRON Corporation Series CS/CJ Series HOST Link    | Port COM1         |
| Text Data Mode 3 Change                                         |                   |
| Communication Settings                                          |                   |
| SIO Type ORS232C ORS422/485(2wire) ORS422/485(4wire)            |                   |
| Speed 19200 ~                                                   |                   |
| Data Length 💿 7 🚫 8                                             |                   |
| Parity ONONE  EVEN ODD                                          |                   |
| Stop Bit 🔿 1 💿 2                                                |                   |
| Flow Control   NONE   ER(DTR/CTS)   XON/XOFF                    |                   |
| Timeout 3 🚖 (sec)                                               |                   |
| Retry 2                                                         |                   |
| Wait To Send 0 🖨 (ms)                                           |                   |
|                                                                 |                   |
| In the case of RS232C, you can select the 9th pin to RI (Input) |                   |
| Isolation Unit, please select it to VCC. Default                |                   |
| Device-Specific Settings                                        |                   |
| Allowable Number Add Device                                     |                   |
|                                                                 | Add Indirect      |
| X     1     PLC1                                                |                   |
|                                                                 | • 11              |

To display the [Individual Device Settings] dialog box, from [Device-Specific Settings] in the [Device/PLC] window, select the external device and click [Settings]

To connect multiple External Devices, from [Device-Specific Settings] in the [Device/PLC] window, click [Add Device] to add another External Device.

| 🎒 Individual Device | Settin | gs     | ×       |
|---------------------|--------|--------|---------|
| PLC1                |        |        |         |
| Unit No.            | 0      | -      |         |
| Destination Address |        |        |         |
| Network             | 0      | *<br>* |         |
| Node                | 0      | *<br>* | Default |
|                     |        | OK (0) | Cancel  |
|                     |        |        |         |

NOTE

• Set the unit No. you set in the External Device for "Unit No.".

For External Device communication settings, use the DIP switch of the External Device and ladder software (CX-Programmer).

Refer to your External Device manual for details.

DIP Switch Setting

| Dip S | Switch   |         |                                                                                 |  |
|-------|----------|---------|---------------------------------------------------------------------------------|--|
| CP1W- | CP1W-    | Setting | Description                                                                     |  |
| CIF11 | CIF12-V1 |         |                                                                                 |  |
| SW1-1 | SW1-1    | ON      | ON: Insert termination resistance (220Ω)<br>OFF: Without termination resistance |  |
| SW1-2 | SW1-2    | OFF     | ON: RS-422/485 (2wire)<br>OFF: RS-422/485 (4wire)                               |  |
| SW1-3 | SW1-3    | OFF     | ON: RS-422/485 (2wire)<br>OFF: RS-422/485 (4wire)                               |  |
| SW1-4 | SW1-4    | OFF     | -                                                                               |  |
| SW1-5 | SW2-1    | ON      | ON: With RS control of RD<br>OFF: Without RS control of RD (always receiving)   |  |
| SW1-6 | SW2-2    | ON      | ON: With RS control of SD<br>OFF: Without RS control of SD (always receiving)   |  |

## ◆ Ladder Software Setting

1 Start up the ladder software.

- 2 Select [New] in the [File] menu to display [Change PLC] dialog box.
- **3** Select External Device in the [Device Type].
- 4 Click [Settings...] in the [Device Type] to display the [Device Type Settings] dialog box.
- 5 Select CPU type in the [CPU Type] and click [OK].
- **6** Select connection type in the [Network Type].
- 7 Click [OK].
- 8 Double click [Settings] in the tree view of the work space to display the [PLC Settings] dialog box.
- 9 Check "Custom" in the [Communications Settings] of the [Serial Port 1] tab.
- 10 Set the setup items as below.

| Setup Items | Setting Value |
|-------------|---------------|
| Baud        | 19200         |
| Format      | 7,2,E         |
| Mode        | Host Link     |
| Unit Number | 0             |

- 11 Close the [PLC Settings] dialog box.
- 12 Transfer the communication settings to External Device.
- **13** Reboot the External Device.

## Notes

• Do not set the duplicate node address in the same network address group.

# 3.18 Setting Example 18

- Setting of GP-Pro EX
- Communication Settings

| Device/PLC 1                                                                            |                   |  |  |  |
|-----------------------------------------------------------------------------------------|-------------------|--|--|--|
| Summary                                                                                 | Change Device/PLC |  |  |  |
| Manufacturer OMRON Corporation Series CS/CJ Series HOST Link                            | Port COM1         |  |  |  |
| Text Data Mode 3 Change                                                                 |                   |  |  |  |
| Communication Settings                                                                  |                   |  |  |  |
| SIO Type O RS232C                                                                       | ire)              |  |  |  |
| Speed 19200 ~                                                                           |                   |  |  |  |
| Data Length 💿 7 🚫 8                                                                     |                   |  |  |  |
| Parity ONDNE O EVEN O ODD                                                               |                   |  |  |  |
| Stop Bit O 1 💿 2                                                                        |                   |  |  |  |
| Flow Control   NDNE   ER(DTR/CTS)   XDN/XOFF                                            |                   |  |  |  |
| Timeout 3 🖨 (sec)                                                                       |                   |  |  |  |
| Retry 2                                                                                 |                   |  |  |  |
| Wait To Send 0 😫 (ms)                                                                   |                   |  |  |  |
| RI / VCC   RI   VCC                                                                     |                   |  |  |  |
| In the case of RS232C, you can select the 9th pin to RI (Input)                         |                   |  |  |  |
| Isolation Unit, please select it to VCC.                                                | ault              |  |  |  |
| Device-Specific Settings                                                                |                   |  |  |  |
| Allowable Number <u>Add Device</u>                                                      |                   |  |  |  |
|                                                                                         | Add Indirect      |  |  |  |
| Nu.     Device name     Settings       V     1     PLC1     Imit No =0 Network=0 Node=0 |                   |  |  |  |
|                                                                                         | - 11              |  |  |  |

To display the [Individual Device Settings] dialog box, from [Device-Specific Settings] in the [Device/PLC] window, select the external device and click [Settings]

To connect multiple External Devices, from [Device-Specific Settings] in the [Device/PLC] window, click [Add Device] to add another External Device.

| 🎒 Individual Device | Settir | ngs      | ×       |
|---------------------|--------|----------|---------|
| PLC1                |        |          |         |
| Unit No.            | 0      | -        |         |
| Destination Address |        |          |         |
| Network             | 0      | ÷        |         |
| Node                | 0      | <b>÷</b> | Default |
|                     |        | OK (0)   | Cancel  |
|                     |        |          |         |

NOTE

• Set the unit No. you set in the External Device for "Unit No.".

For External Device communication settings, use the DIP switch of the External Device and ladder software (CX-Programmer).

Refer to your External Device manual for details.

DIP Switch Setting

| Dip Switch | Setting | Description                                                                                      |
|------------|---------|--------------------------------------------------------------------------------------------------|
| SW1        | ON      | ON: Insert termination resistance $(220\Omega)$ both ends<br>OFF: Without termination resistance |
| SW2        | OFF     | -                                                                                                |
| SW3        | OFF     | -                                                                                                |
| SW4        | ON      | ON: Insert termination resistance $(220\Omega)$ both ends OFF: Without termination resistance    |

## ◆ Ladder Software Setting

- 1 Start up the ladder software.
- 2 Select [New] in the [File] menu to display [Change PLC] dialog box.
- **3** Select External Device in the [Device Type].
- **4** Click [Settings...] in the [Device Type] to display the [Device Type Settings] dialog box.
- 5 Select CPU type in the [CPU Type] and click [OK].
- 6 Select connection type in the [Network Type].
- 7 Click [OK].
- **8** Double click [Settings] in the tree view of the work space to display the [PLC Settings] dialog box.
- 9 Check "Custom" in the [Communications Settings] of the [Serial Port 1] tab.
- 10 Set the setup items as below.

| Setup Items | Setting Value |
|-------------|---------------|
| Baud        | 19200         |
| Format      | 7,2,E         |
| Mode        | Host Link     |
| Unit Number | 0             |

- **11** Close the [PLC Settings] dialog box.
- 12 Transfer the communication settings to External Device.
- **13** Reboot the External Device.

## Notes

• Do not set the duplicate node address in the same network address group.

# 3.19 Setting Example 19

- Setting of GP-Pro EX
- Communication Settings

| Device/PLC 1                                                    |                                                    |                        |  |  |
|-----------------------------------------------------------------|----------------------------------------------------|------------------------|--|--|
| Summary                                                         |                                                    | Change Device/PLC      |  |  |
| Manufacturer OMRON                                              | Corporation Series CS/CJ Series HOST Link          | Port COM1              |  |  |
| Text Data Mode                                                  | 3 Change                                           |                        |  |  |
| Communication Settings                                          |                                                    |                        |  |  |
| SIO Type                                                        | RS232C      RS422/485(2wire)      RS422/485(4wire) |                        |  |  |
| Speed                                                           | 9600 ~                                             |                        |  |  |
| Data Length                                                     | ● 7 ○ 8                                            |                        |  |  |
| Parity                                                          |                                                    |                        |  |  |
| Stop Bit                                                        | ○ 1                                                |                        |  |  |
| Flow Control                                                    | NONE     O ER(DTR/CTS)     O XON/XOFF              |                        |  |  |
| Timeout                                                         | 3 (sec)                                            |                        |  |  |
| Retry                                                           | 2                                                  |                        |  |  |
| Wait To Send                                                    | 0 🔷 (ms)                                           |                        |  |  |
| RI / VCC                                                        | RI     OVCC                                        |                        |  |  |
| In the case of RS232C, you can select the 9th pin to RI (Input) |                                                    |                        |  |  |
| Isolation Unit, please select it to VCC. Default                |                                                    |                        |  |  |
| Device-Specific Settings                                        |                                                    |                        |  |  |
| Allowable Number                                                | Add Device                                         |                        |  |  |
| No. Device Name                                                 | Settings                                           | Add Indirect<br>Device |  |  |
| X 1 PLC1                                                        | Init No.=0,Network=0,Node=0                        |                        |  |  |
|                                                                 |                                                    |                        |  |  |

To display the [Individual Device Settings] dialog box, from [Device-Specific Settings] in the [Device/PLC] window, select the external device and click [Settings]

To connect multiple External Devices, from [Device-Specific Settings] in the [Device/PLC] window, click [Add Device] to add another External Device.

| 🎒 Individual Device | Setting | gs     | ×       |
|---------------------|---------|--------|---------|
| PLC1                |         |        |         |
| Unit No.            | 0       | -      |         |
| Destination Address |         |        |         |
| Network             | 0       | -      |         |
| Node                | 0       | -      | Default |
|                     |         | OK (0) | Cancel  |
|                     |         |        |         |

NOTE

• Set the unit No. you set in the External Device for "Unit No.".

For External Device communication settings, use the ladder software (CX-Programmer). Refer to your External Device manual for details.

## ◆ Ladder Software Setting

- 1 Start up the ladder software.
- 2 Select [New] in the [File] menu to display [Change PLC] dialog box.
- **3** Select [CS1D-H] in the [Device Type].
- 4 Click [Settings...] in the [Device Type] to display the [Device Type Settings] dialog box.
- 5 Select CPU type in the [CPU Type].
- 6 Select [Work Online] in the [PLC] menu.
- 7 Click [Yes] in the displayed dialog box.
- **8** Click [OK] in the displayed dialog box.
- 9 Double click [Settings] in the tree view of the work space to display the [PLC Settings] dialog box.
- 10 Set the setup items as below.

| Setup Items             | Setting Value            |
|-------------------------|--------------------------|
| Communications Settings | Standard (9600: 1,7,2,E) |
| Mode                    | Host Link                |
| Unit Number             | 0                        |

- 11 Close the [PLC Settings] dialog box.
- 12 Select [Transfer] -> [To PLC...[PC -> PLC]] in the [PLC] menu to transfer communication settings to the External Device.
- **13** Reboot the External Device.

## Notes

• Do not set the duplicate node address in the same network address group.
# 3.20 Setting Example 20

- Setting of GP-Pro EX
- Communication Settings

To display the setup screen, from the [Project] menu, point to [System Settings] and select [Device/PLC].

| Device/PLC 1                                                                                                    |                                |
|----------------------------------------------------------------------------------------------------|--------------------------------|
| Summary                                                                                                    | Change Device/PLC              |
| Manufacturer OMRON Corporation Series CS                                                                                 | /CJ Series HOST Link Port COM1 |
| Text Data Mode 3 Change                                                                                                  |                                |
| Communication Settings                                                                                                   |                                |
| SIO Type O RS232C O RS422/485(2wire                                                                                      | )                              |
| Speed 9600 ~                                                                                                    |                                |
| Data Length 💿 7 🚫 8                                                                                                    |                                |
| Parity ONONE O EVEN                                                                                                    | ⊖ odd                          |
| Stop Bit O 1 💿 2                                                                                                    |                                |
| Flow Control   NONE   ER(DTR/CTS)                                                                                        | ○ XON/XOFF                     |
| Timeout 3 (sec)                                                                                                    |                                |
| Retry 2                                                                                                    |                                |
| Wait To Send 0 😭 (ms)                                                                                                    |                                |
| RI/VCC   RI  VCC                                                                                                    |                                |
| In the case of RS232C, you can select the 9th pin to RI (Inp<br>or VCC (EV Power Supply) If you upp the Digital's RS232C | ut)                            |
| Isolation Unit, please select it to VCC.                                                                                 | Default                        |
| Device-Specific Settings                                                                                                 | Kanana d                       |
| Allowable Number Add Device                                                                                              |                                |
| No Device Name Settings                                                                                                  | Add Indirect                   |
| X 1 PLC1                                                                                                    |                                |
|                                                                                                    |                                |

#### Device Setting

To display the [Individual Device Settings] dialog box, from [Device-Specific Settings] in the [Device/PLC] window, select the external device and click [Settings]

To connect multiple External Devices, from [Device-Specific Settings] in the [Device/PLC] window, click [Add Device] to add another External Device.

| 🎒 Individual Device | Settin | gs     | ×       |
|---------------------|--------|--------|---------|
| PLC1                |        |        |         |
| Unit No.            | 0      | -      |         |
| Destination Address |        |        |         |
| Network             | 0      |        |         |
| Node                | 0      | ×      | Default |
|                     |        | OK (O) | Cancel  |
|                     |        |        |         |

NOTE

• Set the unit No. you set in the External Device for "Unit No.".

• If you do not access beyond network, set "0" for "Network" and "Node" settings.

### Setting of External Device

For External Device communication settings, use the DIP switch of the External Device and ladder software (CX-Programmer).

Refer to your External Device manual for details.

| Dip<br>Switch | Setting | Description                                                                     |  |
|---------------|---------|---------------------------------------------------------------------------------|--|
| SW1-1         | ON      | ON: Insert termination resistance (220Ω)<br>OFF: Without termination resistance |  |
| SW1-2         | OFF     | ON: RS-422/485 (2wire)<br>OFF: RS-422/485 (4wire)                               |  |
| SW1-3         | OFF     | ON: RS-422/485 (2wire)<br>OFF: RS-422/485 (4wire)                               |  |
| SW1-4         | OFF     | -                                                                               |  |
| SW1-5         | ON      | ON: With RS control of RD<br>OFF: Without RS control of RD (always receiving)   |  |
| SW1-6         | ON      | ON: With RS control of SD<br>OFF: Without RS control of SD (always receiving)   |  |

◆ CP1W-CIF11 DIP Switch Setting

#### ◆ Ladder Software Setting

- 1 Start up the ladder software.
- 2 Select [New] in the [File] menu to display [Change PLC] dialog box.
- **3** Select [CS1D-H] in the [Device Type].
- 4 Click [Settings...] in the [Device Type] to display the [Device Type Settings] dialog box.
- **5** Select CPU type in the [CPU Type].
- 6 Select [Work Online] in the [PLC] menu.
- 7 Click [Yes] in the displayed dialog box.
- **8** Click [OK] in the displayed dialog box.
- 9 Double click [Settings] in the tree view of the work space to display the [PLC Settings] dialog box.
- 10 Set the setup items as below.

| Setup Items             | Setting Value            |
|-------------------------|--------------------------|
| Communications Settings | Standard (9600: 1,7,2,E) |
| Mode                    | Host Link                |
| Unit Number             | 0                        |

- **11** Close the [PLC Settings] dialog box.
- 12 Select [Transfer] -> [To PLC...[PC -> PLC]] in the [PLC] menu to transfer communication settings to the External Device.
- **13** Reboot the External Device.
  - Notes
    - Do not set the duplicate node address in the same network address group.

# 3.21 Setting Example 21

- Setting of GP-Pro EX
- Communication Settings

To display the setup screen, from the [Project] menu, point to [System Settings] and select [Device/PLC].

| Device/PLC 1                                                                                                    |                        |
|----------------------------------------------------------------------------------------------------|------------------------|
| Summary                                                                                                    | Change Device/PLC      |
| Manufacturer OMRON Corporation Series CS/CJ Series HOST Link                                                                | Port COM1              |
| Text Data Mode 3 Change                                                                                                    |                        |
| Communication Settings                                                                                                    |                        |
| SIO Type                                                                                                    | ire)                   |
| Speed 115200 ~                                                                                                    |                        |
| Data Length 💿 7 🔷 8                                                                                                    |                        |
| Parity ONNE OEVEN ODD                                                                                                    |                        |
| Stop Bit O 1 💿 2                                                                                                    |                        |
| Flow Control   NONE   ER(DTR/CTS)   XON/XOFF                                                                                |                        |
| Timeout 3 (sec)                                                                                                    |                        |
| Retry 2                                                                                                    |                        |
| Wait To Send 0 🜩 (ms)                                                                                                    |                        |
| RI / VCC   RI  VCC                                                                                                    |                        |
| In the case of RS232C, you can select the 9th pin to RI (Input)<br>or VCC (5V Power Supply) if you use the Digital's RS232C |                        |
| Isolation Unit, please select it to VCC.                                                                                    | fault                  |
| Device-Specific Settings                                                                                                    |                        |
| Allowable Number <u>Add Device</u>                                                                                          |                        |
| No. Device Name Settings                                                                                                    | Add Indirect<br>Device |
| ¥ 1 PLC1 Init No.=0,Network=0,Node=0                                                                                        | =                      |
|                                                                                                    |                        |

#### Device Setting

To display the [Individual Device Settings] dialog box, from [Device-Specific Settings] in the [Device/PLC] window, select the external device and click [Settings]

To connect multiple External Devices, from [Device-Specific Settings] in the [Device/PLC] window, click [Add Device] to add another External Device.

| 🎒 Individual Device | Settin | gs     | ×       |
|---------------------|--------|--------|---------|
| PLC1                |        |        |         |
| Unit No.            | 0      | -      |         |
| Destination Address |        |        |         |
| Network             | 0      |        |         |
| Node                | 0      | ×      | Default |
|                     |        | OK (O) | Cancel  |
|                     |        |        |         |

NOTE

• Set the unit No. you set in the External Device for "Unit No.".

• If you do not access beyond network, set "0" for "Network" and "Node" settings.

## Setting of External Device

For External Device communication settings, use the DIP switch and rotary switch of the front of the External Device, the DIP switch of the front of the Serial Communication unit and ladder software (CX-Programmer). Refer to your External Device manual for details.

- 1 Turn OFF the External Device.
- 2 Set the DIP switches on the front of the External Device as follows.

| DIP switche | Setting |
|-------------|---------|
| SW1         | OFF     |
| SW2         | OFF     |
| SW3         | OFF     |
| SW4         | OFF     |
| SW5         | OFF     |
| SW6         | OFF     |
| SW7         | OFF     |
| SW8         | OFF     |

**3** Set the rotary switches on the front of the External Device as follows.

| Setup Items                                                 | Setting |
|-------------------------------------------------------------|---------|
| Unit No. (Setting Rotary Switch)                            | 0       |
| Node number x 16 <sup>1</sup> (Node Address Setting Switch) | 0       |
| Node number x 16 <sup>0</sup> (Node Address Setting Switch) | 1       |

**4** Set the DIP switch of the front of the Serial Communication unit as follows.

| Setup Items                      | Setting |
|----------------------------------|---------|
| Unit No. (Setting Rotary Switch) | 0       |

- 5 Turn ON the External Device.
- $\mathbf{6}$  Start up the ladder software.
- 7 Select [New] in the [File] menu to display [Change PLC] dialog box.
- 8 Set [Device Name] and select [CJ2H] in the [Device Type].
- 9 Click [Settings...] in the [Device Type] to display the [Device Type Settings] dialog box.
- **10** Select CPU type in the [CPU Type].
- **11** Select [Work Online] in the [PLC] menu.
- **12** Click [Yes] in the displayed dialog box.
- **13** Click [OK] in the displayed dialog box.
- 14 Double click [I/O Table and Unit Setup] in the tree view of the work space.
- 15 Double click [00 [0000] Empty Slot] in the [[0000] Main Rack] to display the [Select Unit] dialog box.
- 16 Select serial communication unit in the [Communications Adapter] and click [OK].
- 17 Set unit number in the displayed [Add Unit] dialog box and click [OK].
- 18 Double click [I/O Table and Unit Setup] in the tree view of the work space.

- 19 Double click the set unit in the [[0000] Main Rack] to display the [View Parameters] dialog box.
- 20 Set the setup items as below and click [OK].

| Setup Items                      | Setting                                                                |
|----------------------------------|------------------------------------------------------------------------|
| Displayed Parameter              | All parameters, Port1: Host Link Settings or Port2: Host Link Settings |
| Port settings                    | User settings                                                          |
| Serial communication mode        | Host Link(default)                                                     |
| Data length                      | 7bits                                                                  |
| Stop bits                        | 2bits                                                                  |
| Parity                           | Even                                                                   |
| Baud rate                        | 115200bps                                                              |
| Send delay                       | Default(0ms)                                                           |
| Send delay (user-specified)      | 0                                                                      |
| CTS Control                      | No                                                                     |
| 1:N/1:1 protocol setting         | 1:N protocol                                                           |
| Host Link compatible device mode | Default(Mode A)                                                        |
| Host Link unit number            | 0                                                                      |

21 Select [Transfer to PLC] in the [Options] menu and transfer the settings to the PLC.

# 3.22 Setting Example 22

- Setting of GP-Pro EX
- Communication Settings

To display the setup screen, from the [Project] menu, point to [System Settings] and select [Device/PLC].

| Device/PLC 1                        |                                               |                        |
|-------------------------------------|-----------------------------------------------|------------------------|
| Summary                             |                                               | Change Device/PLC      |
| Manufacturer OMRO                   | N Corporation Series CS/CJ Series HOST Link   | Port COM1              |
| Text Data Mode                      | 3 Change                                      |                        |
| Communication Settings              |                                               |                        |
| SIO Type                            | ○ RS232C ○ RS422/485(2wire)                   |                        |
| Speed                               | 115200 ~                                      |                        |
| Data Length                         |                                               |                        |
| Parity                              |                                               |                        |
| Stop Bit                            | ○ 1                                           |                        |
| Flow Control                        | NONE     C ER(DTR/CTS)     O XON/XOFF         |                        |
| Timeout                             | 3 (sec)                                       |                        |
| Retry                               | 2                                             |                        |
| Wait To Send                        | 0 🚖 (ms)                                      |                        |
| RI / VCC                            | RI ○ VCC                                      |                        |
| In the case of RS2                  | 32C, you can select the 9th pin to RI (Input) |                        |
| Isolation Unit, plea                | use select it to VCC. Default                 |                        |
| Device-Specific Settings            |                                               |                        |
| Allowable Number<br>of Devices/PLCs | Add Device                                    |                        |
| No. Device Name                     | Settinas                                      | Add Indirect<br>Device |
| 👗 1 PLC1                            | Init No.=0,Network=0,Node=0                   |                        |
|                                     |                                               |                        |

#### Device Setting

To display the [Individual Device Settings] dialog box, from [Device-Specific Settings] in the [Device/PLC] window, select the external device and click [Settings]

To connect multiple External Devices, from [Device-Specific Settings] in the [Device/PLC] window, click [Add Device] to add another External Device.

| 🎒 Individual Device | Settin | gs     | ×       |
|---------------------|--------|--------|---------|
| PLC1                |        |        |         |
| Unit No.            | 0      | -      |         |
| Destination Address |        |        |         |
| Network             | 0      |        |         |
| Node                | 0      | ×      | Default |
|                     |        | OK (O) | Cancel  |
|                     |        |        |         |

NOTE

• Set the unit No. you set in the External Device for "Unit No.".

• If you do not access beyond network, set "0" for "Network" and "Node" settings.

## Setting of External Device

For External Device communication settings, use the DIP switch and rotary switch of the front of the External Device, the DIP switch of the front of the Serial Communication unit and ladder software (CX-Programmer). Refer to your External Device manual for details.

- 1 Turn OFF the External Device.
- 2 Set the DIP switches on the front of the External Device as follows.

| DIP switche | Setting |
|-------------|---------|
| SW1         | OFF     |
| SW2         | OFF     |
| SW3         | OFF     |
| SW4         | OFF     |
| SW5         | OFF     |
| SW6         | OFF     |
| SW7         | OFF     |
| SW8         | OFF     |

 $\mathbf{3}$  Set the rotary switches on the front of the External Device as follows.

| Setup Items                                                 | Setting |
|-------------------------------------------------------------|---------|
| Unit No. (Setting Rotary Switch)                            | 0       |
| Node number x 16 <sup>1</sup> (Node Address Setting Switch) | 0       |
| Node number x 16 <sup>0</sup> (Node Address Setting Switch) | 1       |

**4** Set the DIP switch of the front of the Serial Communication unit as follows.

| Setup Items                          | Setting |
|--------------------------------------|---------|
| Unit No. (Setting Rotary Switch)     | 1       |
| WIRE (2wire/4wire switch)            | 4       |
| TERM (Terminating resistance switch) | ON      |

- **5** Turn ON the External Device.
- 6 Start up the ladder software.
- $7 \hspace{0.1 cm} \text{Select [New] in the [File] menu to display [Change PLC] dialog box.}$
- 8 Set [Device Name] and select [CJ2H] in the [Device Type].
- 9 Click [Settings...] in the [Device Type] to display the [Device Type Settings] dialog box.
- **10** Select CPU type in the [CPU Type].
- **11** Select [Work Online] in the [PLC] menu.
- **12** Click [Yes] in the displayed dialog box.
- **13** Click [OK] in the displayed dialog box.
- 14 Double click [I/O Table and Unit Setup] in the tree view of the work space.
- 15 Double click [00 [0000] Empty Slot] in the [[0000] Main Rack] to display the [Select Unit] dialog box.
- 16 Select serial communication unit in the [Communications Adapter] and click [OK].

- 17 Set unit number in the displayed [Add Unit] dialog box and click [OK].
- 18 Double click [I/O Table and Unit Setup] in the tree view of the work space.
- 19 Double click the set unit in the [[0000] Main Rack] to display the [View Parameters] dialog box.
- 20 Set the setup items as below and click [OK].

| Setup Items                      | Setting                                                                |
|----------------------------------|------------------------------------------------------------------------|
| Displayed Parameter              | All parameters, Port1: Host Link Settings or Port2: Host Link Settings |
| Port settings                    | User settings                                                          |
| Serial communication mode        | Host Link(default)                                                     |
| Data length                      | 7bits                                                                  |
| Stop bits                        | 2bits                                                                  |
| Parity                           | Even                                                                   |
| Baud rate                        | 115200bps                                                              |
| Send delay                       | Default(0ms)                                                           |
| Send delay (user-specified)      | 0                                                                      |
| CTS Control                      | No                                                                     |
| 1:N/1:1 protocol setting         | 1:N protocol                                                           |
| Host Link compatible device mode | Default(Mode A)                                                        |
| Host Link unit number            | 0                                                                      |

21 Select [Transfer to PLC] in the [Options] menu and transfer the settings to the PLC.

# 4 Setup Items

Set communication settings of the Display with GP-Pro EX or in offline mode of the Display. The setting of each parameter must be identical to that of External Device.

"3 Example of Communication Setting" (page 14)

# 4.1 Setup Items in GP-Pro EX

### Communication Settings

To display the setup screen, from the [Project] menu, point to [System Settings] and select [Device/PLC].

| Device/PLC 1                              |                                                                                         |                        |
|-------------------------------------------|-----------------------------------------------------------------------------------------|------------------------|
| Summary                                   |                                                                                         | Change Device/PLC      |
| Manufacturer OMRON                        | Corporation Series CS/CJ Series HOST Link                                               | Port COM1              |
| Text Data Mode                            | 3 Change                                                                                |                        |
| Communication Settings                    |                                                                                         |                        |
| SIO Type                                  | RS232C                                                                                  |                        |
| Speed                                     | 19200 ~                                                                                 |                        |
| Data Length                               | ⑦ 7 ○ 8                                                                                 |                        |
| Parity                                    | ○ NONE                                                                                  |                        |
| Stop Bit                                  | ○ 1                                                                                     |                        |
| Flow Control                              | NONE     CER(DTR/CTS) OXON/XOFF                                                         |                        |
| Timeout                                   | 3 (sec)                                                                                 |                        |
| Retry                                     | 2                                                                                       |                        |
| Wait To Send                              | 0 (ms)                                                                                  |                        |
| RI / VCC                                  | RI OVCC                                                                                 |                        |
| In the case of RS23<br>or VCC (5V Power S | 2C, you can select the 9th pin to RI (Input)<br>upply). If you use the Digital's RS232C |                        |
| Isolation Unit, please                    | select it to VCC. Default                                                               |                        |
| Device-Specific Settings                  |                                                                                         |                        |
| Allowable Number<br>of Devices/PLCs 1     | Add Device<br>6                                                                         |                        |
| No. Device Name                           | Settings                                                                                | Add Indirect<br>Device |
| 👗 1 PLC1                                  | Init No.=0,Network=0,Node=0                                                             | F                      |
|                                           |                                                                                         |                        |

| Setup Items  | Setup Description                                                                                                    |
|--------------|----------------------------------------------------------------------------------------------------|
| SIO Type     | Select the SIO type to communicate with the External Device.                                                                               |
| Speed        | Select speed between the External Device and the Display.                                                                                  |
| Data Length  | Select data length.                                                                                                    |
| Parity       | Select how to check parity.                                                                                                    |
| Stop Bit     | Select stop bit length.                                                                                                    |
| Flow Control | Select the communication control method to prevent overflow of transmission and reception data.                                            |
| Timeout      | Use an integer from 1 to 127 to enter the time (sec) for which the Display waits for the response from the External Device.                |
| Retry        | In case of no response from the External Device, use an integer from 0 to 255 to enter how many times the Display retransmits the command. |

continued to next page

| Setup Items  | Setup Description                                                                                                    |
|--------------|----------------------------------------------------------------------------------------------------|
| Wait To Send | Use an integer from 0 to 255 to enter standby time (ms) for the Display from receiving packets to transmitting next commands.                                                                                             |
| RI/VCC       | You can switch RI/VCC of the 9th pin when you select RS232C for SIO type.<br>It is necessary to change RI/5V by changeover switch of IPC when connect with IPC.<br>Please refer to the manual of the IPC for more detail. |
|              |                                                                                                    |

Refer to the GP-Pro EX Reference Manual for Indirect Device.
 Cf. GP-Pro EX Reference Manual "Changing the Device/PLC at Runtime (Indirect Device)"

### Device Setting

NOTE

To display the [Individual Device Settings] dialog box, from [Device-Specific Settings] in the [Device/PLC] window, select the external device and click [Settings]

To connect multiple External Devices, from [Device-Specific Settings] in the [Device/PLC] window, click [Add Device] to add another External Device.

| 🎒 Individual Devi    | e Settings | ×        |
|----------------------|------------|----------|
| PLC1                 |            |          |
| Unit No.             | 0          |          |
| - Destination Addres | s          |          |
| Network              | 0 🜲        |          |
| Node                 | 0          | Default  |
|                      | OK (0      | ) Cancel |

| Setup Items | Setup Description                      |
|-------------|----------------------------------------|
| Unit No.    | Enter the unit No. for HOST link.      |
| Network     | Enter the destination network address. |
| Node        | Enter the destination node address.    |

## 4.2 Setup Items in Offline Mode

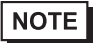

• Refer to the Maintenance/Troubleshooting Guide for information on how to enter offline mode or about the operation.

- Cf. Maintenance/Troubleshooting Guide "Offline Mode"
- The number of the setup items to be displayed for 1 page in the offline mode depends on the Display in use. Please refer to the Reference manual for details.

### Communication Settings

To display the setting screen, touch [Device/PLC Settings] from [Peripheral Settings] in offline mode. Touch the External Device you want to set from the displayed list.

| Comm.           | Device                                                                                                    | Option                                    |                                                                                                    |                        |
|-----------------|----------------------------------------------------------------------------------------------------|-------------------------------------------|----------------------------------------------------------------------------------------------------|------------------------|
|                 |                                                                                                    |                                           |                                                                                                    |                        |
| CS/CJ Series HO | ST Link                                                                                                    |                                           | [COM1]                                                                                                    | Page 1/1               |
|                 | SIO Type<br>Speed<br>Data Length<br>Parity<br>Stop Bit<br>Flow Control<br>Timeout(s)<br>Retry<br>Wait To Send(ms) | RS232C<br>19200<br>7<br>NONE<br>1<br>NONE | 8<br>● EVEN<br>● 2<br>▼<br>3<br>▼<br>●<br>2<br>▼<br>●<br>2<br>▼<br>●<br>2<br>▼<br>●<br>2<br>▼<br>●<br>2<br>▼<br>●<br>●<br>2<br>▼<br>●<br>●<br>●<br>●<br>●<br>●<br>●<br>●<br>●<br>●<br>●<br>●<br>● |                        |
| 8:<br>          | Exit                                                                                                    |                                           | Back                                                                                                    | 2005/09/02<br>12:47:53 |

| Setup Items  | Setup Description                                                                                                    |
|--------------|----------------------------------------------------------------------------------------------------|
| SIO Type     | Select the SIO type to communicate with the External Device.  IMPORTANT To make the communication settings correctly, confirm the serial interface specifications of Display unit for [SIO Type]. We cannot guarantee the operation if a communication type that the serial interface does not support is specified. For details concerning the serial interface specifications, refer to the manual for Display unit. |
| Speed        | Select speed between the External Device and the Display.                                                                                                    |
| Data Length  | Select data length.                                                                                                    |
| Parity       | Select how to check parity.                                                                                                    |
| Stop Bit     | Select stop bit length.                                                                                                    |
| Flow Control | Select the communication control method to prevent overflow of transmission and reception data.                                                                                                    |
| Timeout      | Use an integer from 1 to 127 to enter the time (s) for which the Display waits for the response from the External Device.                                                                                                    |

| Setup Items  | Setup Description                                                                                                    |
|--------------|----------------------------------------------------------------------------------------------------|
| Retry        | In case of no response from the External Device, use an integer from 0 to 255 to enter how many times the Display retransmits the command. |
| Wait To Send | Use an integer from 0 to 255 to enter standby time (ms) for the Display from receiving packets to transmitting next commands.              |

# Device Setting

To display the setting screen, touch [Device/PLC Settings] from [Peripheral Settings]. Touch the External Device you want to set from the displayed list, and touch [Device].

| Comm.           | Device          | Option |        |              |
|-----------------|-----------------|--------|--------|--------------|
|                 |                 |        |        |              |
| CS/CJ Series HO | ST Link         |        | [COM1] | Page 1/1     |
| Devic           | e/PLC Name  PLC | 1      |        | <b>_</b>     |
|                 |                 |        |        |              |
|                 | Unit No.        |        | 0 🔻 🔺  |              |
|                 | Network Address |        | 0 💌 🔺  |              |
|                 | Node Address    |        | 0 🔻 🔺  | 1            |
|                 |                 |        |        |              |
|                 |                 |        |        |              |
|                 |                 |        |        |              |
|                 |                 |        |        |              |
|                 | -               |        |        | 0005 (00 (00 |
|                 | Exit            |        | Back   | 12:47:55     |

| Setup Items     | Setup Description                                                                                                    |
|-----------------|----------------------------------------------------------------------------------------------------|
| Device/PLC Name | Select the External Device for device setting. Device name is a title of External Device set with GP-Pro EX.(Initial value [PLC1]) |
| Unit No.        | Enter the unit No. for HOST link.                                                                                                  |
| Network         | Enter the destination network address.                                                                                             |
| Node            | Enter the destination node address.                                                                                                |

# Option

To display the setting screen, touch [Device/PLC Settings] from [Peripheral Settings]. Touch the External Device you want to set from the displayed list, and touch [Option].

| Comm.           | Device                                                                                        | Option                                                                             |                                                                         |                        |
|-----------------|-----------------------------------------------------------------------------------------------|------------------------------------------------------------------------------------|-------------------------------------------------------------------------|------------------------|
|                 |                                                                                               |                                                                                    |                                                                         |                        |
| CS/CJ Series HC | ST Link<br>RI / VCC<br>In the case<br>the 9th pin<br>Power Suppl<br>RS232C Isol<br>it to VCC. | ● RI<br>of RS232C, you<br>to RI(Input) or<br>y). If you use th<br>ation Unit, ples | [COM1]<br>C VCC<br>can select<br>· VCC(5V<br>we Digital's<br>use select | Page 1/1               |
|                 | Exit                                                                                          |                                                                                    | Back                                                                    | 2005/09/02<br>12:47:57 |

| Setup Items | Setup Description                                                                                                    |
|-------------|----------------------------------------------------------------------------------------------------|
| RI/VCC      | You can switch RI/VCC of the 9th pin when you select RS232C for SIO type.<br>It is necessary to change RI/5V by changeover switch of IPC when connect with IPC.<br>Please refer to the manual of the IPC for more detail. |
| NOTE • G    | P-4100 series, GP-4*01TM, GP-Rear Module, LT-4*01TM and LT-Rear Module do not ave the [Option] setting in the offline mode.                                                                                               |

# 5 Cable Diagram

The following cable diagrams may be different from cable diagrams recommended by External Device Manufacturer.

Please be assured there is no operational problem in applying the cable diagram shown in this manual.

- The FG pin of the External Device body must be grounded according to your country's applicable standard. Refer to your External Device manual for details.
- SG and FG are connected inside the Display. When connecting the External Device to SG, design your system to avoid short-circuit loops.
- Connect an isolation unit if the communication is not stable due to noise or other factors.

## 5.1 Cable Diagram 1

| Display<br>(Connection Port)                                                                                      | Cable |                                                                                                    | Notes                                 |
|----------------------------------------------------------------------------------------------------|-------|----------------------------------------------------------------------------------------------------|---------------------------------------|
| GP3000 (COM1)<br>GP4000 <sup>*1</sup> (COM1)<br>SP5000 <sup>*2</sup> (COM1/2)<br>SP-5B00 (COM1)<br>ST3000 (COM1)  | 1A    | Omron PLC SYSMAC Link Cable (5m) by Pro-face<br>CA3-CBLSYS-01<br>or<br>XW2Z-200S-V (2m) or<br>XW2Z-500S-V (5m) by OMRON Corporation |                                       |
| ST6000 (COM1)<br>STM6000 (COM1)<br>STC6000 (COM1)<br>ET6000 (COM1)<br>LT3000 (COM1)<br>IPC <sup>*3</sup><br>PC/AT | 1B    | User-created cable                                                                                                    | The cable length must be 15m or less. |
| GP-4105 (COM1)<br>GP-4115T (COM1)<br>GP-4115T3 (COM1)                                                             | 1C    | User-created cable                                                                                                    | The cable length must be 15m or less. |
| LT-4*01TM (COM1)<br>LT-Rear Module<br>(COM1)                                                                      | 1D    | RJ45 RS-232C Cable (5m) by Pro-face<br>PFXZLMCBRJR21                                                                                | The cable length must be 5m or less.  |

\*1 All GP4000 models except GP-4100 series and GP-4203T

\*2 Except SP-5B00

\*3 Only the COM port which can communicate by RS-232C can be used.

■ IPC COM Port (page 10)

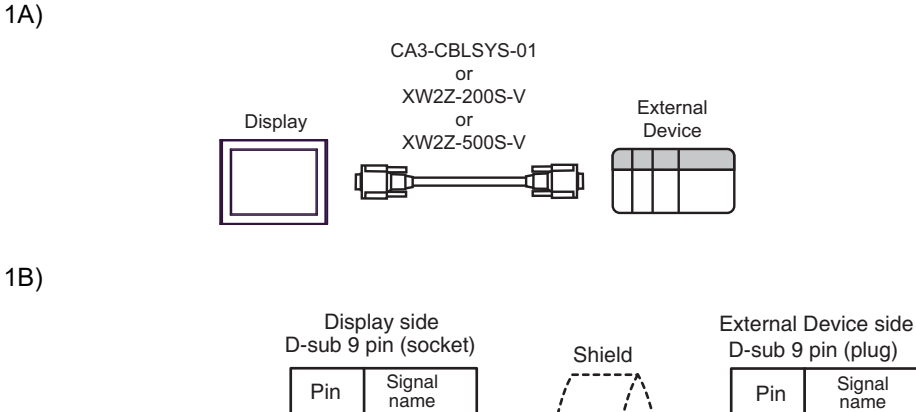

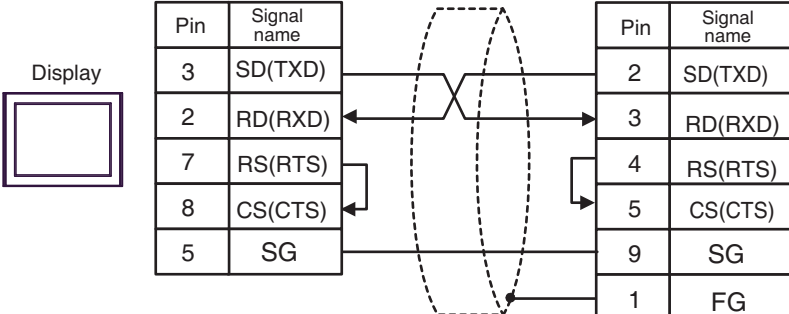

NOTE

• The cable length must be 15m or less.

### 1C)

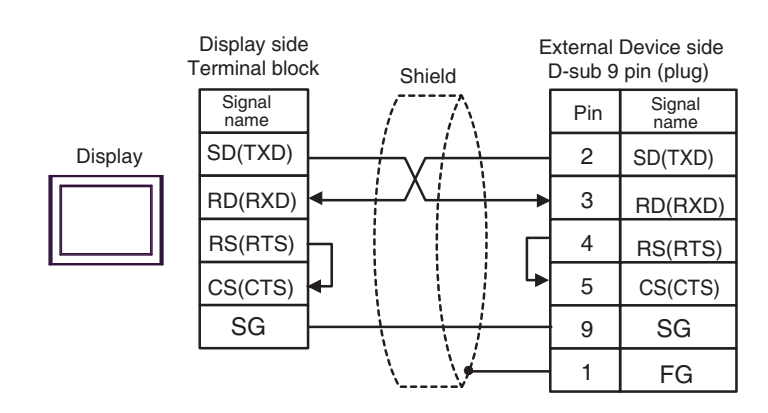

NOTE

• The cable length must be 15m or less.

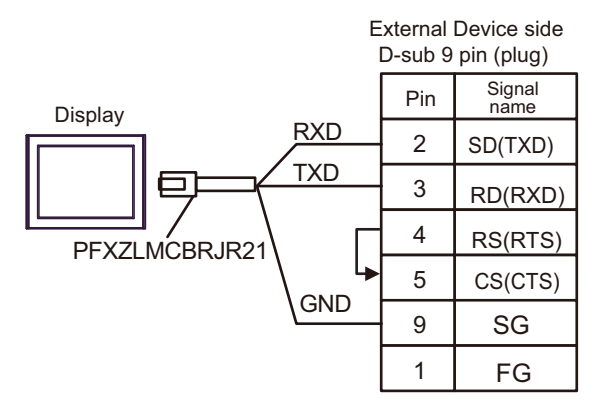

1D)

# 5.2 Cable Diagram 2

| Display<br>(Connection Port)                                                                                     | Cable |                                                                                                    | Notes                                    |
|----------------------------------------------------------------------------------------------------|-------|----------------------------------------------------------------------------------------------------|------------------------------------------|
| GP3000 (COM1)<br>GP4000 <sup>*1</sup> (COM1)<br>SP5000 <sup>*2</sup> (COM1/2)<br>SP-5B00 (COM1)                  | 2A    | User-created cable<br>+<br>CS1W-CN225 (2m) or CS1W-CN625 (6m)<br>by OMRON Corporation                                   |                                          |
| ST6000 (COM1)<br>ST6000 (COM1)<br>STC6000 (COM1)<br>ET6000 (COM1)<br>LT3000 (COM1)<br>IPC <sup>*3</sup><br>PC/AT | 2B    | User-created cable<br>+<br>CS1W-CN226 (2m) or CS1W-CN626 (6m)<br>by OMRON Corporation                                   | The cable length must be<br>15m or less. |
| GP-4105 (COM1)<br>GP-4115T (COM1)<br>GP-4115T3 (COM1)                                                            | 2C    | User-created cable<br>+<br>CS1W-CN225 (2m) or CS1W-CN625 (6m)<br>by OMRON Corporation                                   | The cable length must be                 |
|                                                                                                    | 2D    | User-created cable<br>+<br>CS1W-CN226 (2m) or CS1W-CN626 (6m)<br>by OMRON Corporation                                   | 15m or less.                             |
| LT-4*01TM (COM1)<br>LT-Rear Module                                                                               | 2E    | RJ45 RS-232C Cable (5m) by Pro-face<br>PFXZLMCBRJR21<br>+<br>CS1W-CN225 (2m) or CS1W-CN625 (6m)<br>by OMRON Corporation | The cable length must be                 |
| (COM1)                                                                                                    | 2F    | RJ45 RS-232C Cable (5m) by Pro-face<br>PFXZLMCBRJR21<br>+<br>CS1W-CN226 (2m) or CS1W-CN626 (6m)<br>by OMRON Corporation | 11m or less.                             |

\*1 All GP4000 models except GP-4100 series and GP-4203T

\*2 Except SP-5B00

\*3 Only the COM port which can communicate by RS-232C can be used.

■ IPC COM Port (page 10)

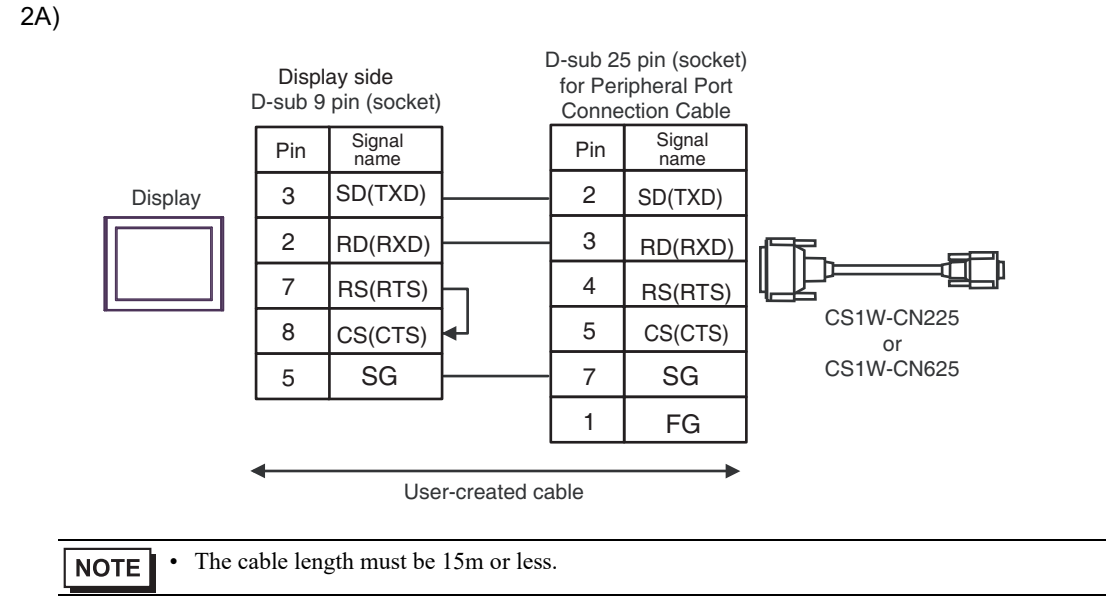

2B)

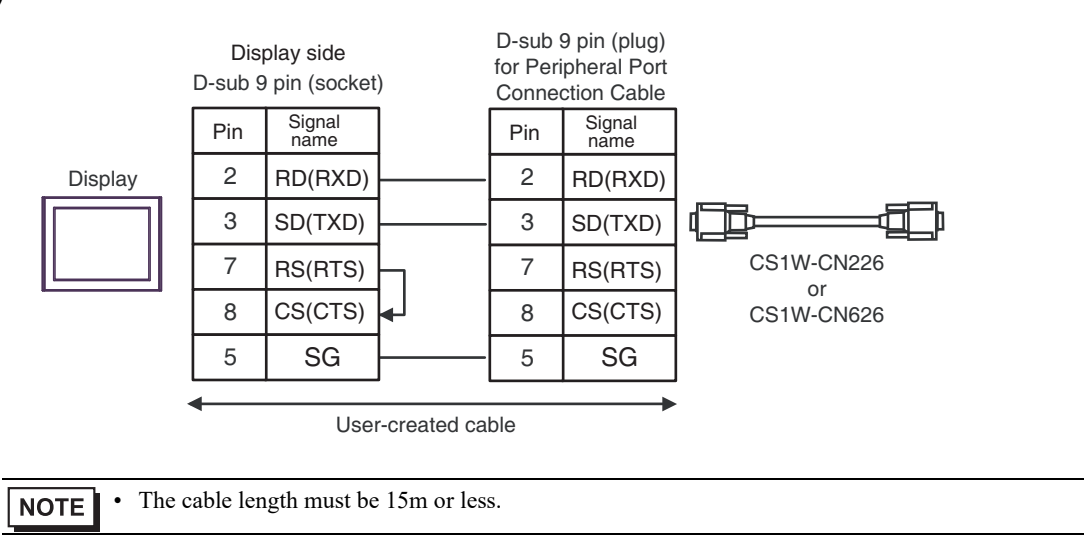

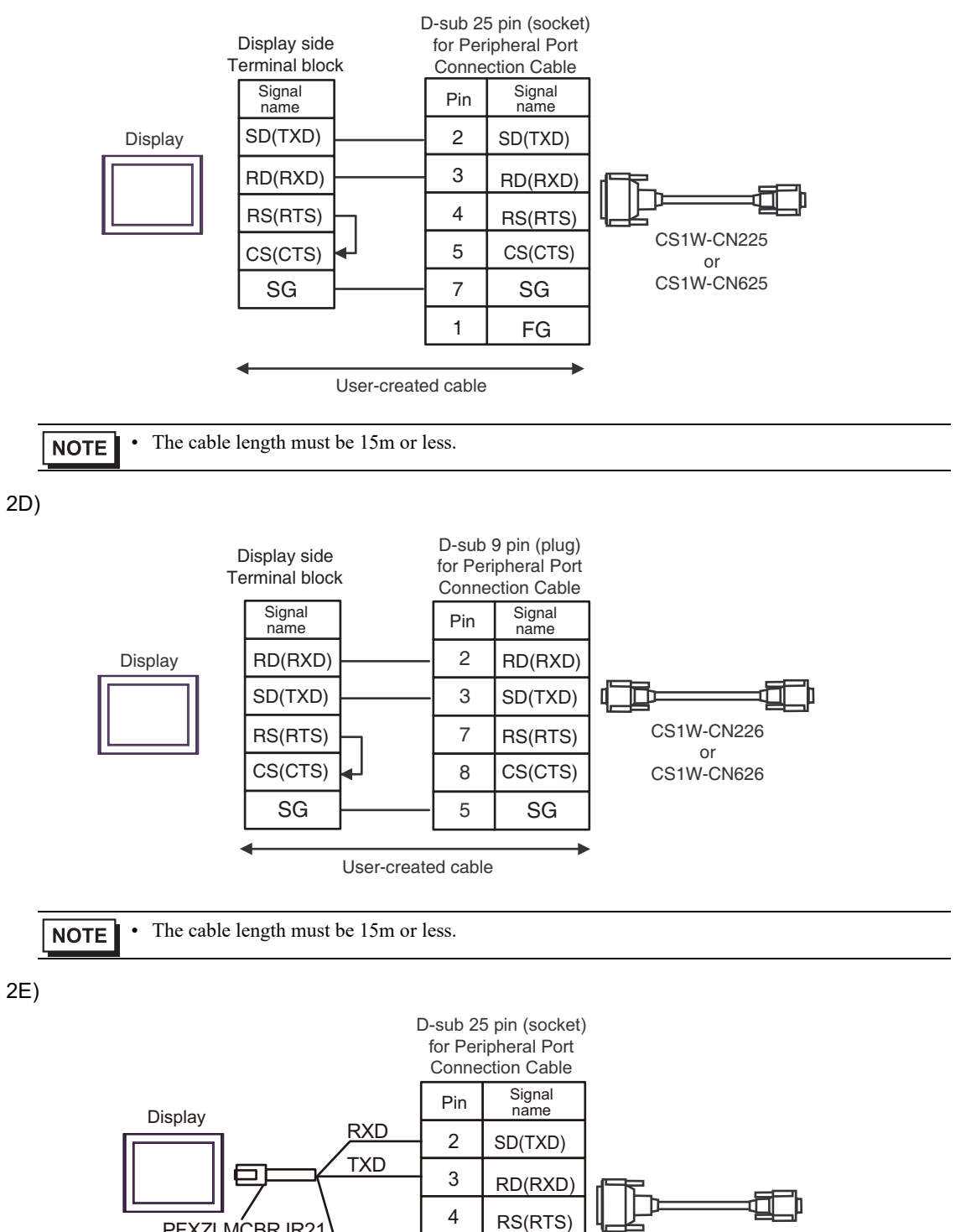

CS1W-CN225 or CS1W-CN625

2C)

GP-Pro EX Device/PLC Connection Manual

PFXZLMCBRJR21

5

7

1

GND

CS(CTS)

SG

FG

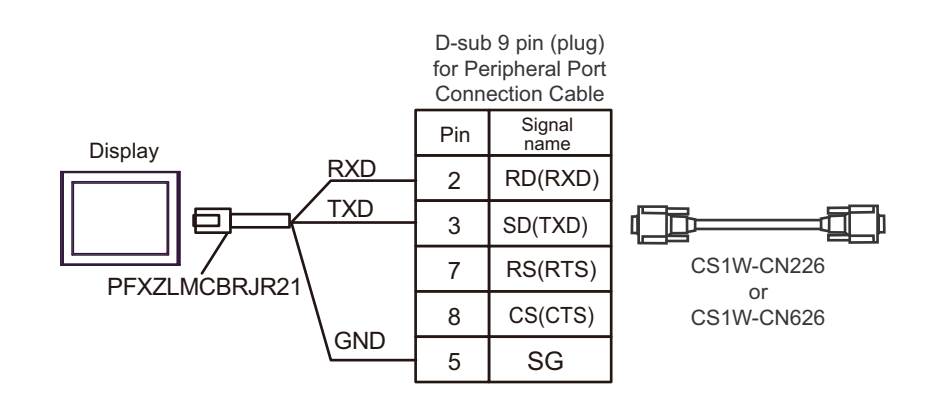

2F)

# 5.3 Cable Diagram 3

| Display<br>(Connection Port)                                                                                                    | Cable    |                                                                                                    | Notes                                        |
|----------------------------------------------------------------------------------------------------|----------|----------------------------------------------------------------------------------------------------|----------------------------------------------|
| GP3000 <sup>*1</sup> (COM1)<br>AGP-3302B (COM2)<br>GP-4*01TM (COM1)<br>GP-Rear Module (COM1)<br>ST3000 <sup>*2</sup> (COM2)<br>LT3000 (COM1)<br>IPC <sup>*3</sup> | 3A<br>3B | COM Port Conversion Adapter by Pro-face<br>CA3-ADPCOM-01<br>+<br>Terminal Block Conversion Adapter by Pro-face<br>CA3-ADPTRM-01<br>+<br>User-created cable<br>User-created cable | The cable length<br>must be 500m or<br>less. |
| GP3000 <sup>*4</sup> (COM2)                                                                                                    | 3C       | Online Adapter by Pro-face<br>CA4-ADPONL-01<br>+<br>Terminal Block Conversion Adapter by Pro-face<br>CA3-ADPTRM-01<br>+<br>User-created cable                                    | The cable length<br>must be 500m or<br>less. |
|                                                                                                    | 3D       | CA4-ADPONL-01<br>+<br>User-created cable                                                                                                    |                                              |
| GP-4106 (COM1)<br>GP-4116T (COM1)                                                                                                    | 3E       | User-created cable                                                                                                    | The cable length<br>must be 500m or<br>less. |
| GP4000 <sup>*5</sup> (COM2)<br>GP-4201T (COM1)<br>SP5000 <sup>*6</sup> (COM1/2)<br>SP-5B00 (COM2)<br>ST6000 <sup>*7</sup> (COM2)<br>ST-6200 (COM1)                | 3F       | RS-422 Terminal Block Conversion Adapter by Pro-face<br>PFXZCBADTM1<br>*9<br>+<br>User-created cable                                                                             | The cable length                             |
| STM6000 (COM1)<br>STC6000 (COM1)<br>ET6000 <sup>*8</sup> (COM2)<br>PS6000 (Basic Box)<br>(COM1/2)                                                                 | 3B       | User-created cable                                                                                                    | must be 500m or<br>less.                     |
| PE-4000B <sup>*10</sup><br>PS5000 <sup>*10</sup><br>PS6000 (Optional<br>Interface) <sup>*10</sup>                                                                 | 3G       | User-created cable                                                                                                    | The cable length must be 500m or less.       |

\*1 All GP3000 models except AGP-3302B

\*2 Except AST-3211A and AST-3302B

- \*3 Only the COM port which can communicate by RS-422/485 (4 wire) can be used. (Except PE-4000B, PS5000, and PS6000)
  - IPC COM Port (page 10)
- \*4 All GP3000 models except GP-3200 series and AGP-3302B

- \*5 All GP4000 models except GP-4100 series, GP-4\*01TM, GP-Rear Module, GP-4201T and GP-4\*03T
- \*6 Except SP-5B00
- \*7 Except ST-6200
- \*8 Due to the COM port specifications, flow control is not possible. Omit wiring the control pins on the Display side of the cable diagram.
- \*9 When using a Terminal Block Conversion Adapter (CA3-ADPTRM-01) instead of the RS-422 Terminal Block Conversion Adapter, refer to Cable Diagram 3A.
- \*10 Only the COM port which can communicate by RS-422/485 (4 wire) can be used.
  - IPC COM Port (page 10)

| IMPORTANT | • | Please turn ON the termination resistance switch on the PLC.                             |
|-----------|---|------------------------------------------------------------------------------------------|
|           |   | Set the zwile/4wile toggle switch to 4wile.                                              |
|           | • | Note that pole A and pole B are reversely named for the Display and the External Device. |

### 3A)

• 1:1 connection

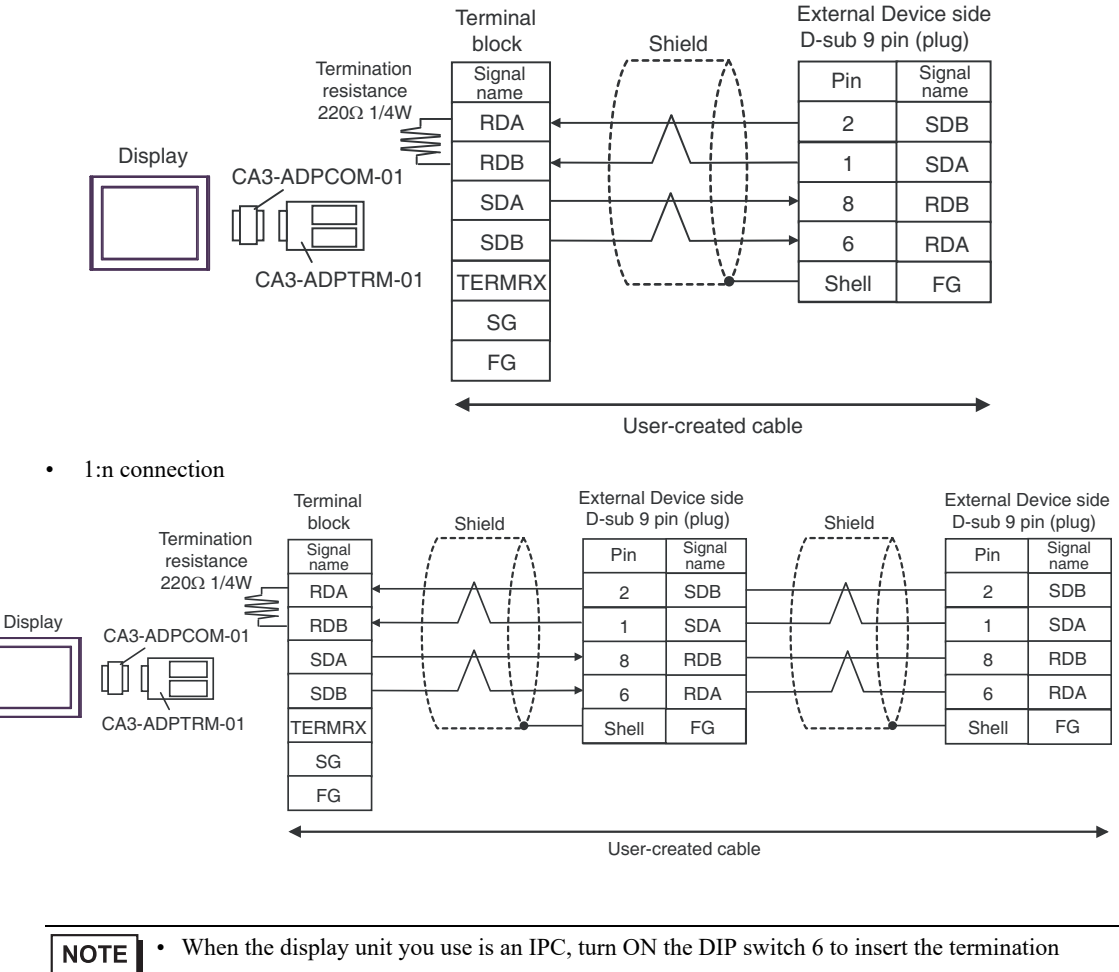

resistance.

• The cable length must be 500m or less.

### 3B)

#### • 1:1 connection

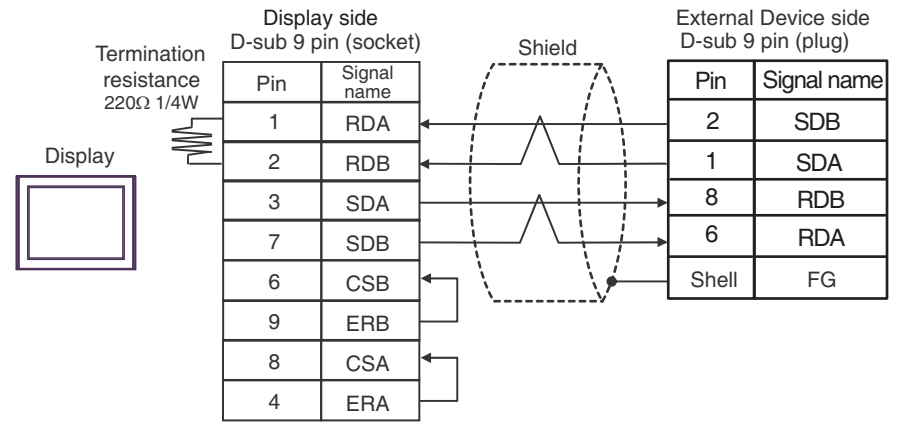

• 1:n connection

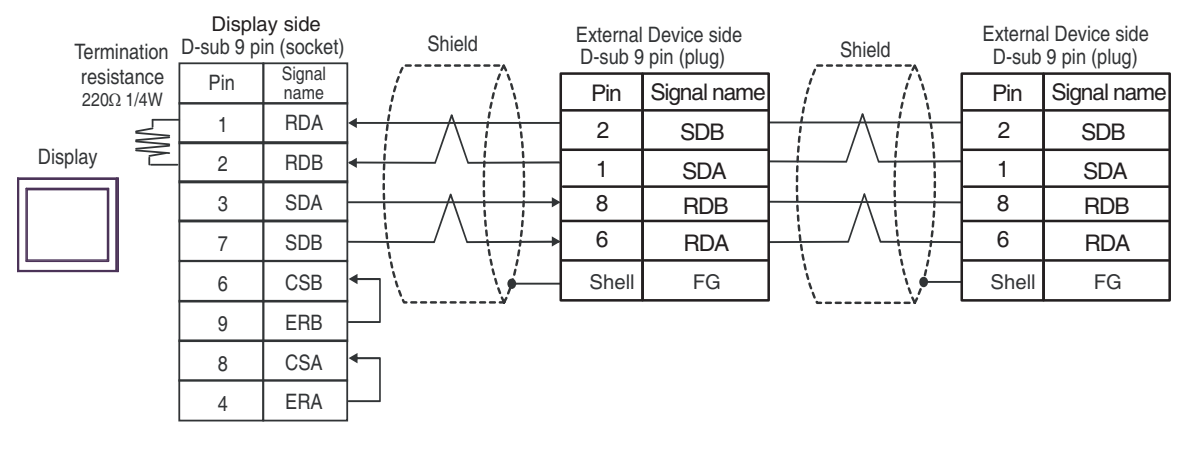

- **NOTE** When the display unit you use is an IPC, turn ON the DIP switch 6 to insert the termination resistance.
  - The cable length must be 500m or less.

3C)

• 1:1 connection

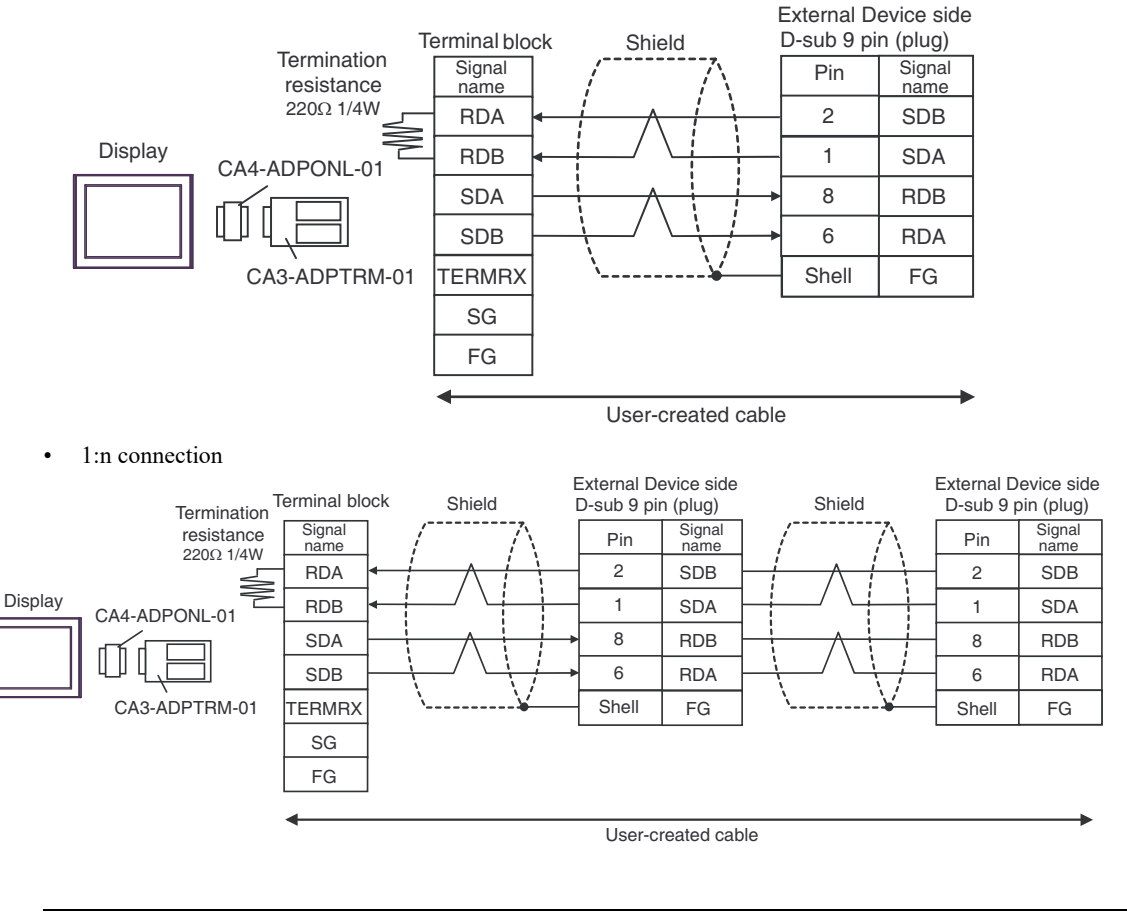

NOTE

•

The cable length must be 500m or less.

3D)

• 1:1 connection

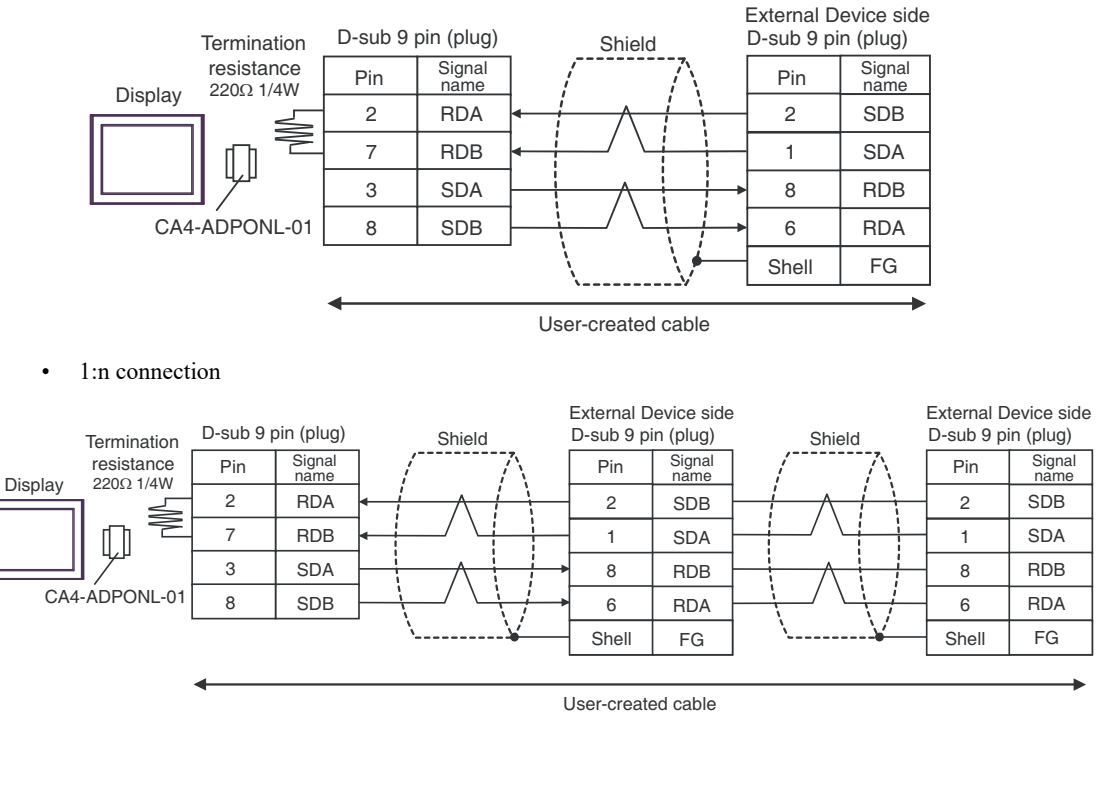

NOTE

•

The cable length must be 500m or less.

3E)

•

• 1:1 connection

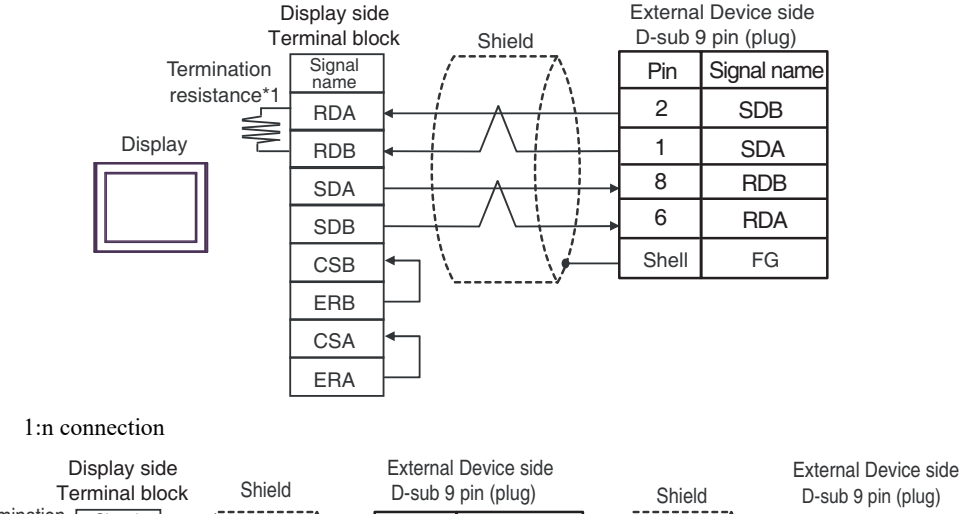

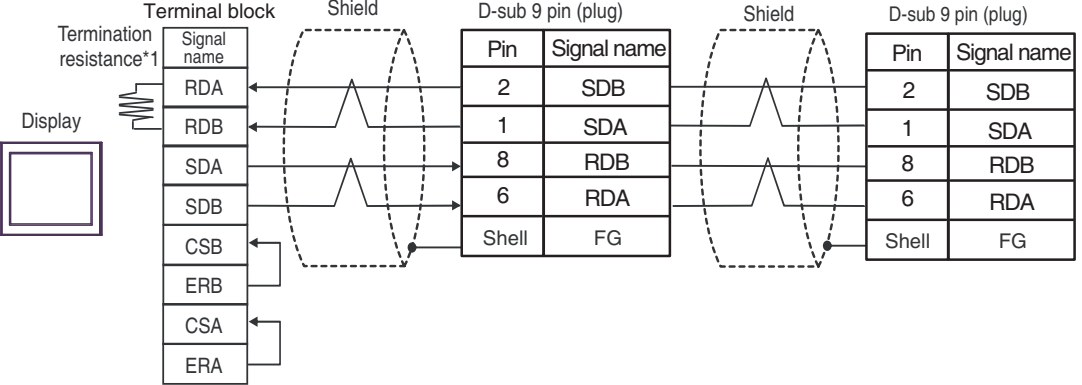

\*1 The resistance in the Display is used as the termination resistance. Set the value of the DIP Switch on the rear of the Display as shown in the table below.

| DIP Switch No. | Set Value |
|----------------|-----------|
| 1              | OFF       |
| 2              | OFF       |
| 3              | OFF       |
| 4              | ON        |

```
NOTE
```

The cable length must be 500m or less.

### 3F)

• 1:1 connection

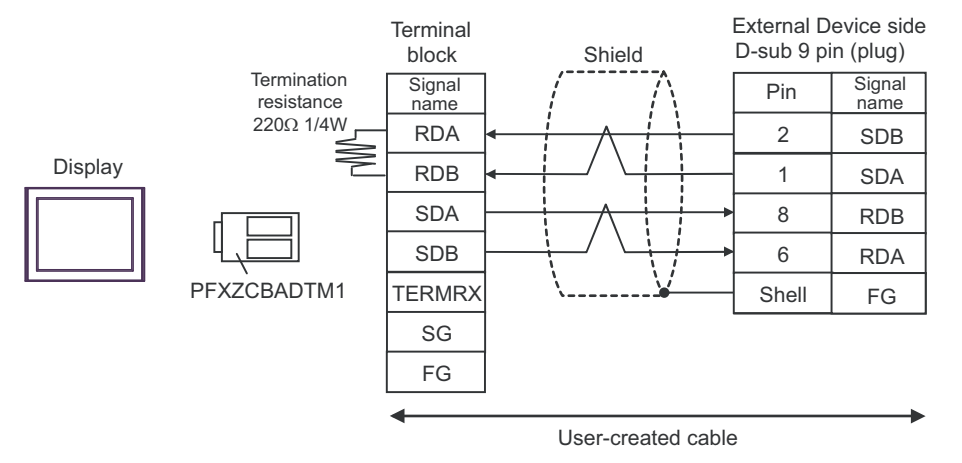

• 1:n connection

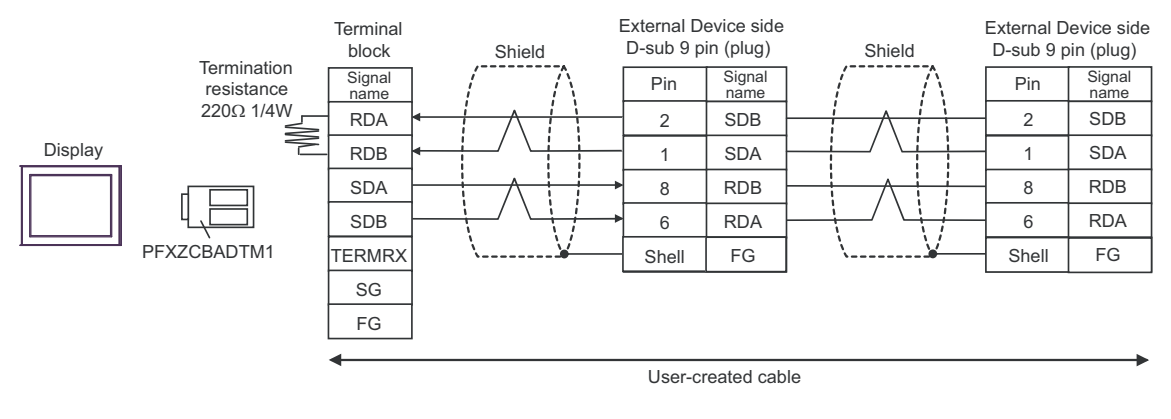

**NOTE** • The cable length must be 500m or less.

### 3G)

#### • 1:1 connection

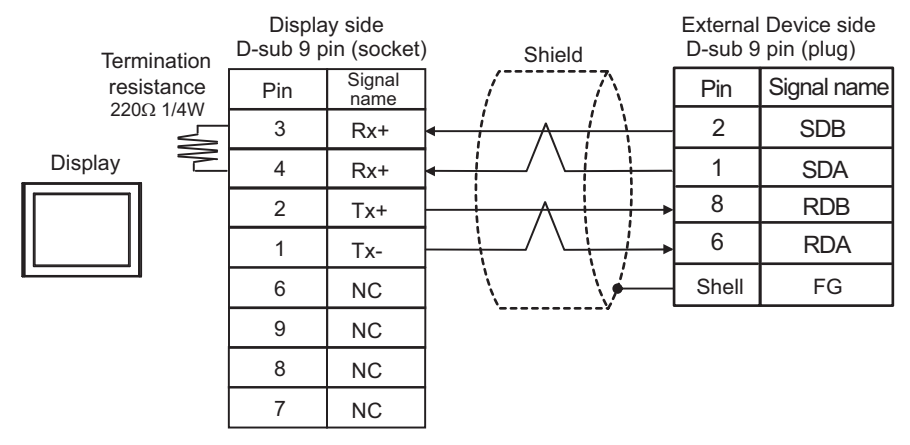

• 1:n connection

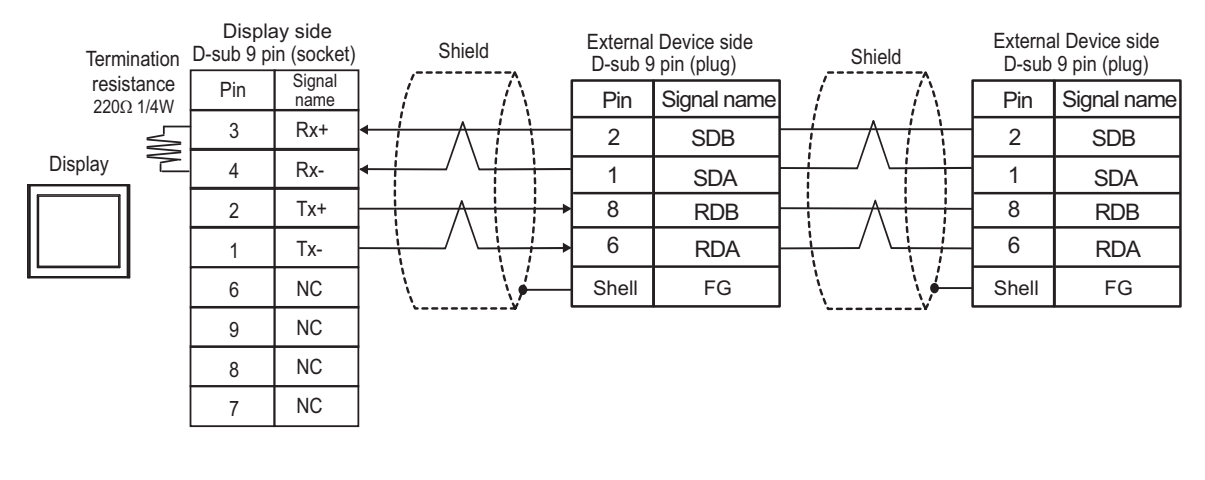

- **NOTE** When the display unit you use is an IPC, turn ON the DIP switch 6 to insert the termination resistance.
  - The cable length must be 500m or less.

# 5.4 Cable Diagram 4

| Displayy<br>(Connection Port)                                                              | Cable |                                                                                                    | Notes                                  |
|--------------------------------------------------------------------------------------------|-------|----------------------------------------------------------------------------------------------------|----------------------------------------|
| GP3000 <sup>*1</sup> (COM1)<br>AGP-3302B (COM2)<br>GP-4*01TM (COM1)                        | 4A    | COM Port Conversion Adapter by Pro-face<br>CA3-ADPCOM-01<br>+<br>Terminal Block Conversion Adapter by Pro-face<br>CA3-ADPTRM-01<br>+<br>User-created cable |                                        |
| GP-Rear Module (COM1)<br>ST3000 <sup>*2</sup> (COM2)<br>LT3000 (COM1)<br>IPC <sup>*3</sup> | 4B    | COM Port Conversion Adapter by Pro-face<br>CA3-ADPCOM-01<br>+<br>Multi-Link Cable (5m) by Pro-face<br>CA3-CBLMLT-01<br>+<br>User-created cable             | The cable length must be 500m or less. |
|                                                                                            | 40    | User-created cable                                                                                                    |                                        |
|                                                                                            | 4D    | CA4-ADPONL-01<br>+<br>Terminal Block Conversion Adapter by Pro-face<br>CA3-ADPTRM-01<br>+<br>User-created cable                                            |                                        |
| GP3000 <sup>*1</sup> (COM2)                                                                | 4E    | Online Adapter by Pro-face<br>CA4-ADPONL-01<br>+<br>Multi-Link Cable (5m) by Pro-face<br>CA3-CBLMLT-01<br>+<br>User-created cable                          | The cable length must be 500m or less. |
|                                                                                            | 4F    | Online Adapter by Pro-face<br>CA4-ADPONL-01<br>+<br>User-created cable                                                                                     |                                        |
| GP-4106 (COM1)<br>GP-4116T (COM1)                                                          | 4G    | User-created cable                                                                                                    | The cable length must be 500m or less. |

| Displayy<br>(Connection Port)                                                                                                    | Cable |                                                                                                    | Notes                                  |
|----------------------------------------------------------------------------------------------------|-------|----------------------------------------------------------------------------------------------------|----------------------------------------|
| GP4000 <sup>*4</sup> (COM2)<br>GP-4201T (COM1)<br>SP5000 <sup>*5</sup> (COM1/2)<br>SP-5B00 (COM2)<br>ST6000 <sup>*6</sup> (COM2)<br>ST-6200 (COM1)<br>STM6000 (COM1) | 4H    | RS-422 Terminal Block Conversion Adapter by<br>Pro-face<br>PFXZCBADTM1<br>*8<br>+<br>User-created cable | The cable length must be 500m or less  |
| STM6000 (COM1)<br>STC6000 (COM1)<br>ET6000 <sup>*7</sup> (COM2)<br>PS6000 (Basic Box)<br>(COM1/2)                                                                    | 4I    | PFXZCBCBML1<br>*9<br>+<br>User-created cable                                                            |                                        |
| *10                                                                                                    | 4C    | User-created cable                                                                                      |                                        |
| PE-4000B <sup>*10</sup><br>PS5000 <sup>*10</sup><br>PS6000 (Optional<br>Interface) <sup>*10</sup>                                                                    | 4J    | User-created cable                                                                                      | The cable length must be 500m or less. |

\*1 All GP3000 models except AGP-3302B

- \*2 Except AST-3211A and AST-3302B
- \*3 Only the COM port which can communicate by RS-422/485 (4 wire) can be used. (Except PE-4000B, PS5000, and PS6000)

■ IPC COM Port (page 10)

- \*4 All GP4000 models except GP-4100 series, GP-4\*01TM, GP-Rear Module, GP-4201T and GP-4\*03T
- \*5 Except SP-5B00
- \*6 Except ST-6200
- \*7 Due to the COM port specifications, flow control is not possible. Omit wiring the control pins on the Display side of the cable diagram.
- \*8 When using a Terminal Block Conversion Adapter (CA3-ADPTRM-01) instead of the RS-422 Terminal Block Conversion Adapter, refer to Cable Diagram 4A.
- \*9 When using a Multilink Cable (CA3-CBLMLT-01) instead of the Multilink Cable, refer to Cable Diagram 4B.
- \*10 Only the COM port which can communicate by RS-422/485 (4 wire) can be used.
  - IPC COM Port (page 10)

4A)

• n:1 connection

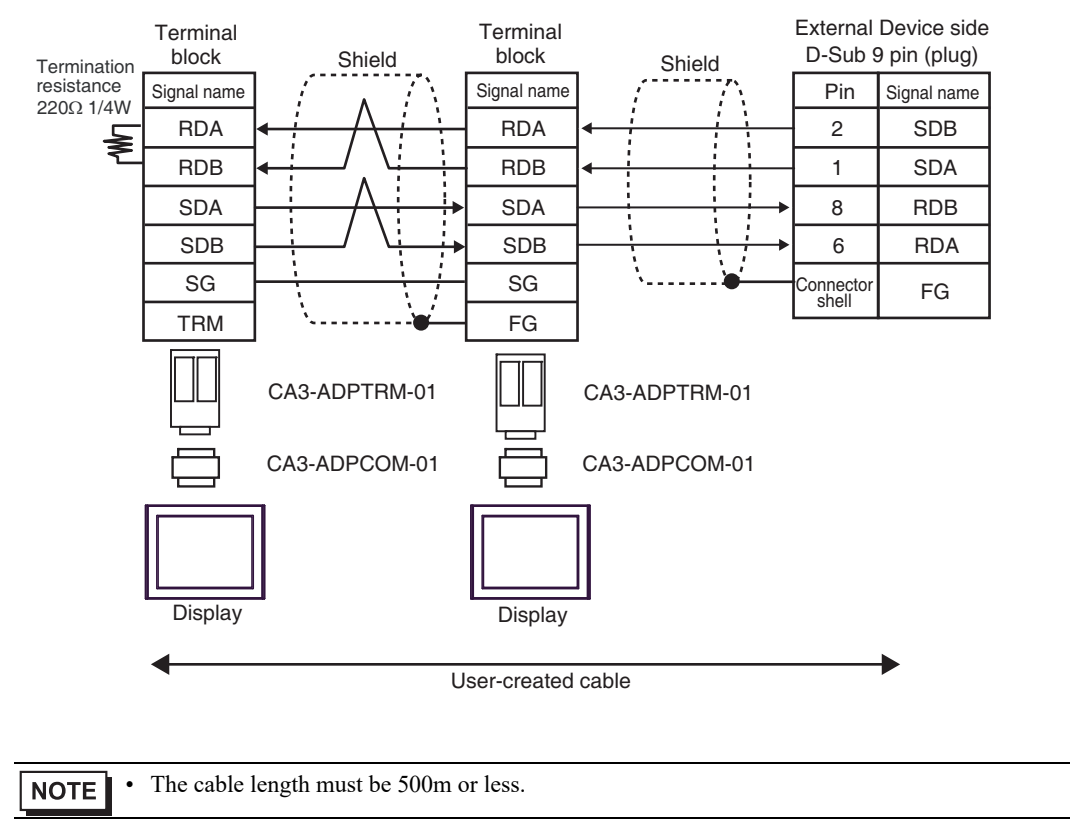

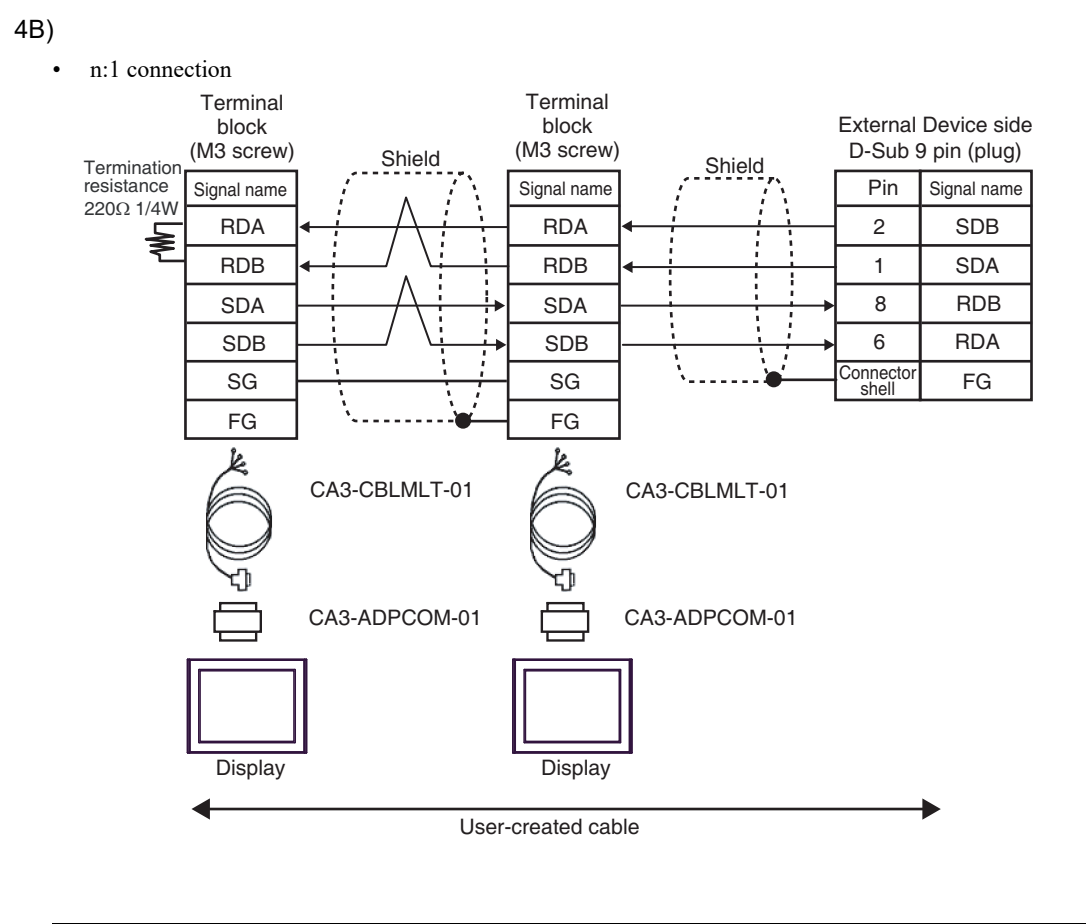

| NOTE | The cable length must be 500m or less. |
|------|----------------------------------------|
|------|----------------------------------------|
# 4C)

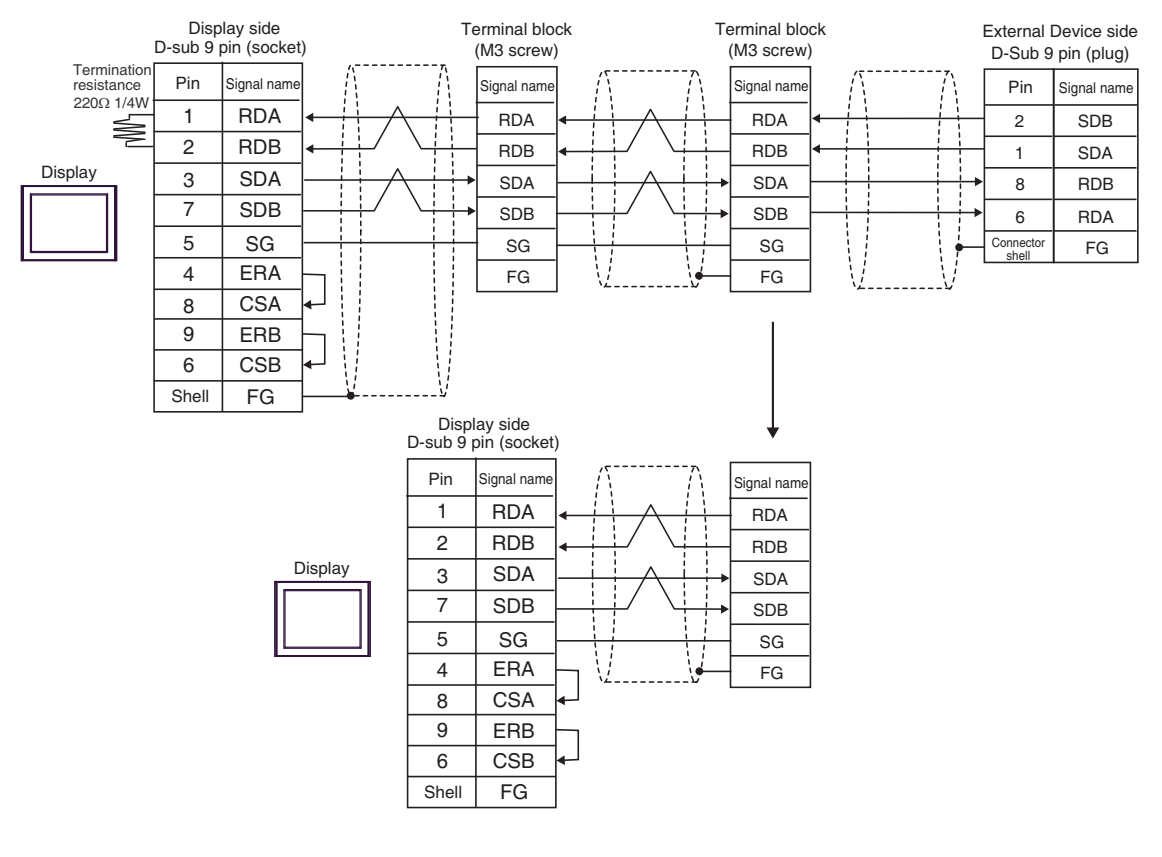

| NOTE | • | The cable length must be 500m or l | ess. |
|------|---|------------------------------------|------|
| _    |   |                                    |      |

#### 4D)

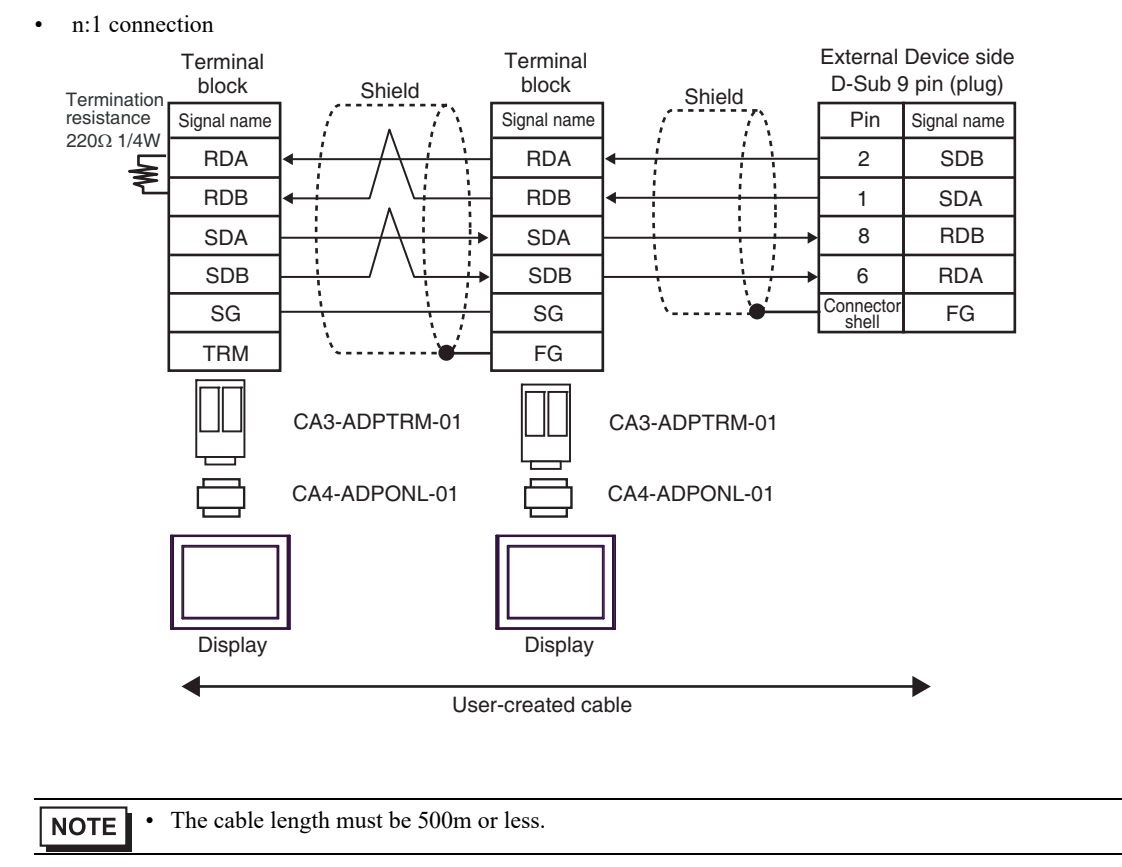

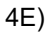

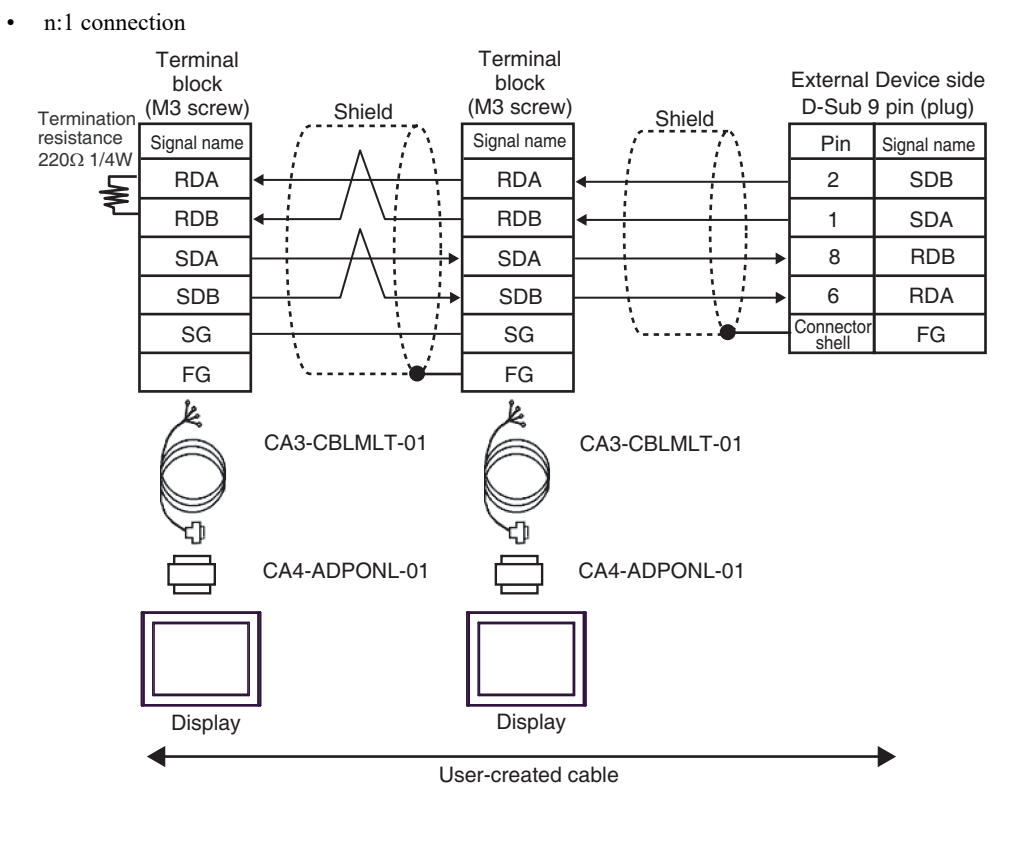

| NOTE | • | The cable length must be 500m or less. |  |
|------|---|----------------------------------------|--|
|------|---|----------------------------------------|--|

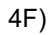

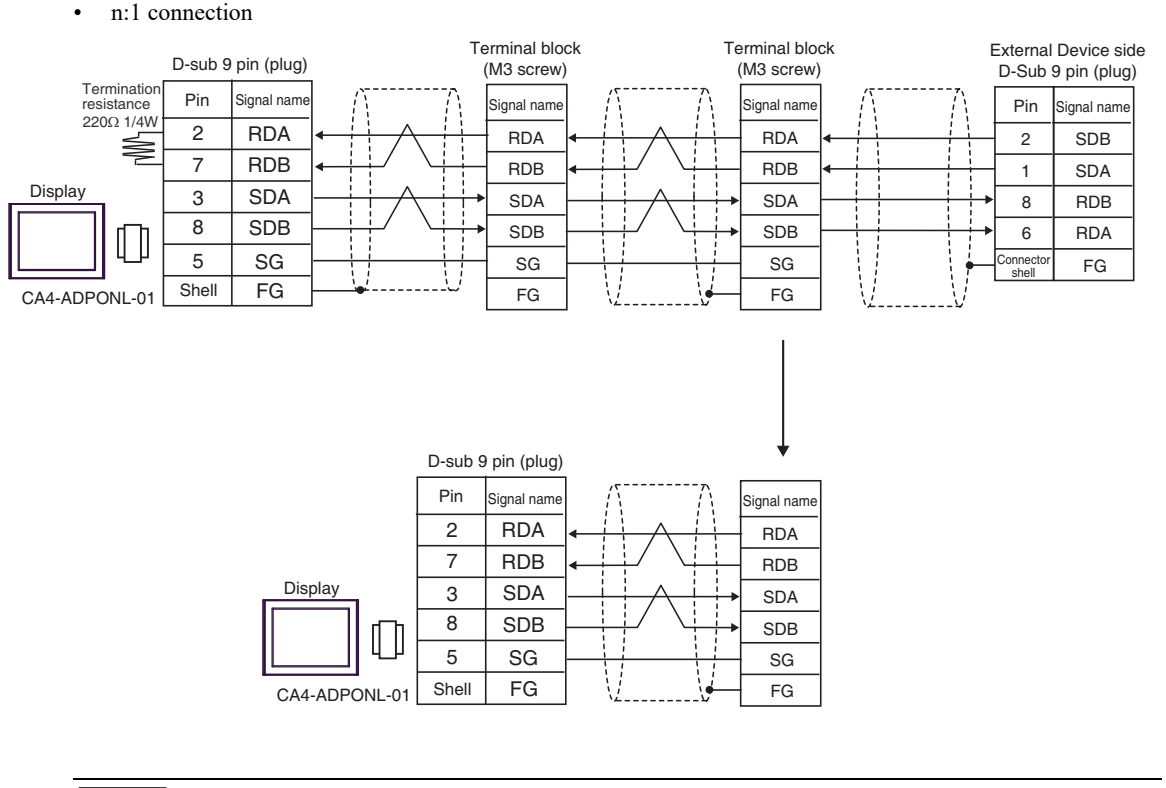

NOTE

٠

The cable length must be 500m or less.

#### 4G)

• n:1 connection

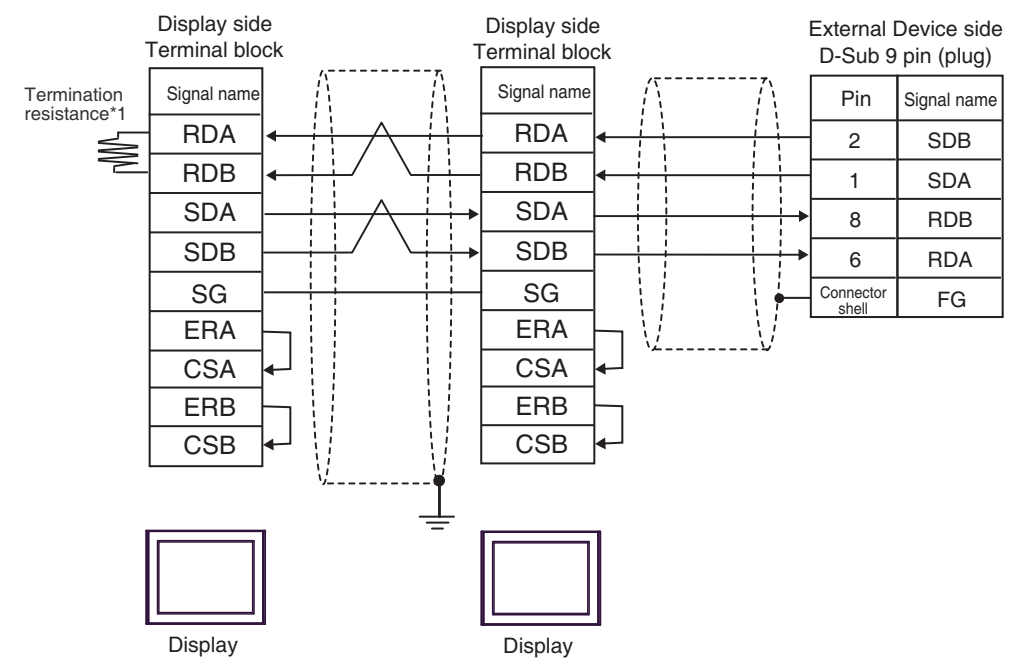

\*1 The resistance in the Display is used as the termination resistance. Set the value of the DIP Switch on the rear of the Display as shown in the table below.

| DIP Switch No. | Set Value |
|----------------|-----------|
| 1              | OFF       |
| 2              | OFF       |
| 3              | OFF       |
| 4              | ON        |

For the Display other than that used as the terminal, set the DIP Switch 1-4 on the rear of the Display to OFF in the n:1 connection.

| NOTE | • The cable length must be 500m or less. |
|------|------------------------------------------|
|------|------------------------------------------|

#### 4H)

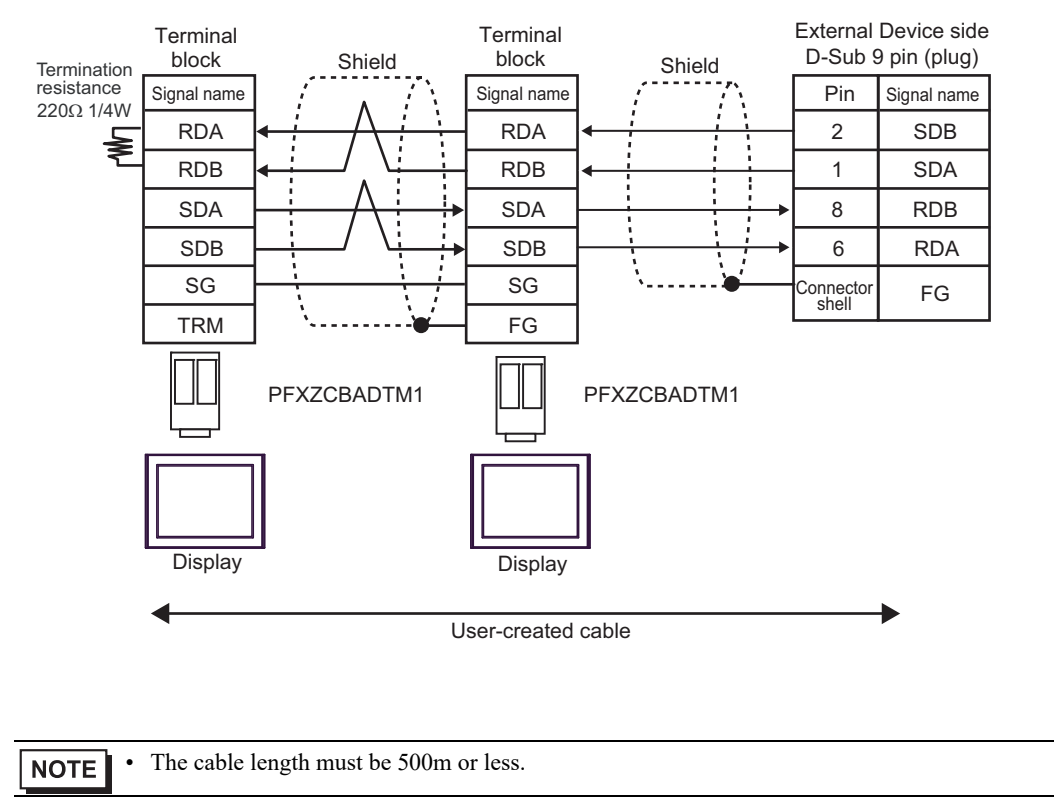

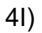

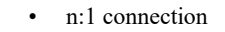

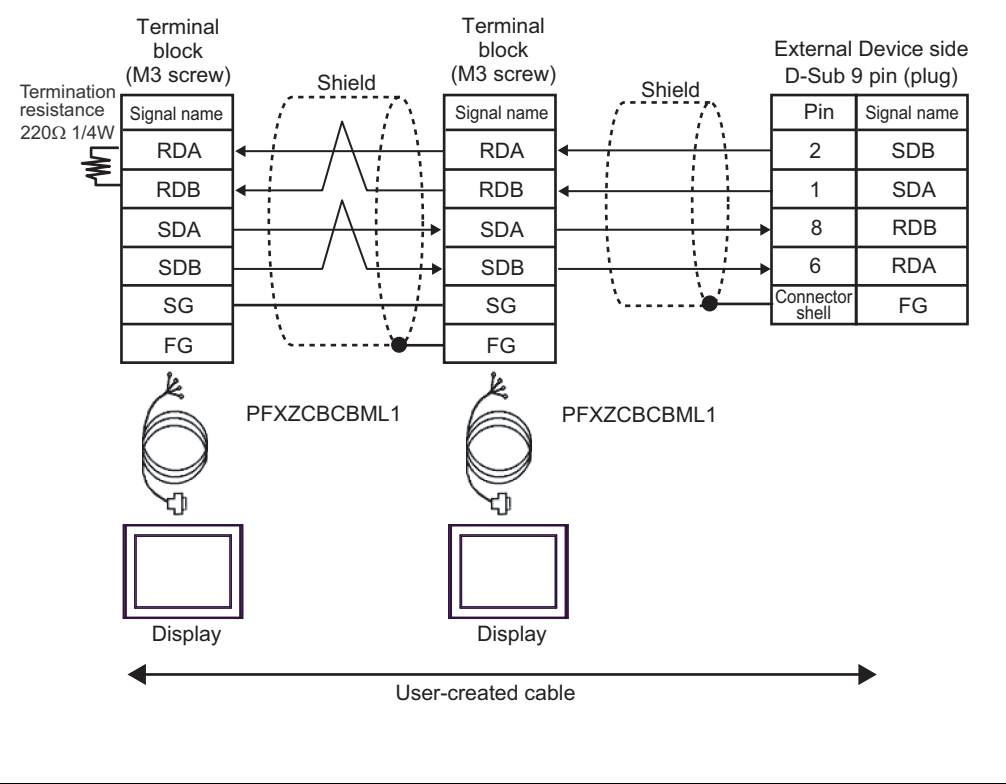

NOTE

• The cable length must be 500m or less.

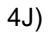

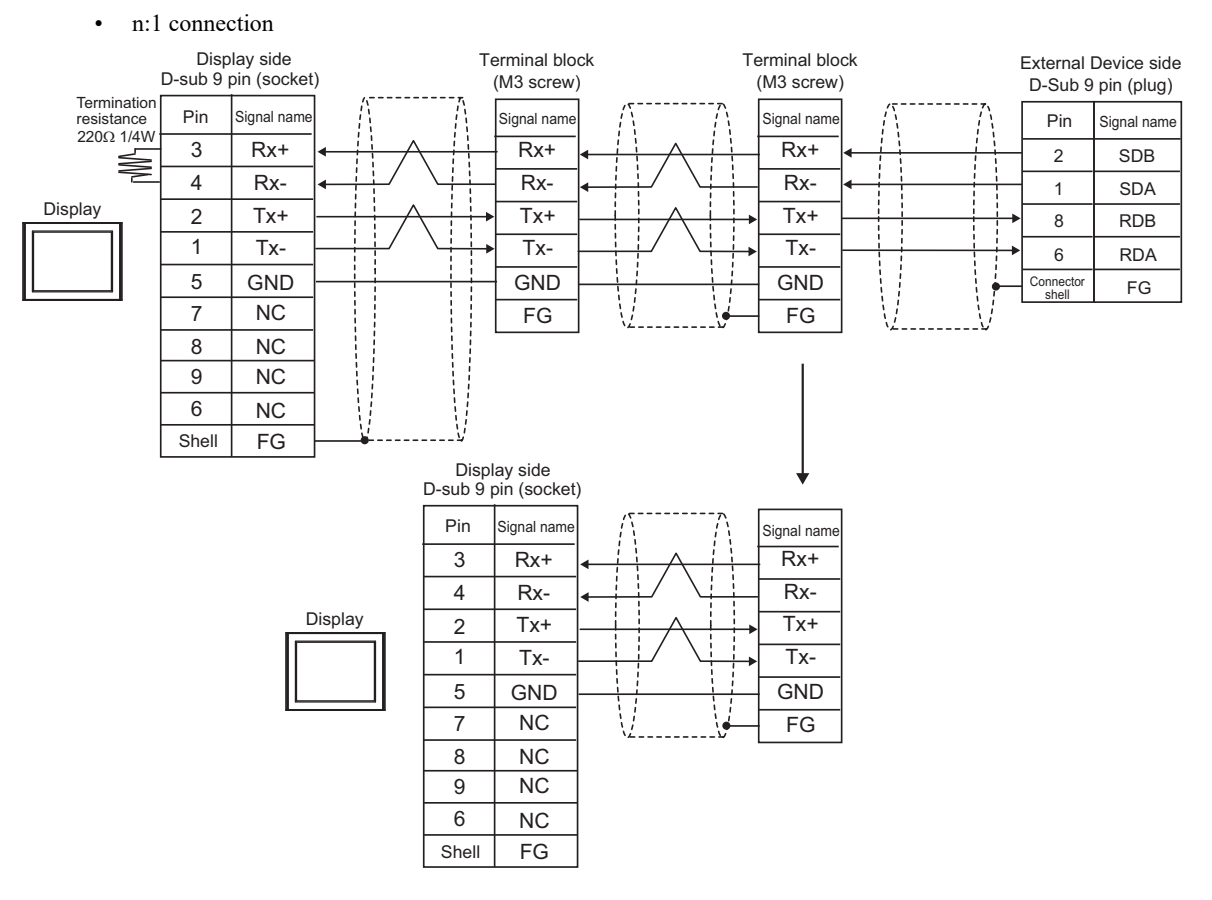

```
NOTE
```

٠

The cable length must be 500m or less.

# 5.5 Cable Diagram 5

| Display<br>(Connection Port)                                                                                                    |          | Cable                                                                                                    | Notes                                                      |
|----------------------------------------------------------------------------------------------------|----------|----------------------------------------------------------------------------------------------------|------------------------------------------------------------|
| GP3000 <sup>*1</sup> (COM1)<br>AGP-3302B (COM2)<br>GP-4*01TM (COM1)<br>GP-Rear Module (COM1)<br>ST3000 <sup>*2</sup> (COM2)<br>LT3000 (COM1)<br>IPC <sup>*3</sup> | 5A<br>5B | COM Port Conversion Adapter by Pro-face<br>CA3-ADPCOM-01<br>+<br>Terminal Block Conversion Adapter by Pro-face<br>CA3-ADPTRM-01<br>+<br>User-created cable<br>User-created cable | The cable length<br>must be 500m or<br>less. <sup>*4</sup> |
| GP3000 <sup>*5</sup> (COM2)                                                                                                    | 5C       | Online Adapter by Pro-face<br>CA4-ADPONL-01<br>+<br>Terminal Block Conversion Adapter by Pro-face<br>CA3-ADPTRM-01<br>+<br>User-created cable<br>Online Adapter by Pro-face      | The cable length<br>must be 500m or<br>less. <sup>*4</sup> |
|                                                                                                    | 5D       | CA4-ADPONL-01<br>+<br>User-created cable                                                                                                    |                                                            |
| GP-4106 (COM1)<br>GP-4116T (COM1)                                                                                                    | 5E       | User-created cable                                                                                                    | The cable length must be 500m or less. <sup>*4</sup>       |
| GP4000 <sup>*6</sup> (COM2)<br>GP-4201T (COM1)<br>SP5000 <sup>*7</sup> (COM1/2)<br>SP-5B00 (COM2)<br>ST6000 <sup>*8</sup> (COM2)<br>ST 6200 (COM1)                | 5F       | RS-422 Terminal Block Conversion Adapter by Pro-face<br>PFXZCBADTM1<br>*10<br>+<br>User-created cable                                                                            | The cable length                                           |
| STM6000 (COM1)<br>STC6000 (COM1)<br>ET6000 <sup>*9</sup> (COM2)<br>PS6000 (Basic Box)<br>(COM1/2)                                                                 | 5B       | User-created cable                                                                                                    | must be 500m or<br>less. <sup>*4</sup>                     |
| PE-4000B <sup>*11</sup><br>PS5000 <sup>*11</sup><br>PS6000 (Optional<br>Interface) <sup>*11</sup>                                                                 | 5G       | User-created cable                                                                                                    | The cable length must be 500m or less. <sup>*4</sup>       |

\*1 All GP3000 models except AGP-3302B

\*2 Except AST-3211A and AST-3302B

- \*3 Only the COM port which can communicate by RS-422/485 (4 wire) can be used. (Except PE-4000B, PS5000, and PS6000)
  - IPC COM Port (page 10)
- \*4 When using CJ1W-CIF11, the cable length must be 50 meters or less.

- \*5 All GP3000 models except GP-3200 series and AGP-3302B
- \*6 All GP4000 models except GP-4100 series, GP-4\*01TM, GP-Rear Module, GP-4201T and GP-4\*03T
- \*7 Except SP-5B00
- \*8 Except ST-6200
- \*9 Due to the COM port specifications, flow control is not possible. Omit wiring the control pins on the Display side of the cable diagram.
- \*10 When using a Terminal Block Conversion Adapter (CA3-ADPTRM-01) instead of the RS-422 Terminal Block Conversion Adapter, refer to Cable Diagram 5A.
- \*11 Only the COM port which can communicate by RS-422/485 (4 wire) can be used.
  - IPC COM Port (page 10)

| <ul> <li>Please turn ON the termination resistance switch on the PLC.</li> <li>Set the 2wire/4wire toggle switch to 4wire.</li> <li>Note that pole A and pole B are reversely named for the Display and the External Device.</li> </ul> |  |
|----------------------------------------------------------------------------------------------------|--|
|----------------------------------------------------------------------------------------------------|--|

# 5A)

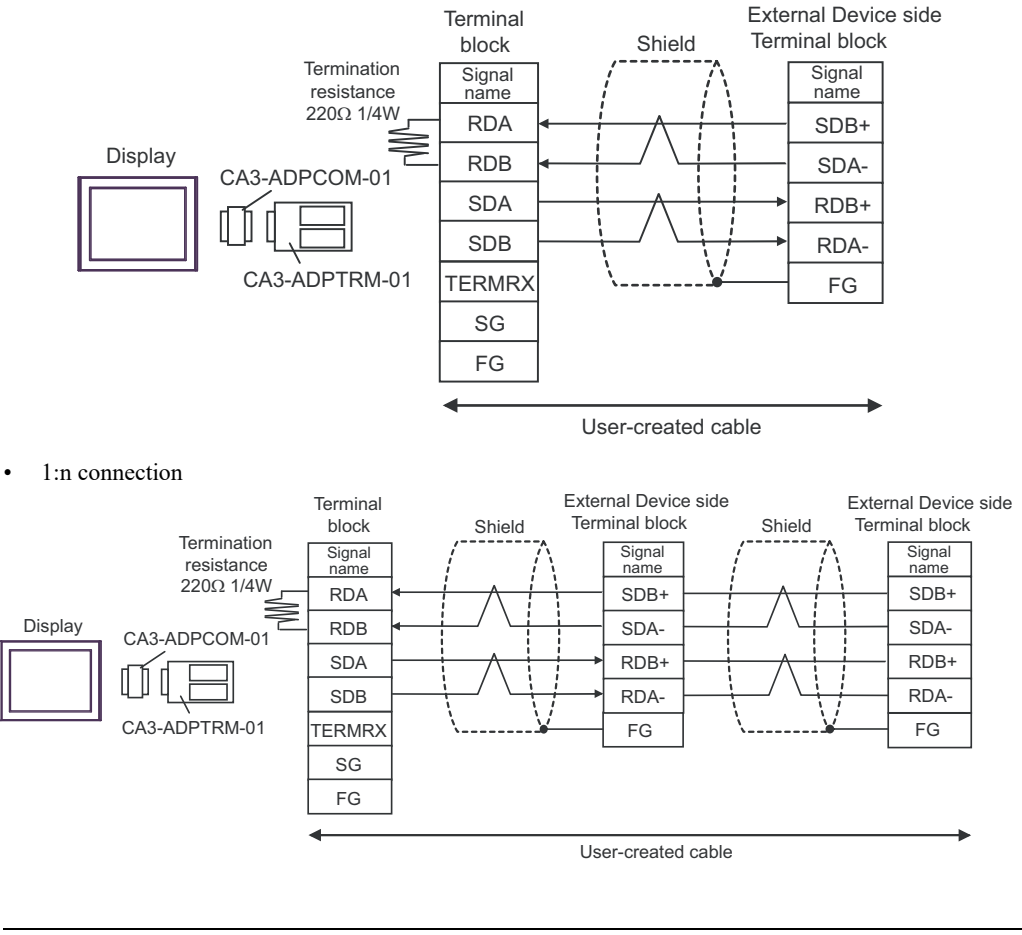

- When the display unit you use is an IPC, turn ON the DIP switch 6 to insert the termination resistance.
  - The cable length must be 500m or less.

#### 5B)

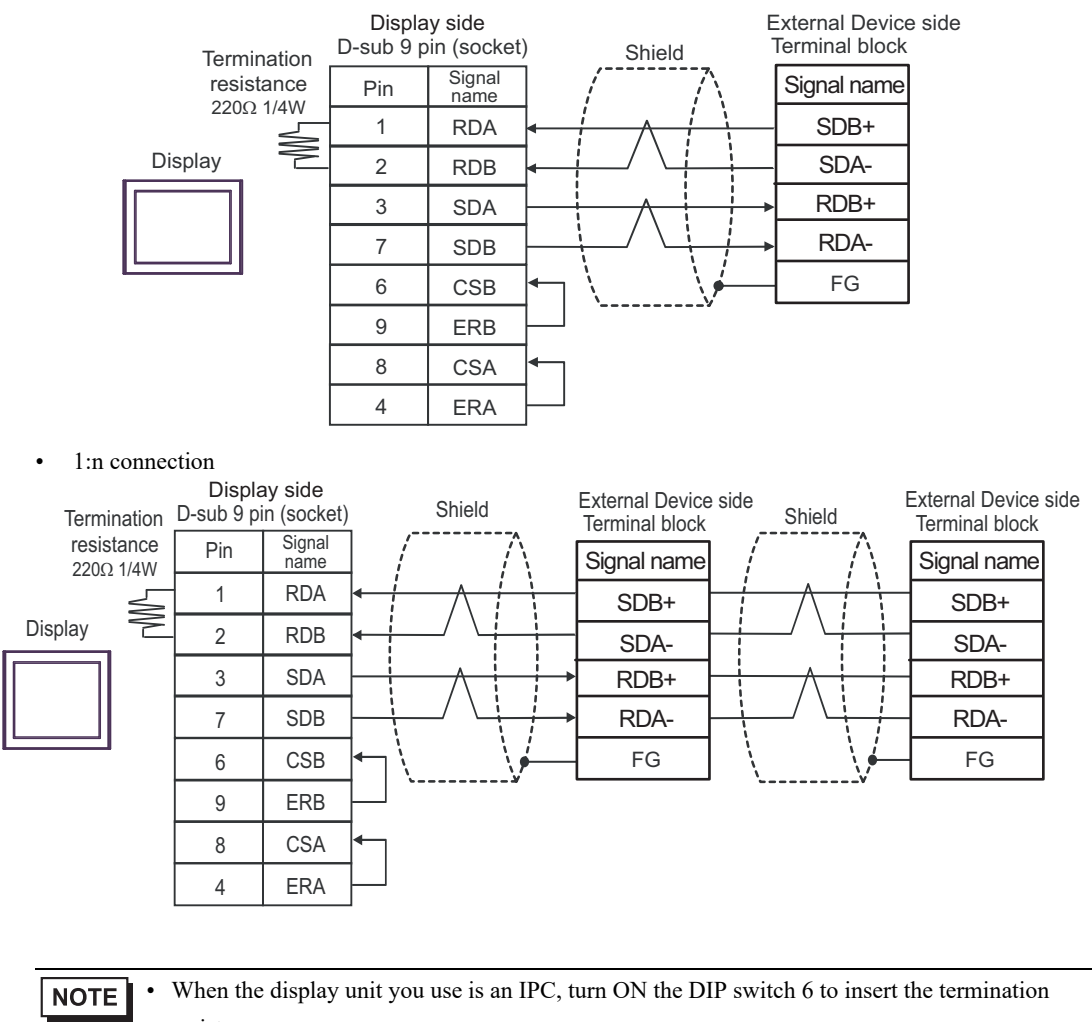

- resistance.
- The cable length must be 500m or less.

# 5C)

•

• 1:1 connection

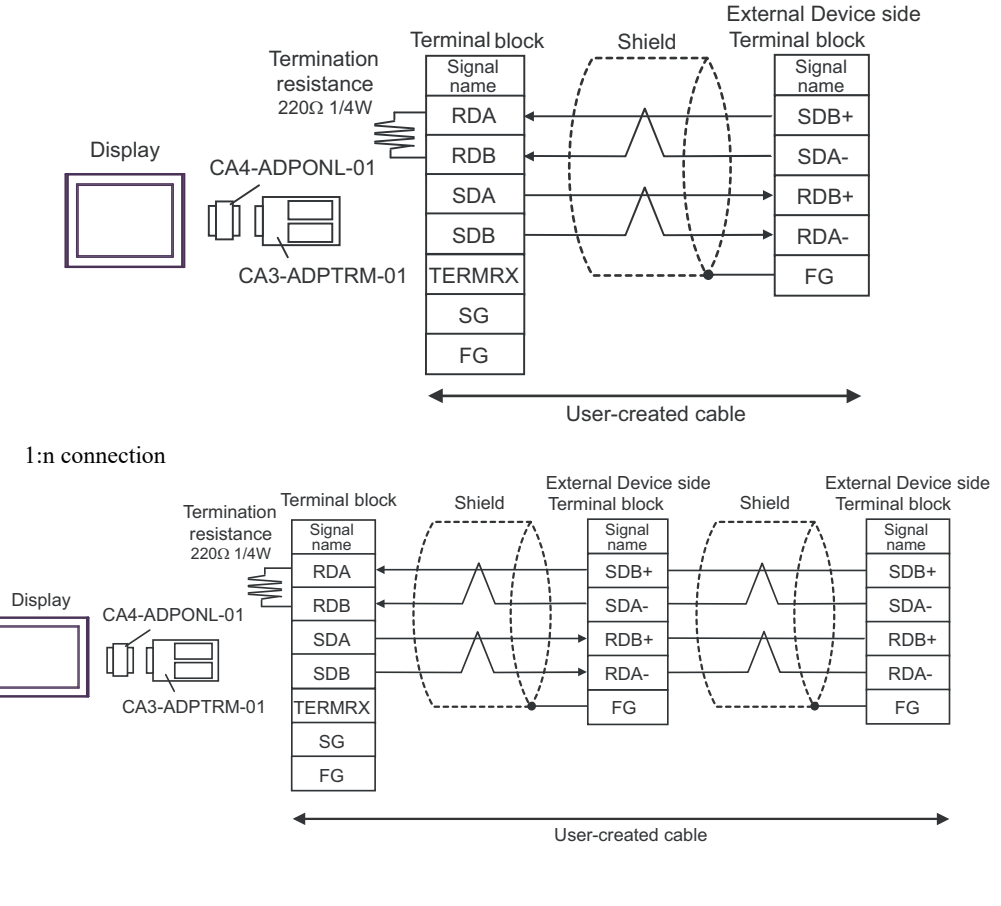

NOTE • The ca

The cable length must be 500m or less.

#### 5D)

•

• 1:1 connection

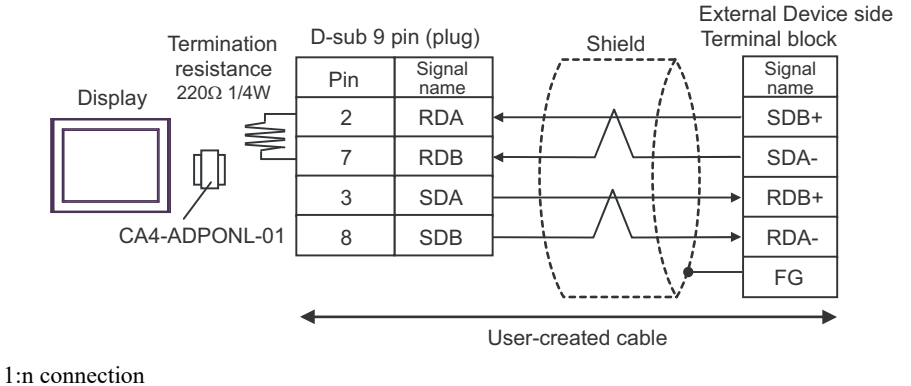

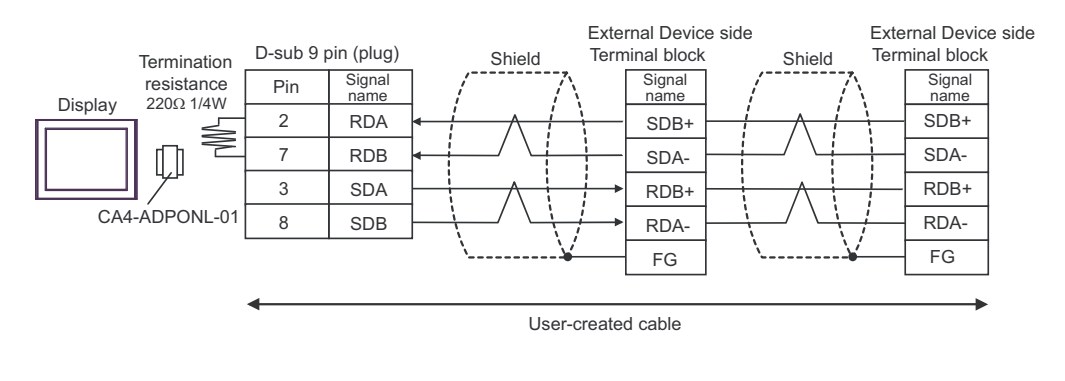

**NOTE** • The cable length must be 500m or less.

GP-Pro EX Device/PLC Connection Manual

5E)

• 1:1 connection

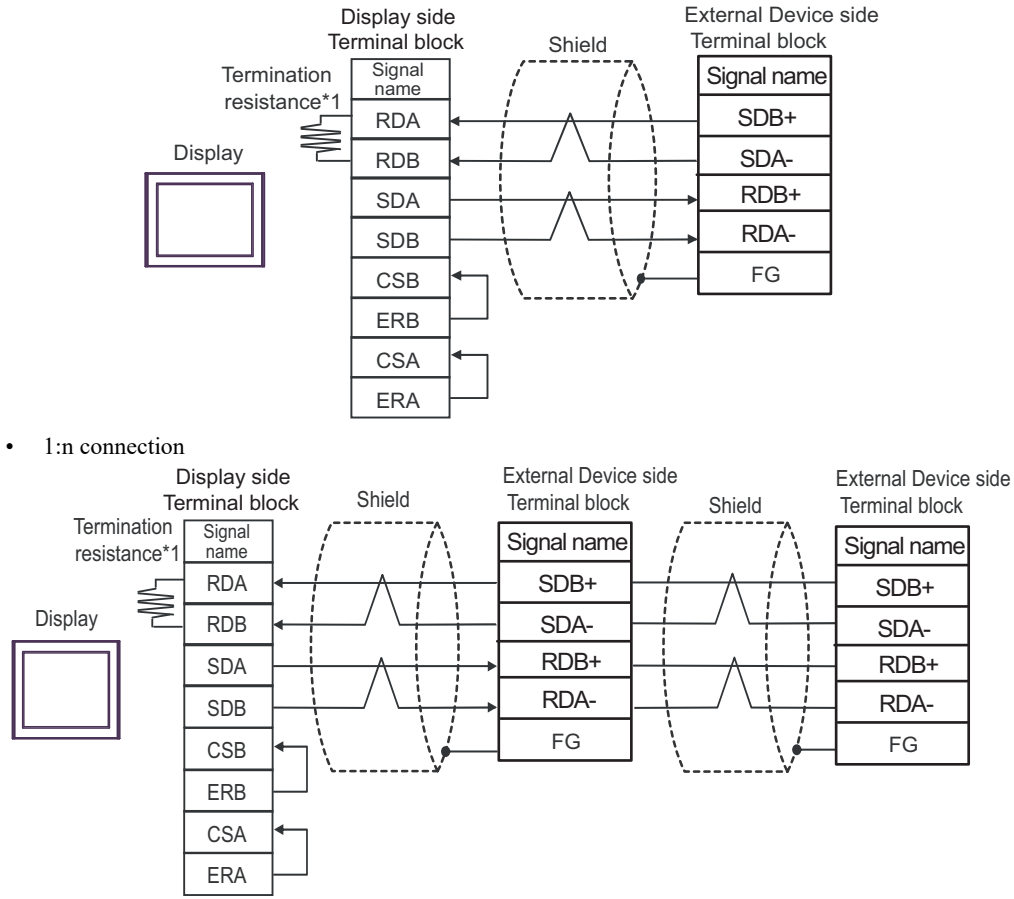

\*1 The resistance in the Display is used as the termination resistance. Set the value of the DIP Switch on the rear of the Display as shown in the table below.

| DIP Switch No. | Set Value |
|----------------|-----------|
| 1              | OFF       |
| 2              | OFF       |
| 3              | OFF       |
| 4              | ON        |

NOTE

٠

The cable length must be 500m or less.

### 5F)

• 1:1 connection

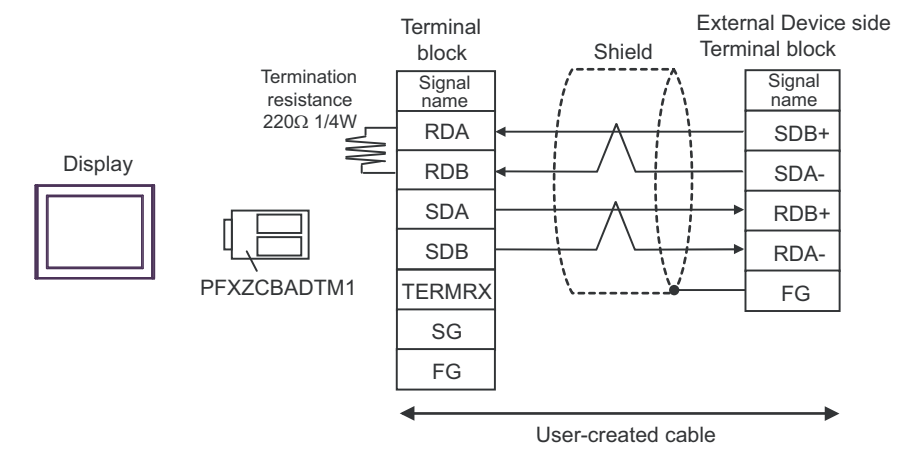

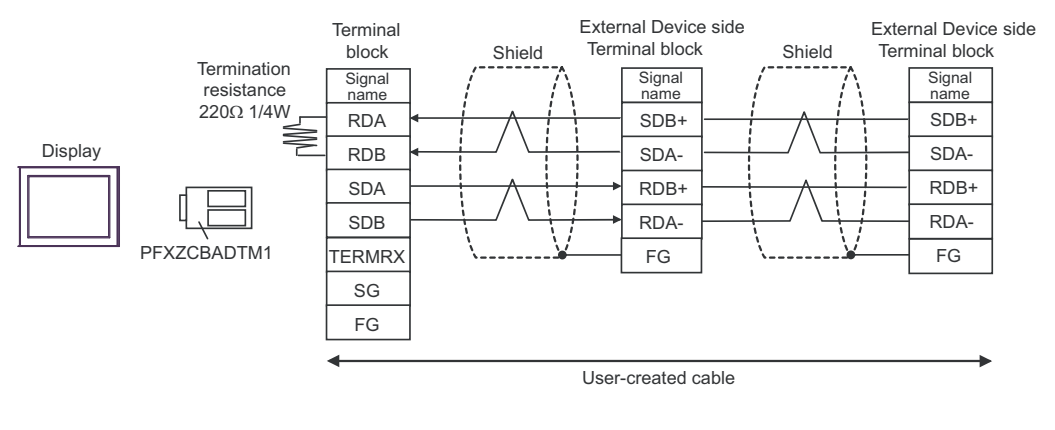

|--|

#### 5G)

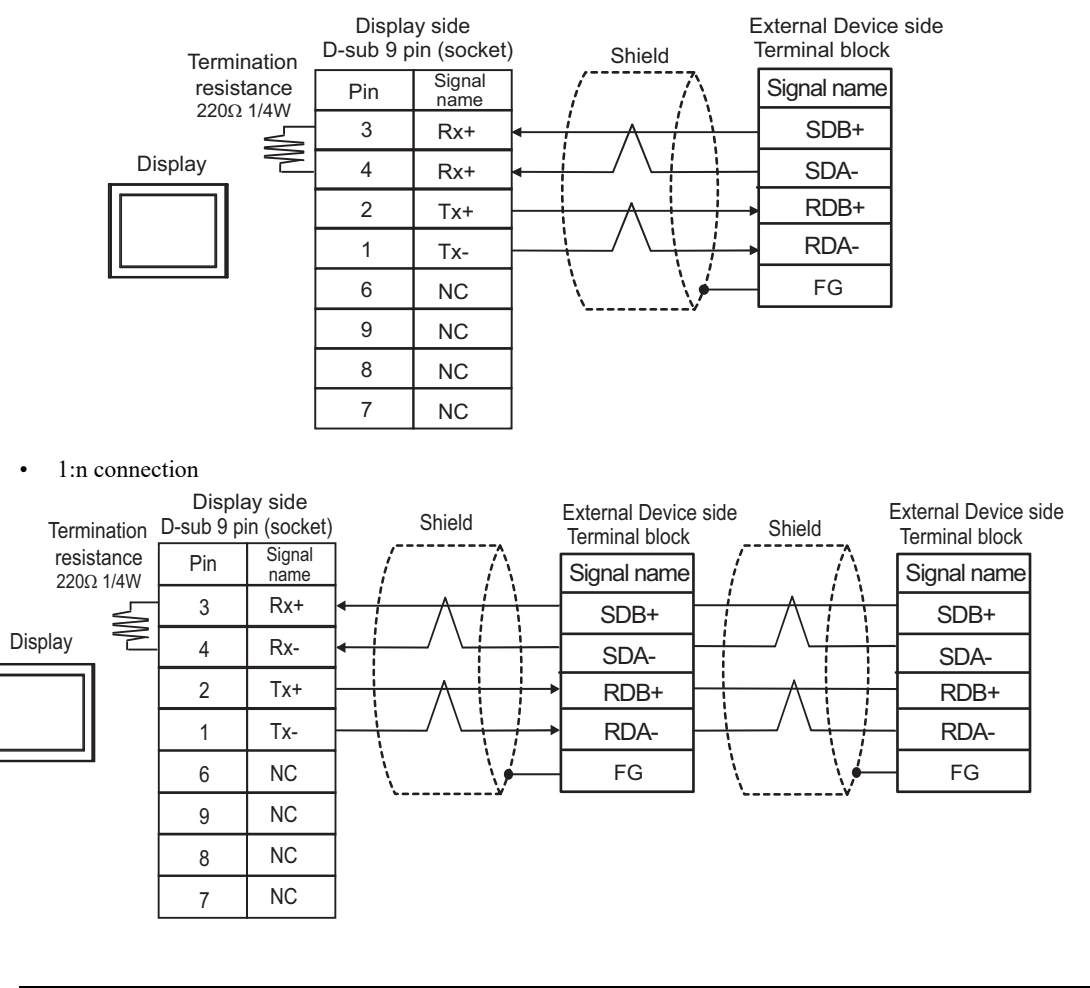

- When the display unit you use is an IPC, turn ON the DIP switch 6 to insert the termination resistance.
  - The cable length must be 500m or less.

# 5.6 Cable Diagram 6

| Displayy<br>(Connection Port)                                                              | Cable |                                                                                                    | Notes                                  |
|--------------------------------------------------------------------------------------------|-------|----------------------------------------------------------------------------------------------------|----------------------------------------|
| GP3000 <sup>*1</sup> (COM1)<br>AGP-3302B (COM2)<br>GP-4*01TM (COM1)                        | 6A    | COM Port Conversion Adapter by Pro-face<br>CA3-ADPCOM-01<br>+<br>Terminal Block Conversion Adapter by Pro-face<br>CA3-ADPTRM-01<br>+<br>User-created cable |                                        |
| GP-Rear Module (COM1)<br>ST3000 <sup>*2</sup> (COM2)<br>LT3000 (COM1)<br>IPC <sup>*3</sup> | 6B    | COM Port Conversion Adapter by Pro-face<br>CA3-ADPCOM-01<br>+<br>Multi-Link Cable (5m) by Pro-face<br>CA3-CBLMLT-01<br>+<br>User-created cable             | The cable length must be 500m or less. |
|                                                                                            | 6C    | Online Adapter by Pro-face                                                                                                    |                                        |
|                                                                                            | 6D    | CA4-ADPONL-01<br>+<br>Terminal Block Conversion Adapter by Pro-face<br>CA3-ADPTRM-01<br>+<br>User-created cable                                            |                                        |
| GP3000 <sup>*1</sup> (COM2)                                                                | 6E    | Online Adapter by Pro-face<br>CA4-ADPONL-01<br>+<br>Multi-Link Cable (5m) by Pro-face<br>CA3-CBLMLT-01<br>+<br>User-created cable                          | The cable length must be 500m or less. |
|                                                                                            | 6F    | Online Adapter by Pro-face<br>CA4-ADPONL-01<br>+<br>User-created cable                                                                                     |                                        |
| GP-4106 (COM1)<br>GP-4116T (COM1)                                                          | 6G    | User-created cable                                                                                                    | The cable length must be 500m or less. |

| Displayy<br>(Connection Port)                                                                                                    |    | Cable                                                                                                   | Notes                                  |
|----------------------------------------------------------------------------------------------------|----|----------------------------------------------------------------------------------------------------|----------------------------------------|
| GP4000 <sup>*4</sup> (COM2)<br>GP-4201T (COM1)<br>SP5000 <sup>*5</sup> (COM1/2)<br>SP-5B00 (COM2)<br>ST6000 <sup>*6</sup> (COM2)<br>ST-6200 (COM1) | 6Н | RS-422 Terminal Block Conversion Adapter by<br>Pro-face<br>PFXZCBADTM1<br>*8<br>+<br>User-created cable | The cable length must be               |
| STM6000 (COM1)<br>STC6000 (COM1)<br>ET6000 <sup>*7</sup> (COM2)<br>PS6000 (Basic Box)<br>(COM1/2)                                                  | 61 | Multi-Link Cable (5m) by Pro-face<br>PFXZCBCBML1<br>*9<br>+<br>User-created cable                       | 500m or less.                          |
|                                                                                                    | 6C | User-created cable                                                                                      |                                        |
| $\begin{array}{l} \text{PE-4000B}^{*10} \\ \text{PS5000}^{*10} \\ \text{PS6000 (Optional Interface)}^{*10} \end{array}$                            | 6J | User-created cable                                                                                      | The cable length must be 500m or less. |

\*1 All GP3000 models except AGP-3302B

- \*2 Except AST-3211A and AST-3302B
- \*3 Only the COM port which can communicate by RS-422/485 (4 wire) can be used. (Except PE-4000B, PS5000, and PS6000)

■ IPC COM Port (page 10)

- \*4 All GP4000 models except GP-4100 series, GP-4\*01TM, GP-Rear Module, GP-4201T and GP-4\*03T
- \*5 Except SP-5B00
- \*6 Except ST-6200
- \*7 Due to the COM port specifications, flow control is not possible. Omit wiring the control pins on the Display side of the cable diagram.
- \*8 When using a Terminal Block Conversion Adapter (CA3-ADPTRM-01) instead of the RS-422 Terminal Block Conversion Adapter, refer to Cable Diagram 6A.
- \*9 When using a Multilink Cable (CA3-CBLMLT-01) instead of the Multilink Cable, refer to Cable Diagram 6B.
- \*10 Only the COM port which can communicate by RS-422/485 (4 wire) can be used.
  - IPC COM Port (page 10)

#### 6A)

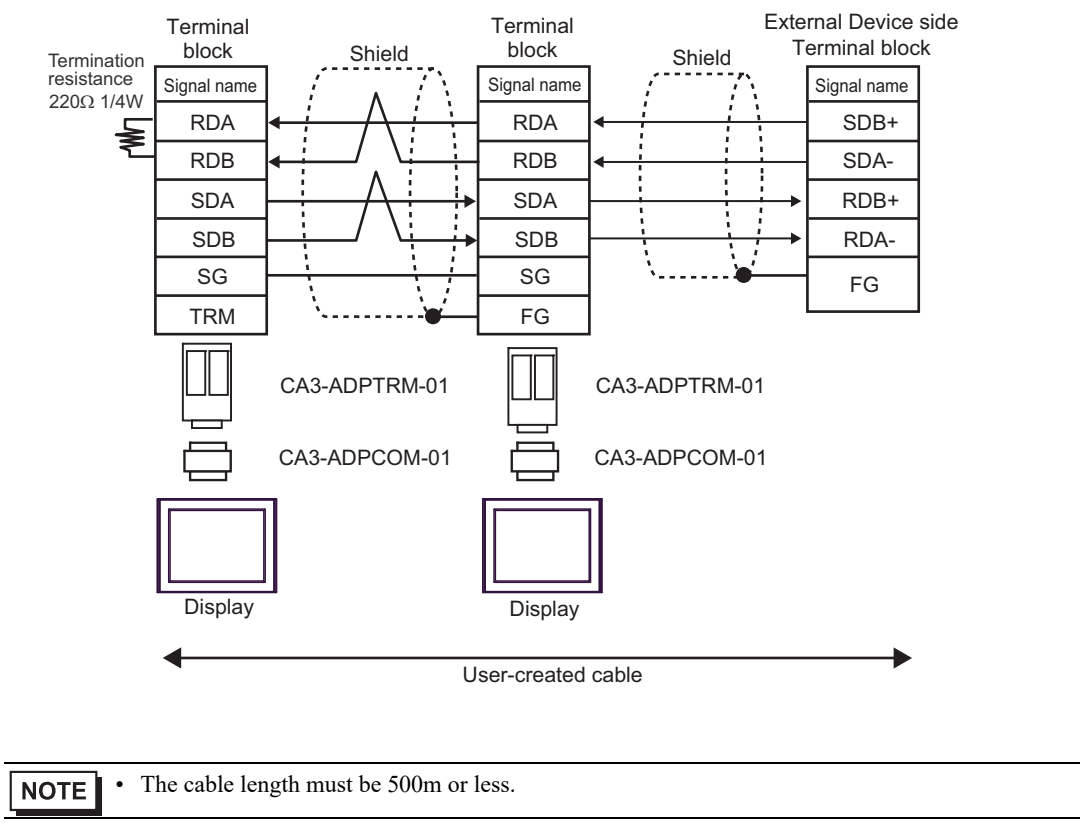

6B)

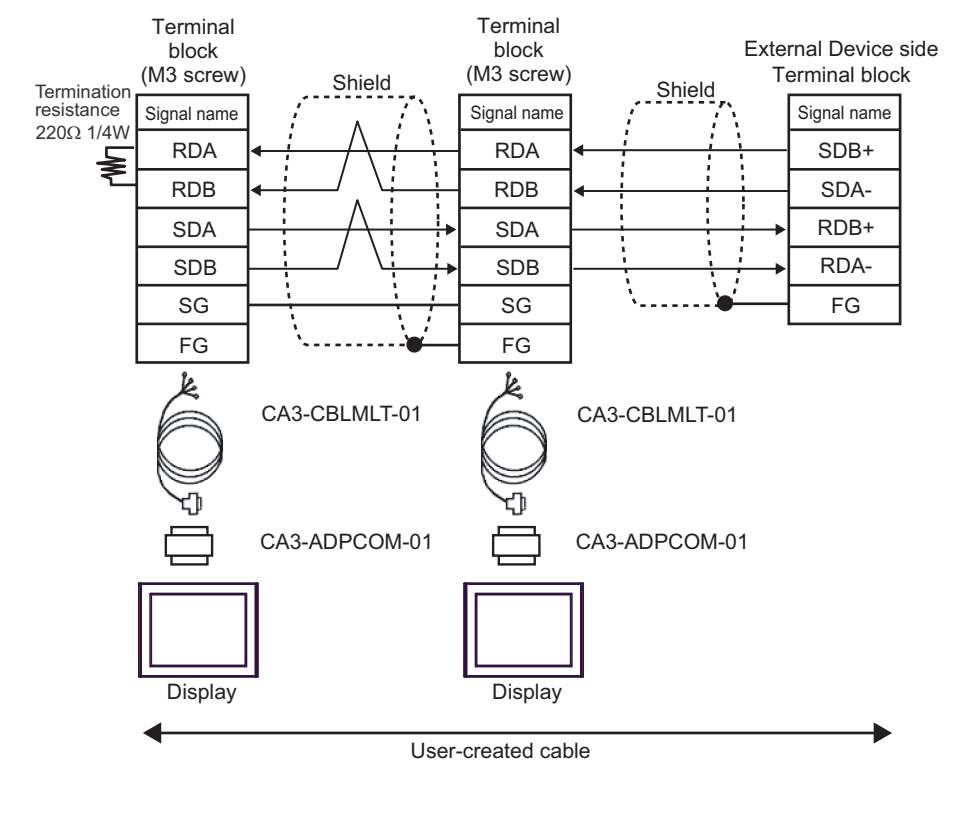

| NOTE | • | The cable length must be 500m or less. |
|------|---|----------------------------------------|
|------|---|----------------------------------------|

# 6C)

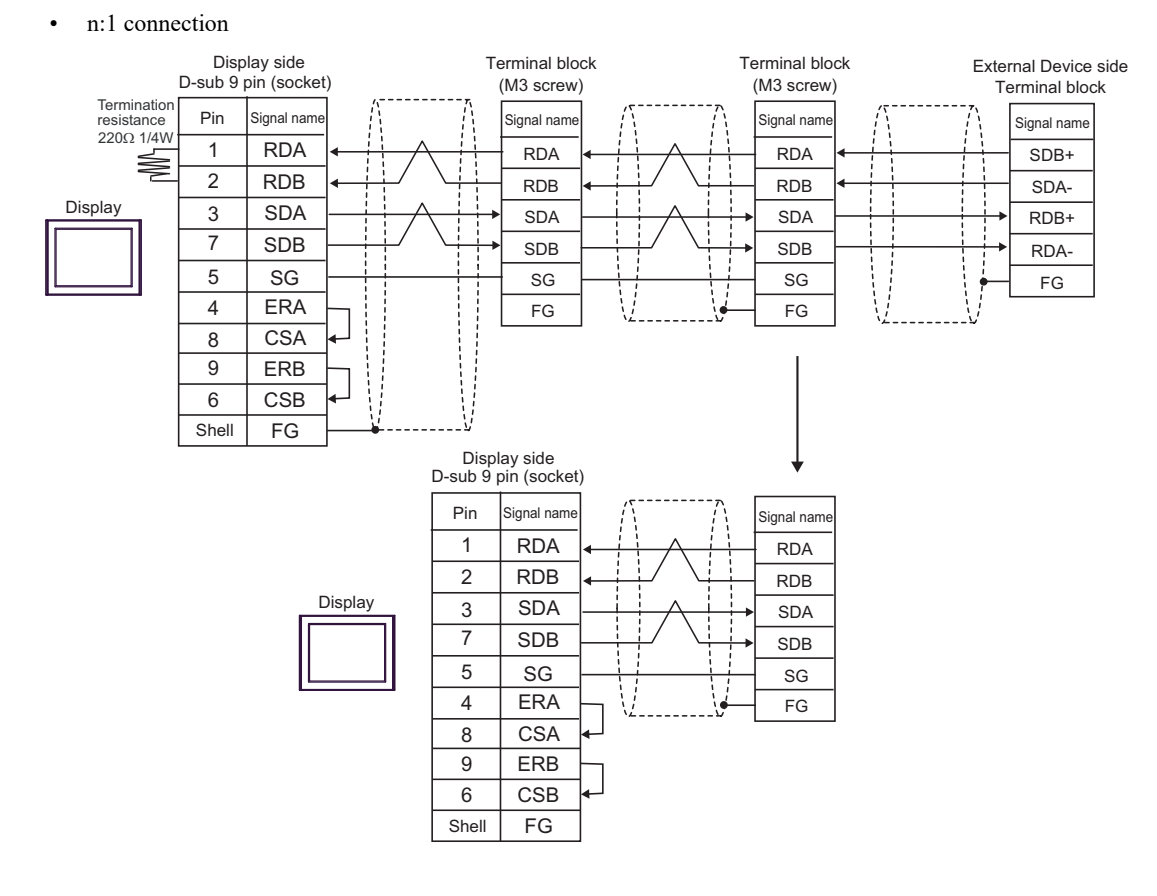

| NOTE | • The cable length must be 500m or less. |
|------|------------------------------------------|
|      |                                          |

6D)

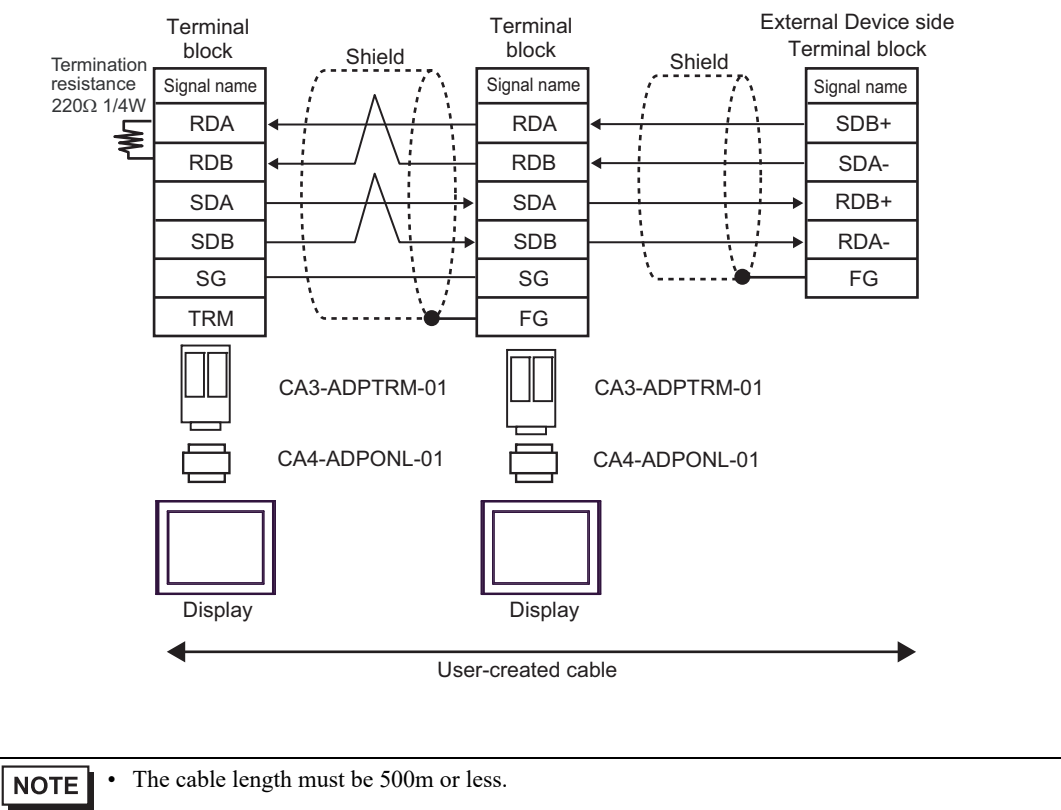

6E)

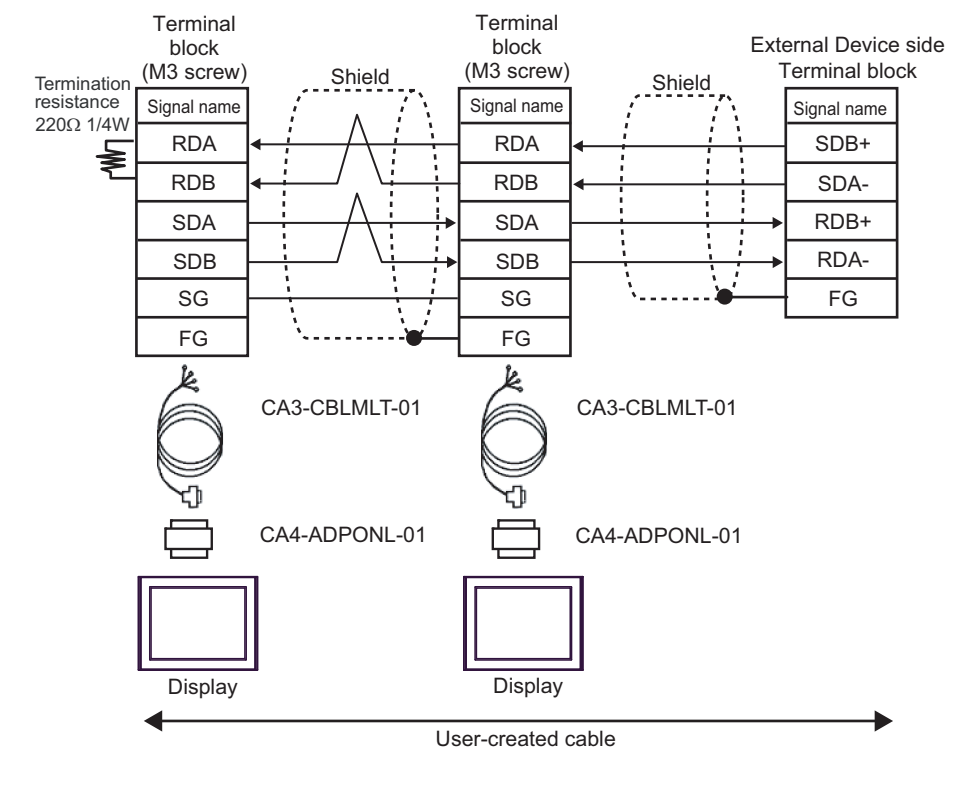

| NOTE . | The cable length must be 500m or less. |
|--------|----------------------------------------|
|--------|----------------------------------------|

#### 6F)

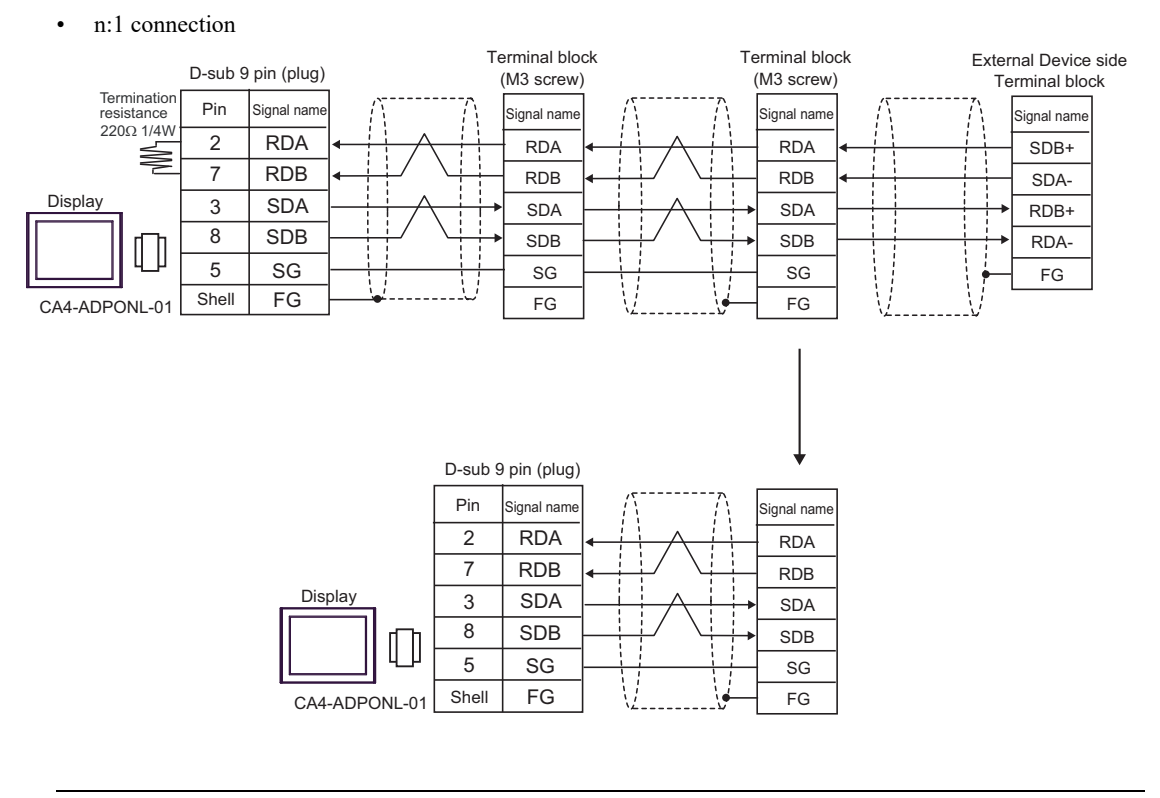

NOTE • Th

The cable length must be 500m or less.

6G)

• n:1 connection

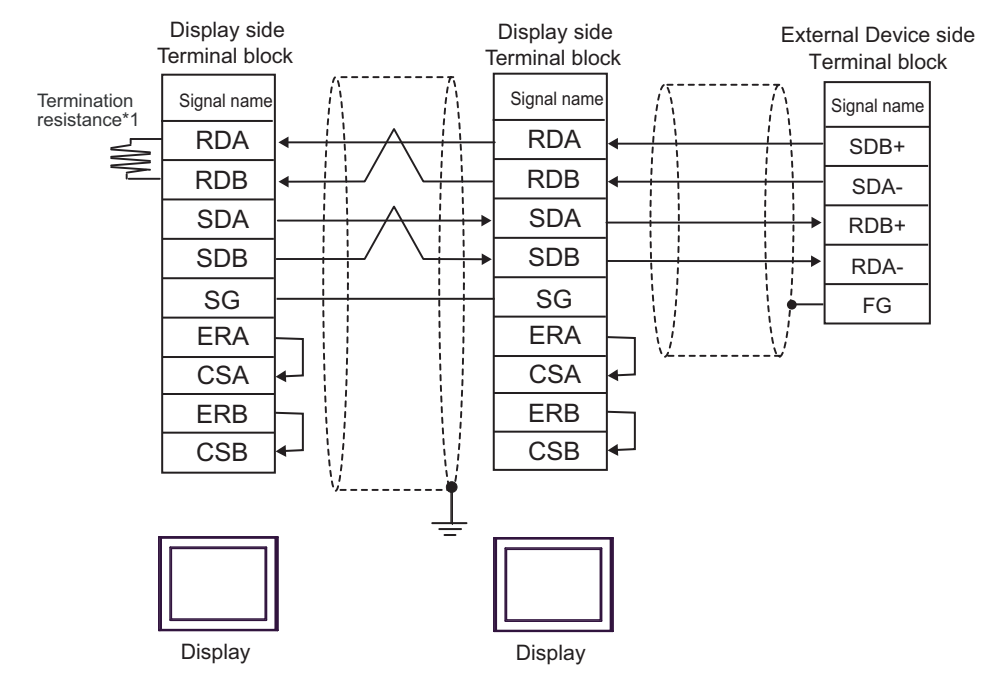

\*1 The resistance in the Display is used as the termination resistance. Set the value of the DIP Switch on the rear of the Display as shown in the table below.

| DIP Switch No. | Set Value |
|----------------|-----------|
| 1              | OFF       |
| 2              | OFF       |
| 3              | OFF       |
| 4              | ON        |

For the Display other than that used as the terminal, set the DIP Switch 1-4 on the rear of the Display to OFF in the n:1 connection.

| NOTE | • The cable length must be 500m or less. |
|------|------------------------------------------|
|------|------------------------------------------|

6H)

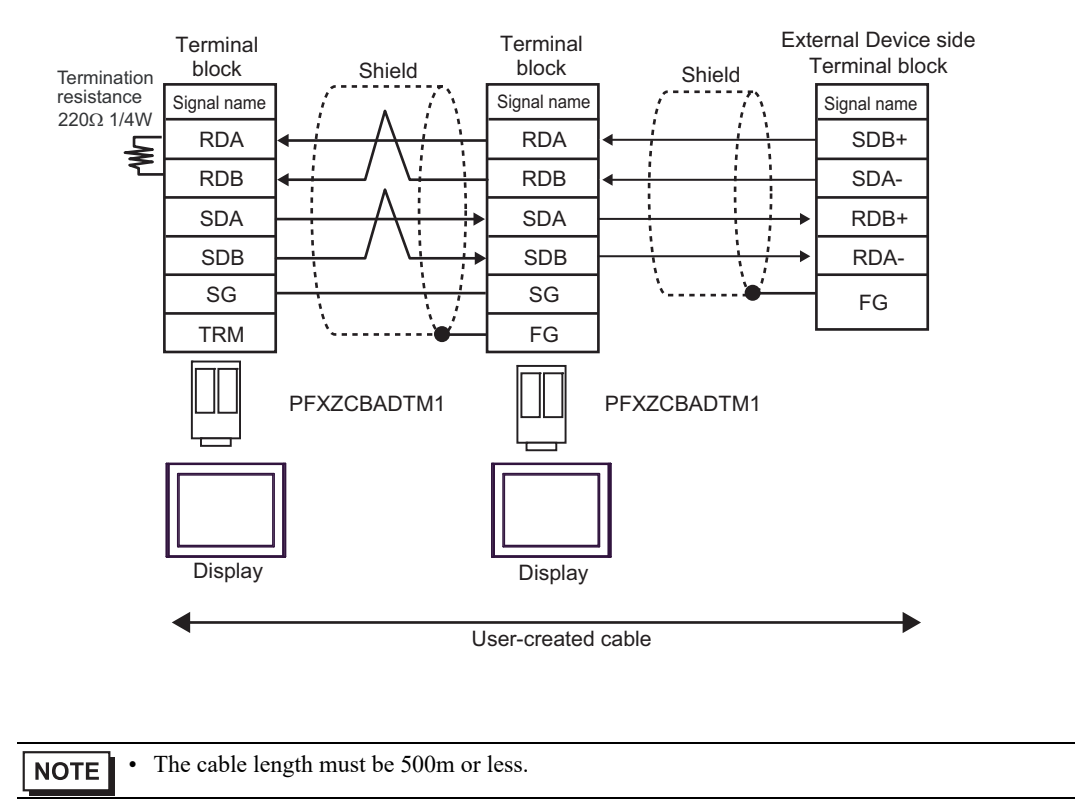

6I)

• n:1 connection

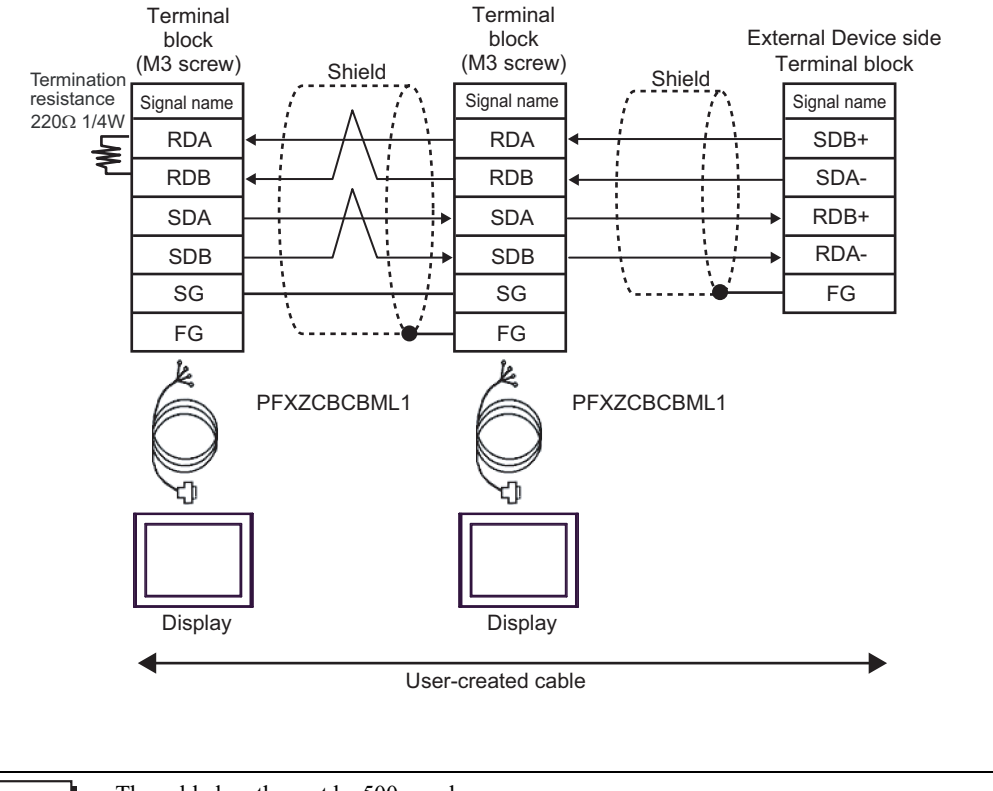

#### • The cable length must be 500m or less.

#### 6J)

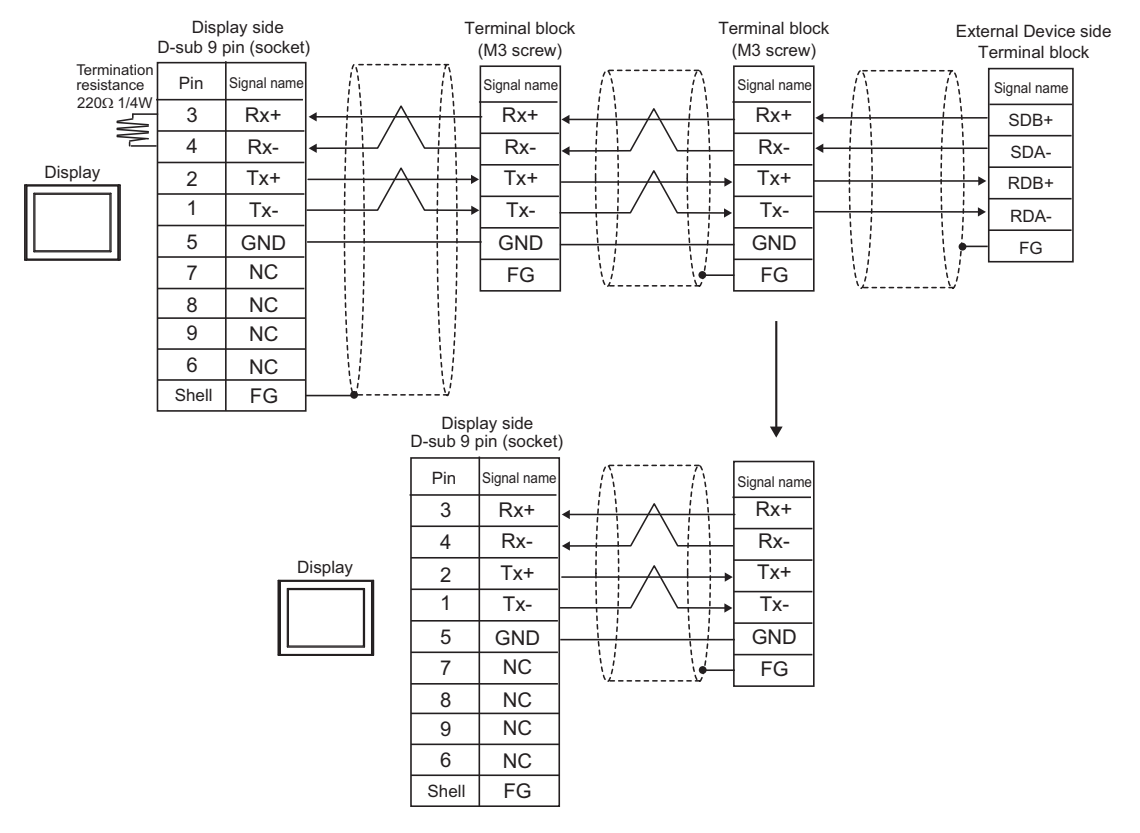

| NOTE | • | The cable | length | must | be | 500m | or | less. |
|------|---|-----------|--------|------|----|------|----|-------|
|------|---|-----------|--------|------|----|------|----|-------|

# 5.7 Cable Diagram 7

| Display<br>(Connection Port)                                                                                        |    | Cable                                                                      | Notes                                        |  |
|----------------------------------------------------------------------------------------------------|----|----------------------------------------------------------------------------|----------------------------------------------|--|
| GP3000 <sup>*1</sup> (COM1)<br>AGP-3302B (COM2)                                                                     |    | COM Port Conversion Adapter by Pro-face<br>CA3-ADPCOM-01                   |                                              |  |
| GP-4*01TM (COM1)<br>GP-Rear Module<br>(COM1)                                                                        | 7A | Terminal Block Conversion Adapter by Pro-face<br>CA3-ADPTRM-01             | The cable length<br>must be 500m or<br>less. |  |
| ST3000 <sup>*2</sup> (COM2)<br>LT3000 (COM1)                                                                        |    | +<br>User-created cable                                                    |                                              |  |
|                                                                                                    | 7B | User-created cable                                                         |                                              |  |
|                                                                                                    |    | Online Adapter by Pro-face<br>CA4-ADPONL-01                                |                                              |  |
| GP3000 <sup>*3</sup> (COM2)                                                                                         | 7C | +<br>Terminal Block Conversion Adapter by Pro-face<br>CA3-ADPTRM-01        | The cable length                             |  |
| 015000 (COM2)                                                                                                    |    | +<br>User-created cable                                                    | must be 500m or<br>less                      |  |
|                                                                                                    | 7D | Online Adapter by Pro-face<br>CA4-ADPONL-01                                | 1000                                         |  |
|                                                                                                    |    | +<br>User-created cable                                                    |                                              |  |
|                                                                                                    | 7E | COM Port Conversion Adapter by Pro-face<br>CA3-ADPCOM-01                   |                                              |  |
| IPC <sup>*4</sup>                                                                                                   |    | +<br>Terminal Block Conversion Adapter by Pro-face<br>CA3-ADPTRM-01<br>+   | The cable length<br>must be 500m or<br>less  |  |
|                                                                                                    |    | User-created cable                                                         | 1055.                                        |  |
|                                                                                                    | 7F | User-created cable                                                         |                                              |  |
| GP-4106 (COM1)<br>GP-4116T (COM1)                                                                                   | 7G | User-created cable                                                         | The cable length<br>must be 500m or<br>less. |  |
| GP-4107 (COM1)<br>GP-4*03T <sup>*5</sup> (COM2)<br>GP-4203T (COM1)                                                  | 7H | User-created cable                                                         | The cable length<br>must be 500m or<br>less. |  |
| GP4000 <sup>*6</sup> (COM2)<br>GP-4201T (COM1)<br>SP5000 <sup>*7</sup> (COM1/2)<br>SP SP00 (COM2)                   | 71 | RS-422 Terminal Block Conversion Adapter by Pro-face<br>PFXZCBADTM1<br>*10 |                                              |  |
| ST6000 <sup>*8</sup> (COM2)                                                                                         |    | User-created cable                                                         | The cable length                             |  |
| ST-6200 (COM1)<br>STM6000 (COM1)<br>STC6000 (COM1)<br>ET6000 <sup>*9</sup> (COM2)<br>PS6000 (Basic Box)<br>(COM1/2) | 7B | User-created cable                                                         | must be 500m or<br>less.                     |  |

| Display<br>(Connection Port)                                                                      | Cable |                                                     | Notes                                        |
|---------------------------------------------------------------------------------------------------|-------|-----------------------------------------------------|----------------------------------------------|
| LT-4*01TM (COM1)<br>LT-Rear Module<br>(COM1)                                                      | 7J    | RJ45 RS-485 Cable (5m) by Pro-face<br>PFXZLMCBRJR81 | The cable length<br>must be 500m or<br>less. |
| PE-4000B <sup>*11</sup><br>PS5000 <sup>*11</sup><br>PS6000 (Optional<br>Interface) <sup>*11</sup> | 7K    | User-created cable                                  | The cable length<br>must be 500m or<br>less. |

\*1 All GP3000 models except AGP-3302B

\*2 Except AST-3211A and AST-3302B

\*3 All GP3000 models except GP-3200 series and AGP-3302B

\*4 Only the COM port which can communicate by RS-422/485 (2 wire) can be used. (Except PE-4000B, PS5000, and PS6000)

■ IPC COM Port (page 10)

- \*5 Except GP-4203T
- \*6 All GP4000 models except GP-4100 series, GP-4\*01TM, GP-Rear Module, GP-4201T and GP-4\*03T
- \*7 Except SP-5B00
- \*8 Except ST-6200
- \*9 Due to the COM port specifications, flow control is not possible. Omit wiring the control pins on the Display side of the cable diagram.
- \*10 When using a Terminal Block Conversion Adapter (CA3-ADPTRM-01) instead of the RS-422 Terminal Block Conversion Adapter, refer to Cable Diagram 7A.
- \*11 Only the COM port which can communicate by RS-422/485 (2 wire) can be used.
  - IPC COM Port (page 10)

# 7A)

• 1:1 connection

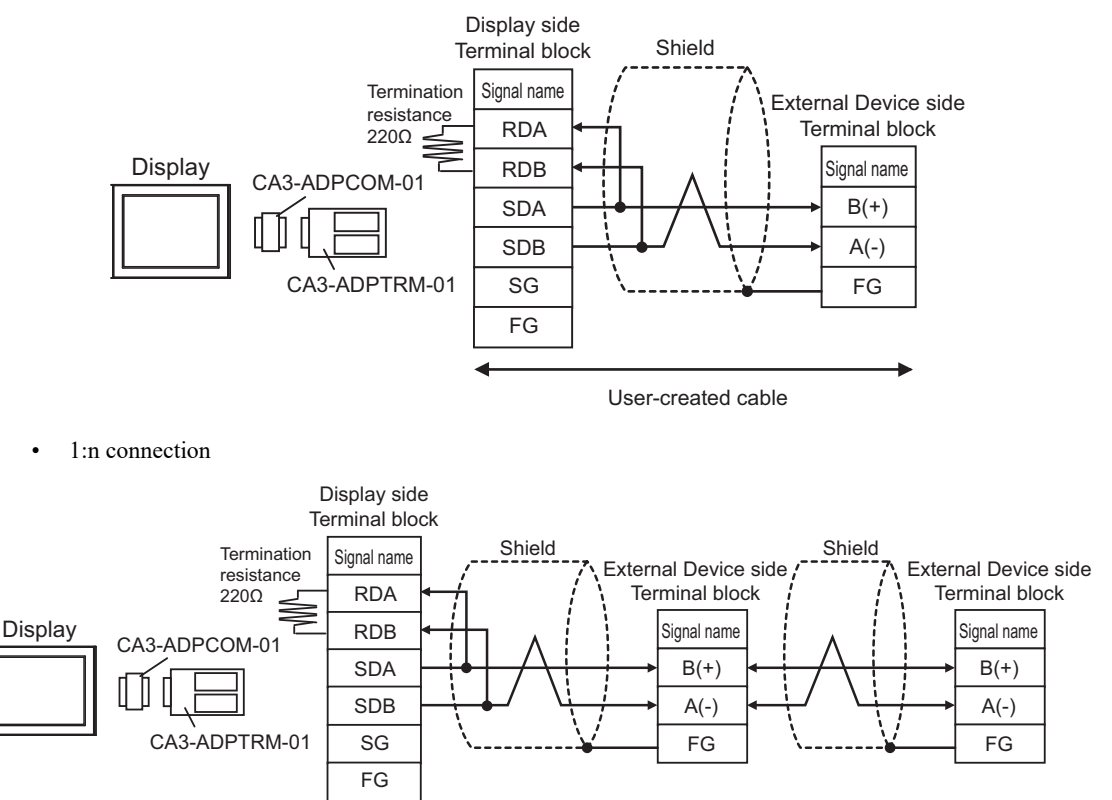

User-created cable

### 7B)

• 1:1 connection

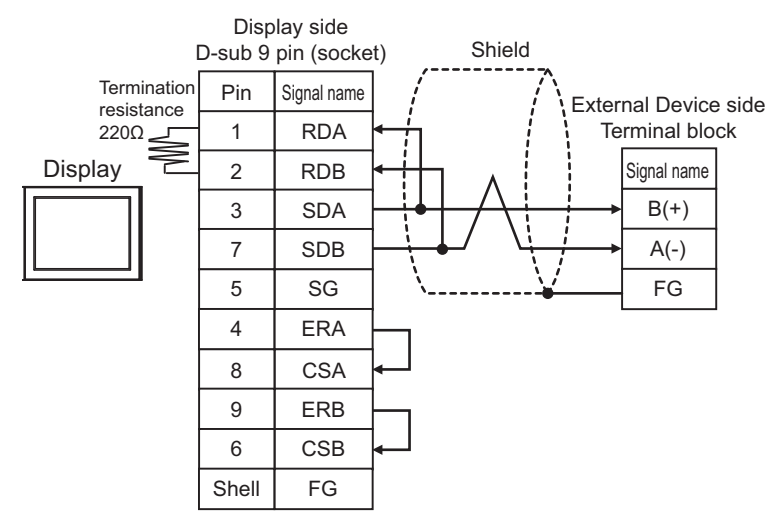

1:n connection

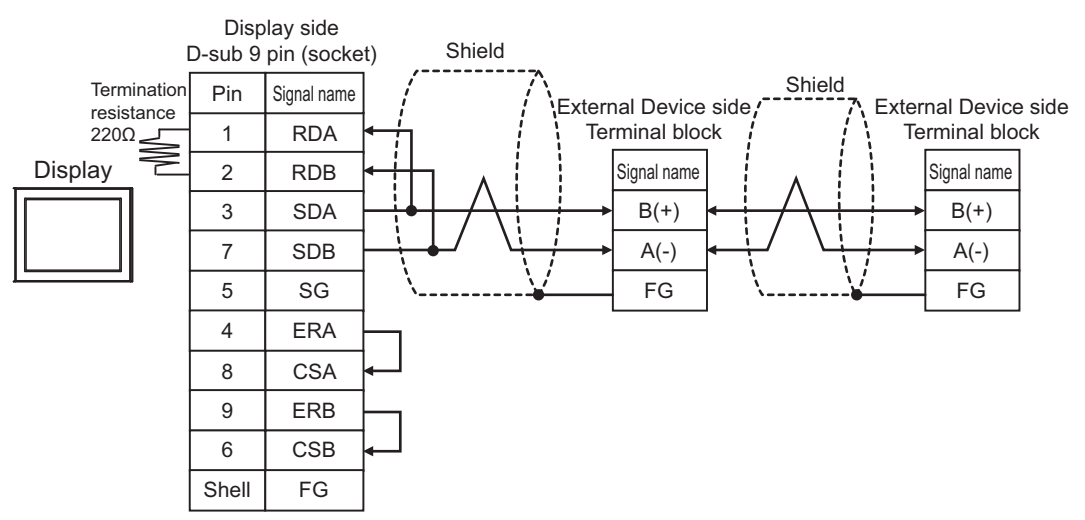

# 7C)

• 1:1 connection

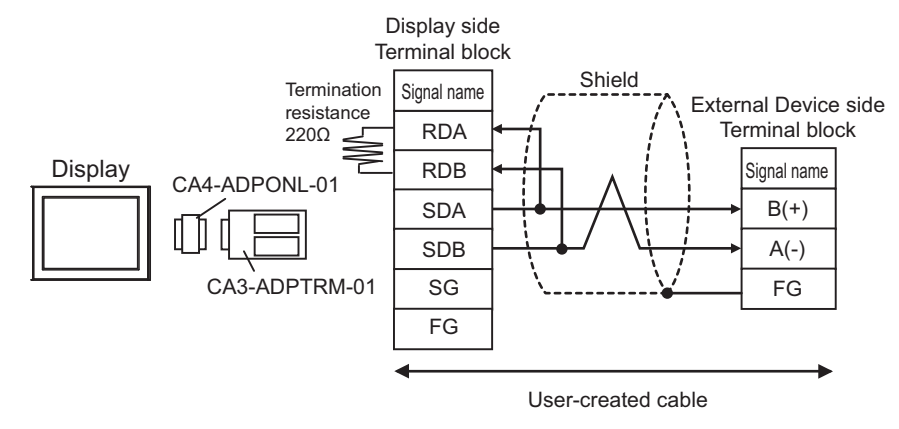

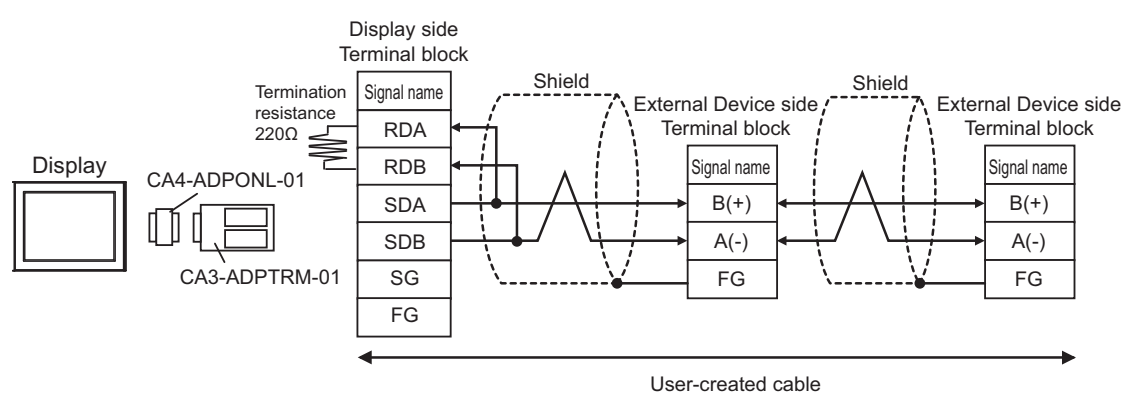

# 7D)

• 1:1 connection

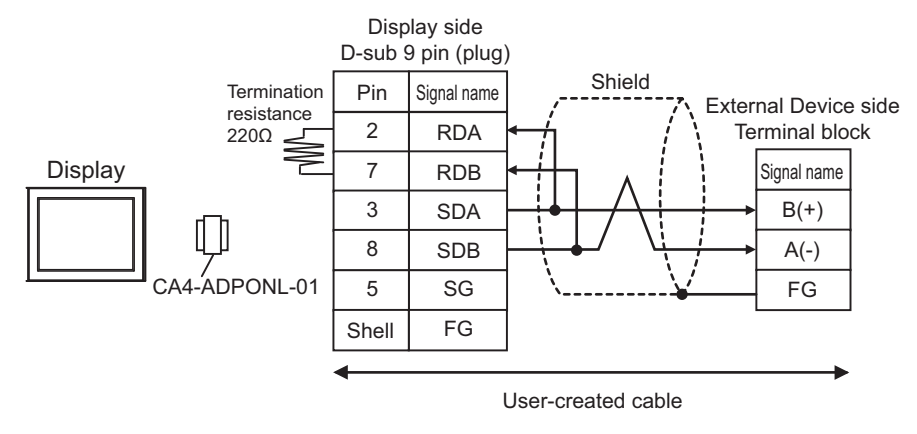

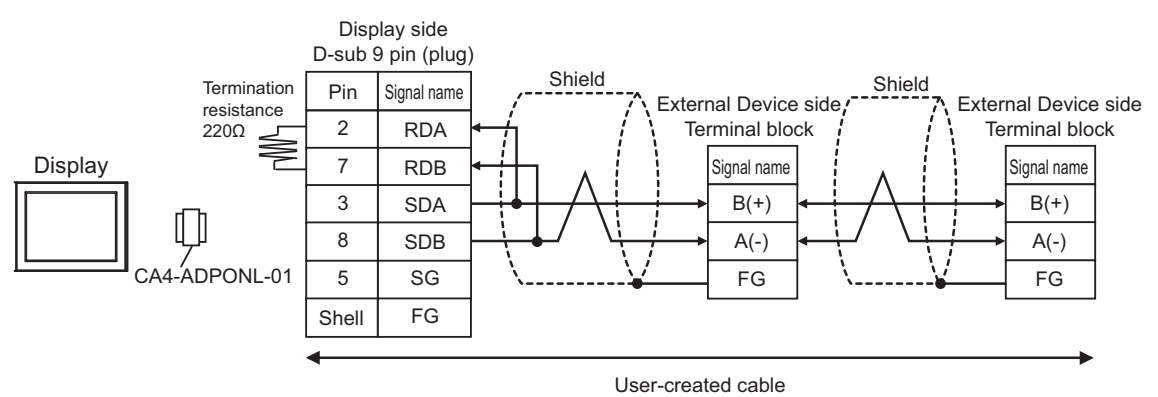

# 7E)

• 1:1 connection

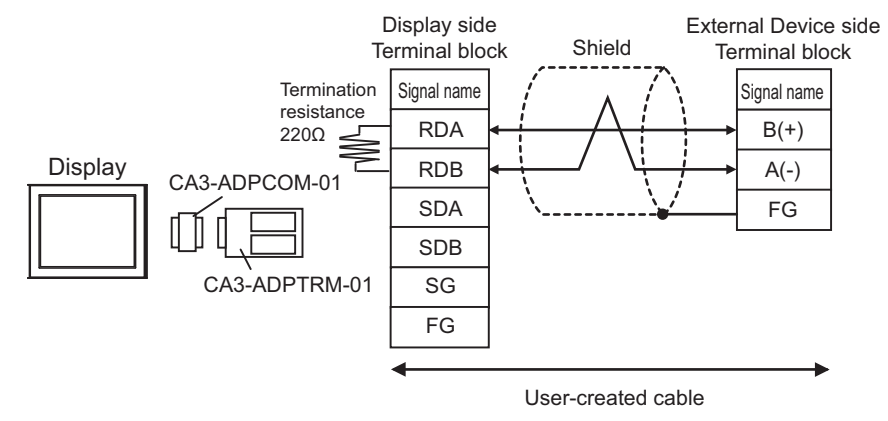

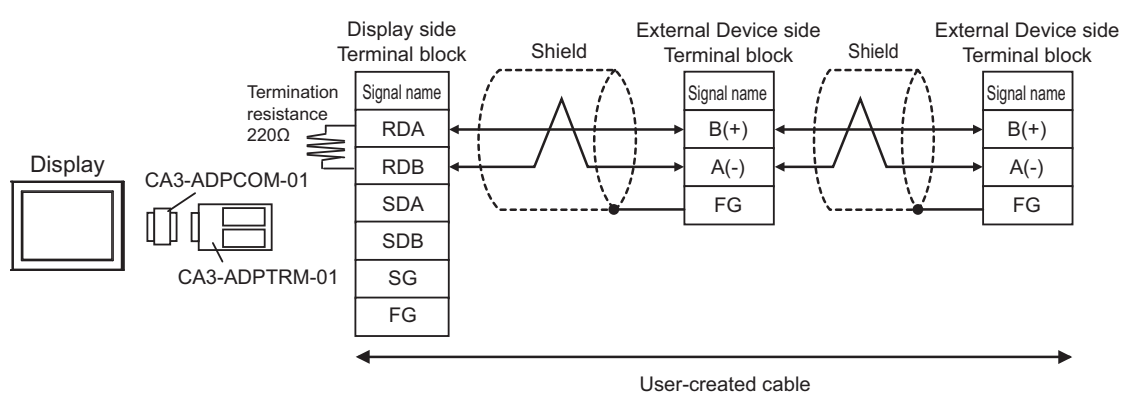
### 7F)

• 1:1 connection

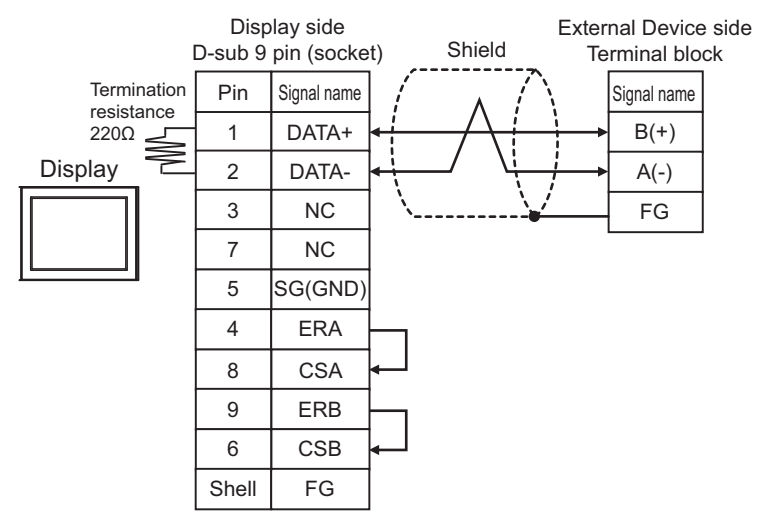

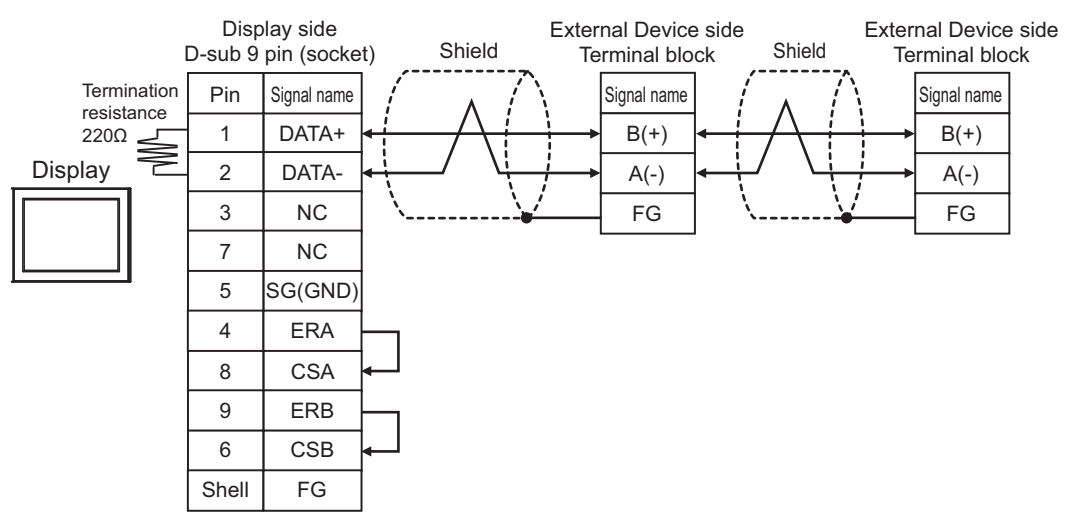

#### 7G)

• 1:1 connection

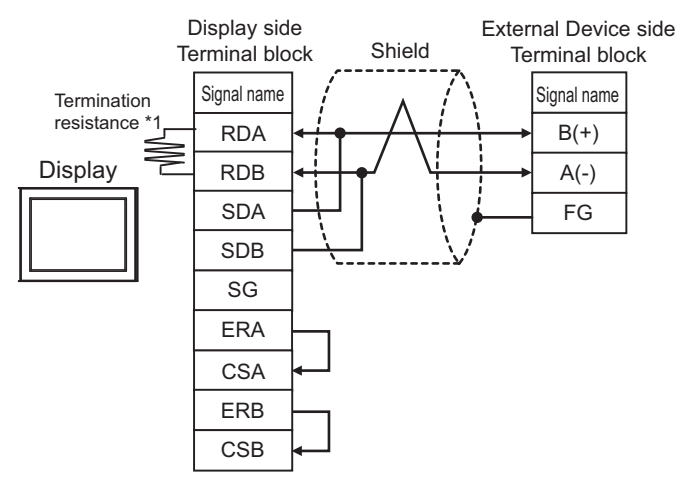

1:n connection

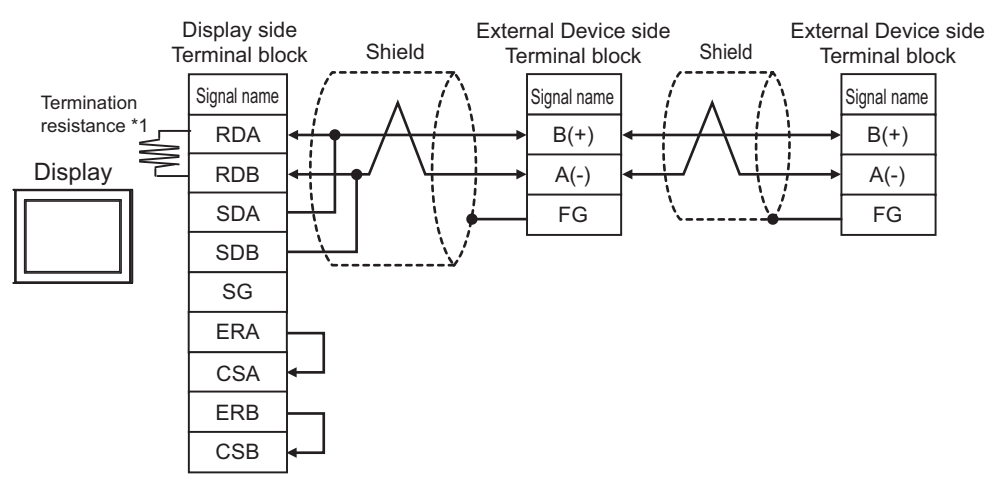

\*1 The resistance in the Display is used as the termination resistance. Set the value of the DIP Switch on the rear of the Display as shown in the table below.

| DIP Switch No. | Set Value |
|----------------|-----------|
| 1              | OFF       |
| 2              | OFF       |
| 3              | OFF       |
| 4              | ON        |

#### 7H)

• 1:1 connection

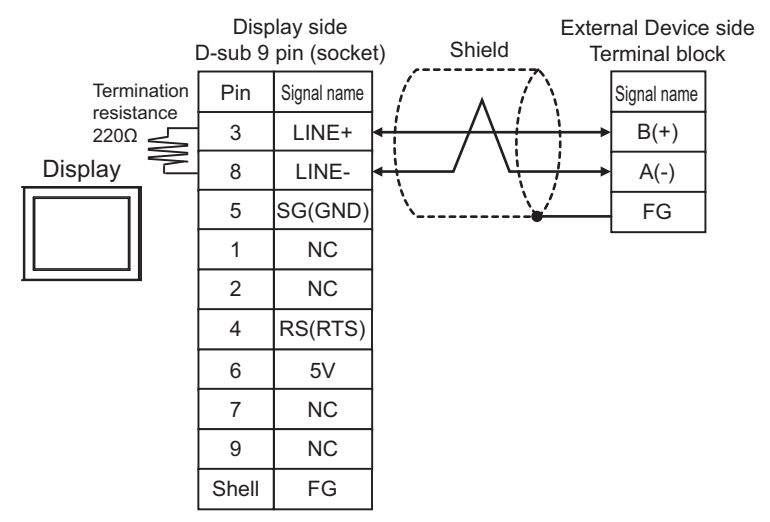

1:n connection

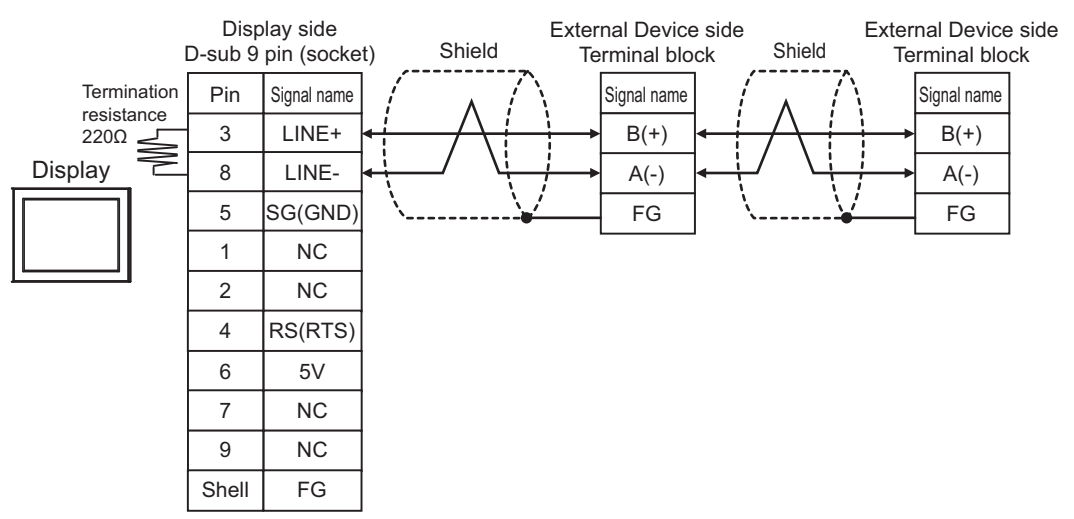

### 7I)

• 1:1 connection

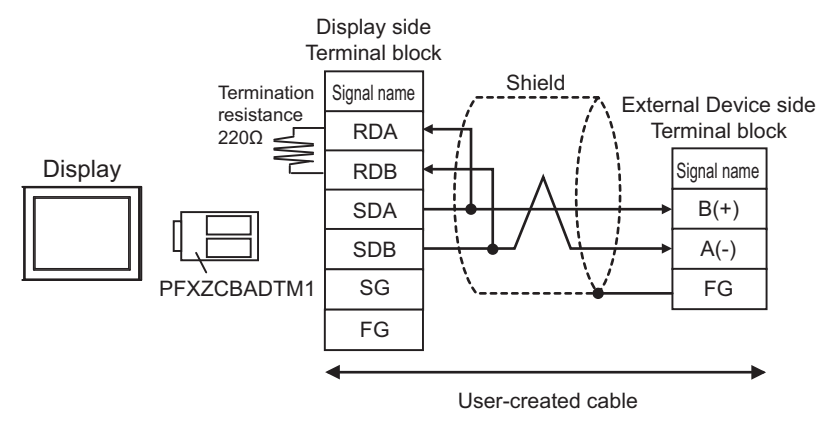

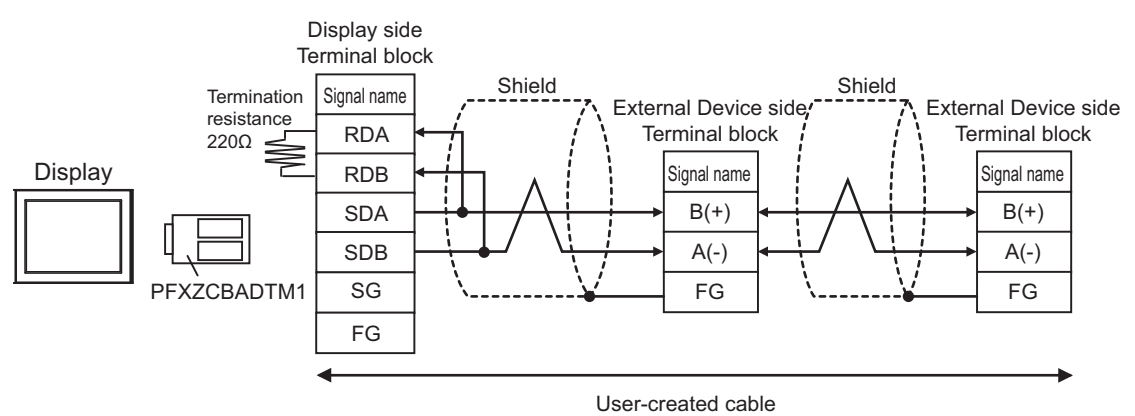

## 7J)

• 1:1 connection

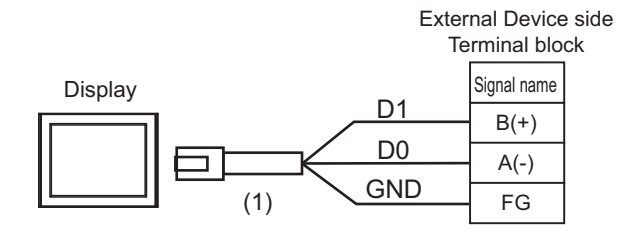

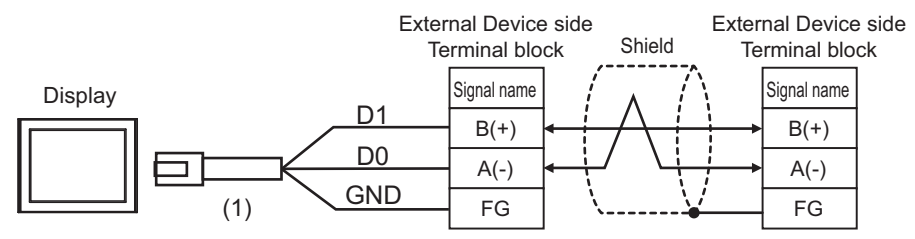

| Number | Name                                                | Notes |
|--------|-----------------------------------------------------|-------|
| (1)    | RJ45 RS-485 Cable (5m) by Pro-face<br>PFXZLMCBRJR81 |       |

#### 7K)

• 1:1 connection

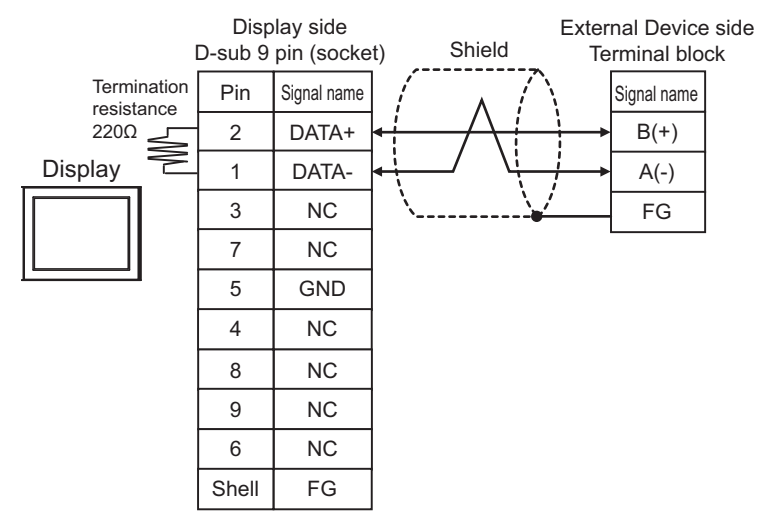

1:n connection

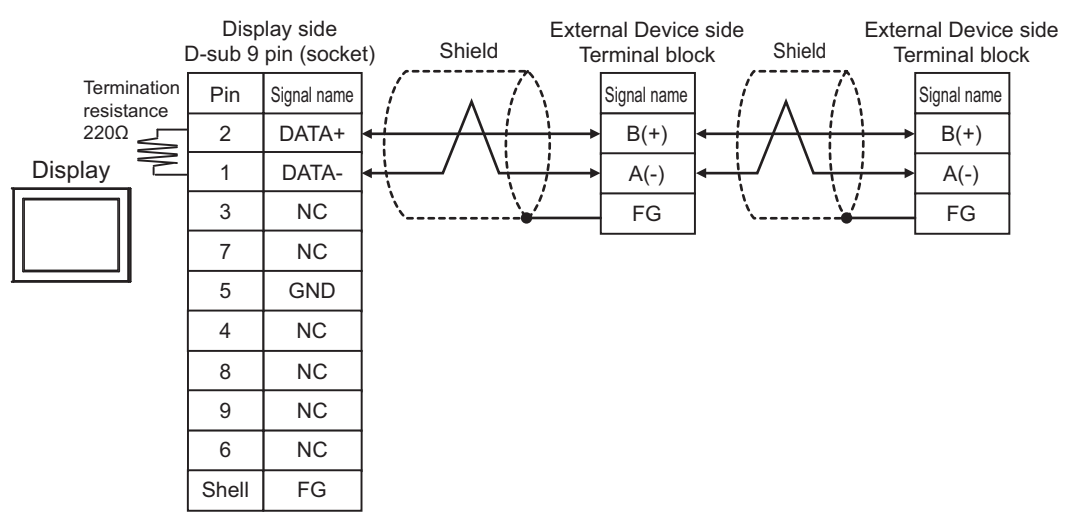

# 5.8 Cable Diagram 8

| Display<br>(Connection Port)                                                                                        |    | Cable                                                                      | Notes                                        |
|----------------------------------------------------------------------------------------------------|----|----------------------------------------------------------------------------|----------------------------------------------|
| GP3000 <sup>*1</sup> (COM1)<br>AGP-3302B (COM2)                                                                     |    | COM Port Conversion Adapter by Pro-face<br>CA3-ADPCOM-01<br>+              |                                              |
| GP-4*01TM (COM1)<br>GP-Rear Module<br>(COM1)<br>ST2000 <sup>*2</sup> (COM2)                                         | 8A | Terminal Block Conversion Adapter by Pro-face<br>CA3-ADPTRM-01<br>+        | The cable length<br>must be 500m or<br>less. |
| LT3000 (COM1)                                                                                                    |    | User-created cable                                                         |                                              |
|                                                                                                    | 8B | User-created cable                                                         |                                              |
|                                                                                                    |    | Online Adapter by Pro-face<br>CA4-ADPONL-01<br>+                           |                                              |
| GP3000 <sup>*3</sup> (COM2)                                                                                         | 8C | Terminal Block Conversion Adapter by Pro-face<br>CA3-ADPTRM-01             | The cable length                             |
| GI 3000 (COM2)                                                                                                    |    | +<br>User-created cable                                                    | must be 500m or<br>less.                     |
|                                                                                                    | 8D | Online Adapter by Pro-face<br>CA4-ADPONL-01                                |                                              |
|                                                                                                    |    | User-created cable                                                         |                                              |
|                                                                                                    |    | COM Port Conversion Adapter by Pro-face<br>CA3-ADPCOM-01                   |                                              |
| IPC <sup>*4</sup>                                                                                                   | 8E | Terminal Block Conversion Adapter by Pro-face<br>CA3-ADPTRM-01<br>+        | The cable length<br>must be 500m or<br>less. |
|                                                                                                    |    | User-created cable                                                         |                                              |
|                                                                                                    | 8F | User-created cable                                                         |                                              |
| GP-4106 (COM1)<br>GP-4116T (COM1)                                                                                   | 8G | User-created cable                                                         | The cable length<br>must be 500m or<br>less. |
| GP-4107 (COM1)<br>GP-4*03T <sup>*5</sup> (COM2)<br>GP-4203T (COM1)                                                  | 8H | User-created cable                                                         | The cable length<br>must be 500m or<br>less. |
| GP4000 <sup>*6</sup> (COM2)<br>GP-4201T (COM1)<br>SP5000 <sup>*7</sup> (COM1/2)                                     | 81 | RS-422 Terminal Block Conversion Adapter by Pro-face<br>PFXZCBADTM1<br>*10 |                                              |
| SP-5B00 (COM2)<br>ST6000 <sup>*8</sup> (COM2)                                                                       |    | +<br>User-created cable                                                    | The cable length                             |
| ST-6200 (COM1)<br>STM6000 (COM1)<br>STC6000 (COM1)<br>ET6000 <sup>*9</sup> (COM2)<br>PS6000 (Basic Box)<br>(COM1/2) | 8B | User-created cable                                                         | must be 500m or<br>less.                     |

| Display<br>(Connection Port)                                                                      | Cable |                                                     | Notes                                        |
|---------------------------------------------------------------------------------------------------|-------|-----------------------------------------------------|----------------------------------------------|
| LT-4*01TM (COM1)<br>LT-Rear Module<br>(COM1)                                                      | 8J    | RJ45 RS-485 Cable (5m) by Pro-face<br>PFXZLMCBRJR81 | The cable length<br>must be 500m or<br>less. |
| PE-4000B <sup>*11</sup><br>PS5000 <sup>*11</sup><br>PS6000 (Optional<br>Interface) <sup>*11</sup> | 8K    | User-created cable                                  | The cable length<br>must be 500m or<br>less. |

\*1 All GP3000 models except AGP-3302B

\*2 Except AST-3211A and AST-3302B

\*3 All GP3000 models except GP-3200 series and AGP-3302B

\*4 Only the COM port which can communicate by RS-422/485 (2 wire) can be used. (Except PE-4000B, PS5000, and PS6000)

■ IPC COM Port (page 10)

- \*5 Except GP-4203T
- \*6 All GP4000 models except GP-4100 series, GP-4\*01TM, GP-Rear Module, GP-4201T and GP-4\*03T
- \*7 Except SP-5B00
- \*8 Except ST-6200
- \*9 Due to the COM port specifications, flow control is not possible. Omit wiring the control pins on the Display side of the cable diagram.
- \*10 When using a Terminal Block Conversion Adapter (CA3-ADPTRM-01) instead of the RS-422 Terminal Block Conversion Adapter, refer to Cable Diagram 8A.
- \*11 Only the COM port which can communicate by RS-422/485 (2 wire) can be used.
  - IPC COM Port (page 10)

### 8A)

• 1:1 connection

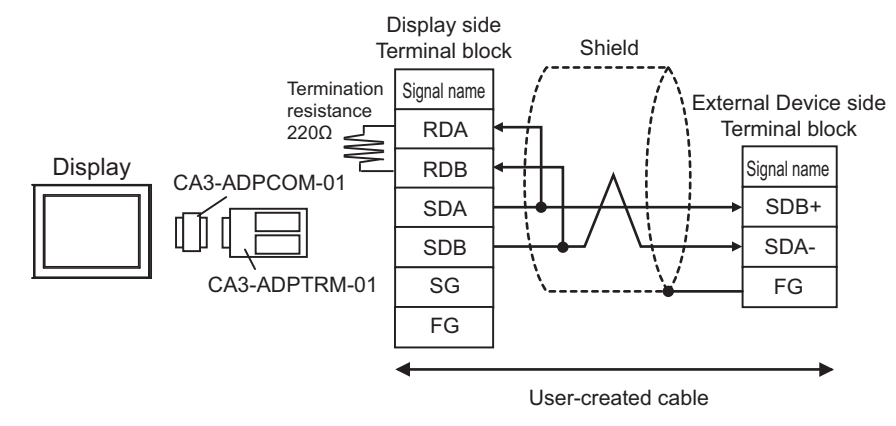

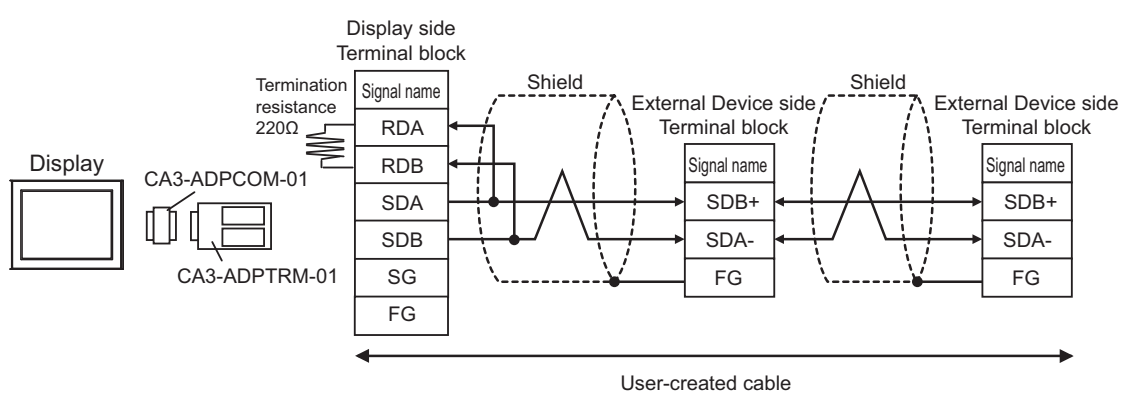

#### 8B)

• 1:1 connection

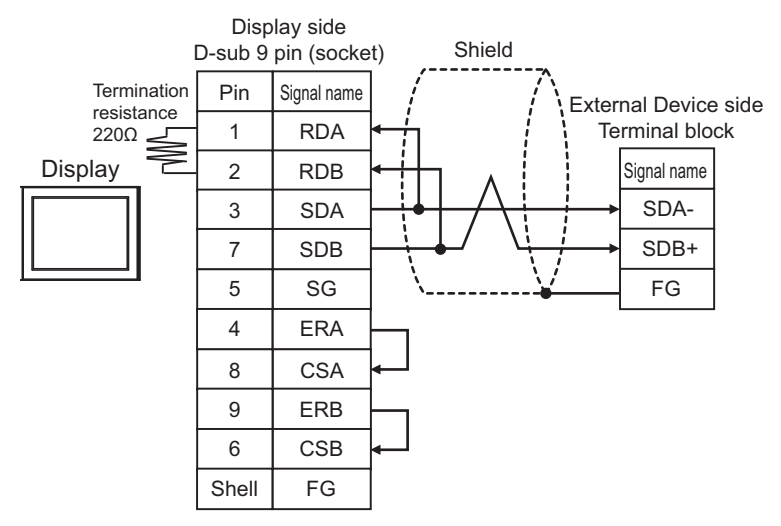

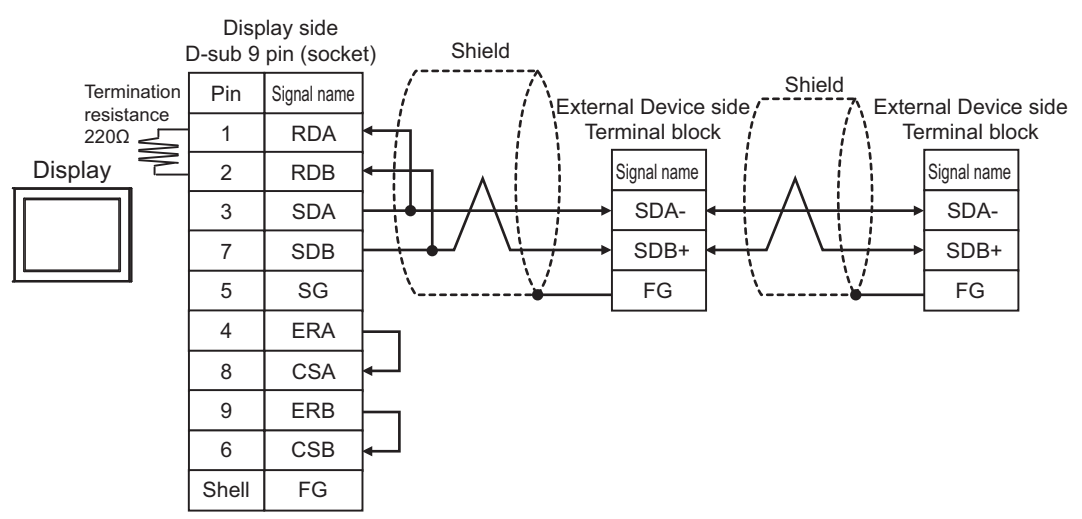

#### 8C)

• 1:1 connection

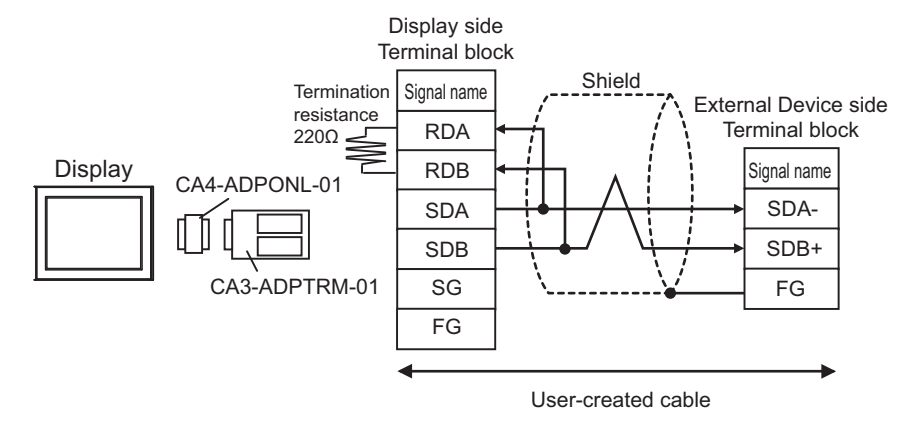

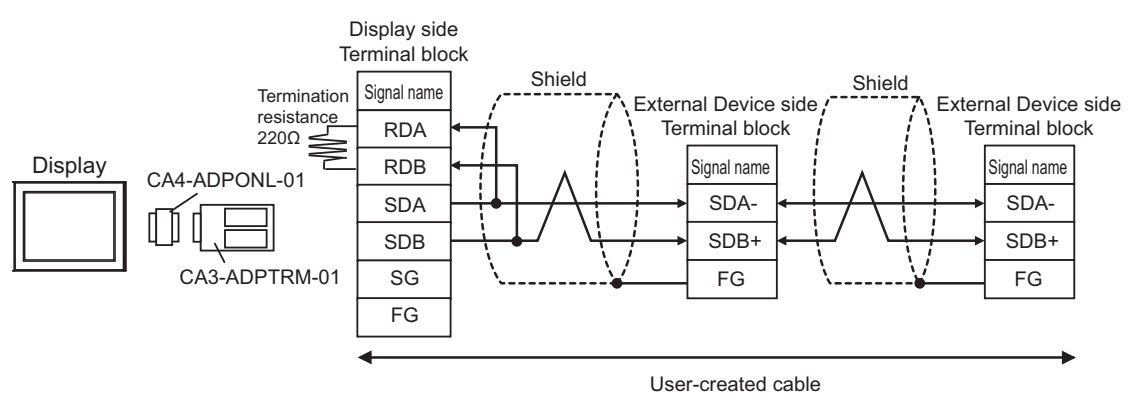

#### 8D)

• 1:1 connection

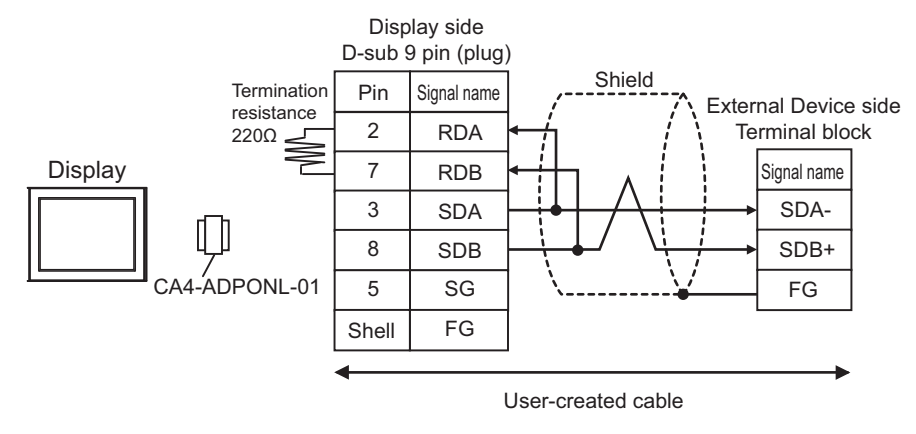

• 1:n connection

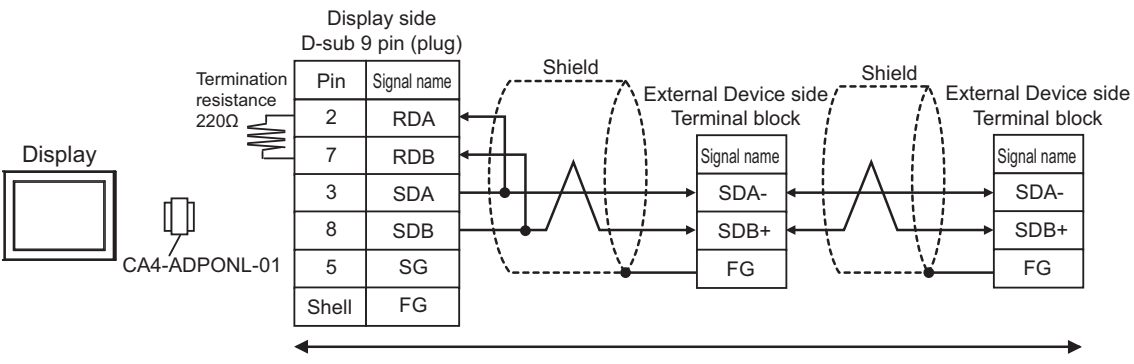

User-created cable

#### 8E)

• 1:1 connection

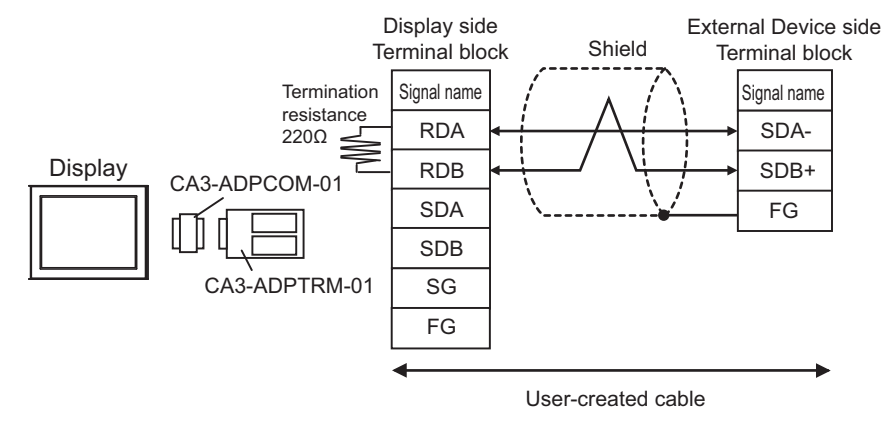

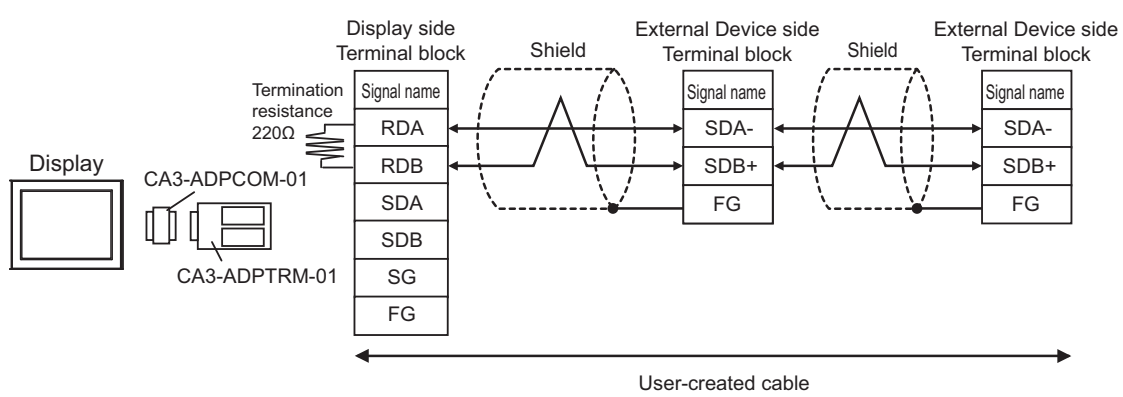

#### 8F)

• 1:1 connection

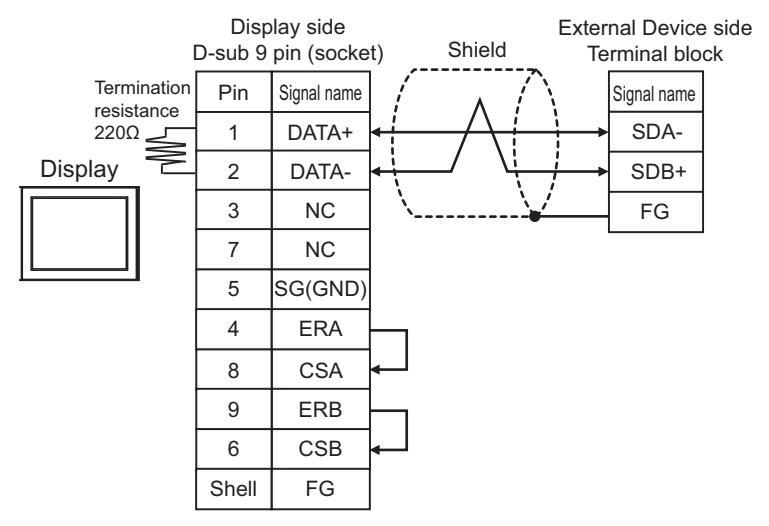

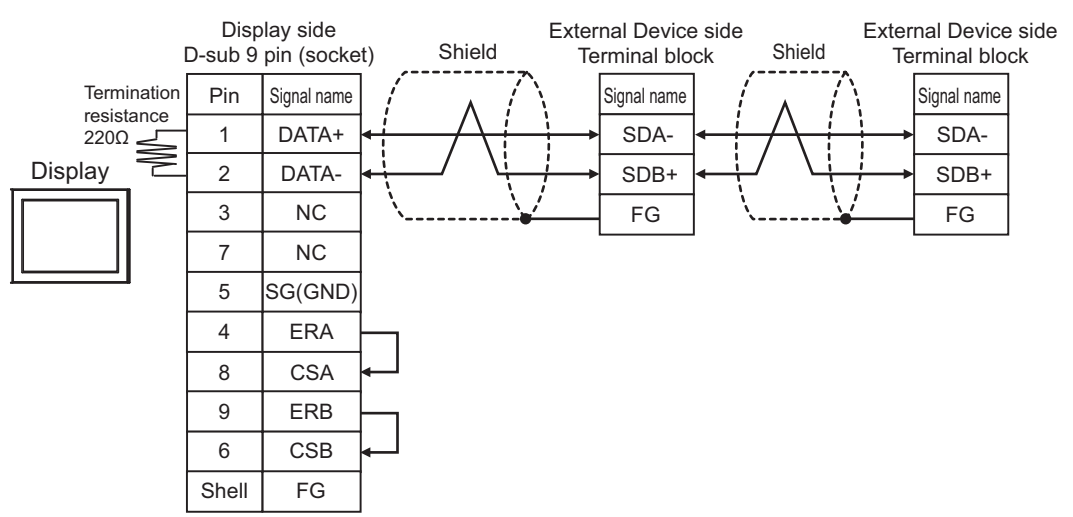

8G)

• 1:1 connection

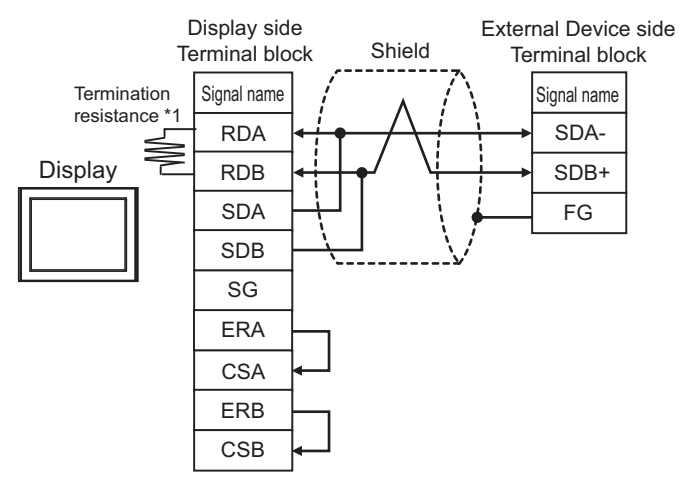

1:n connection

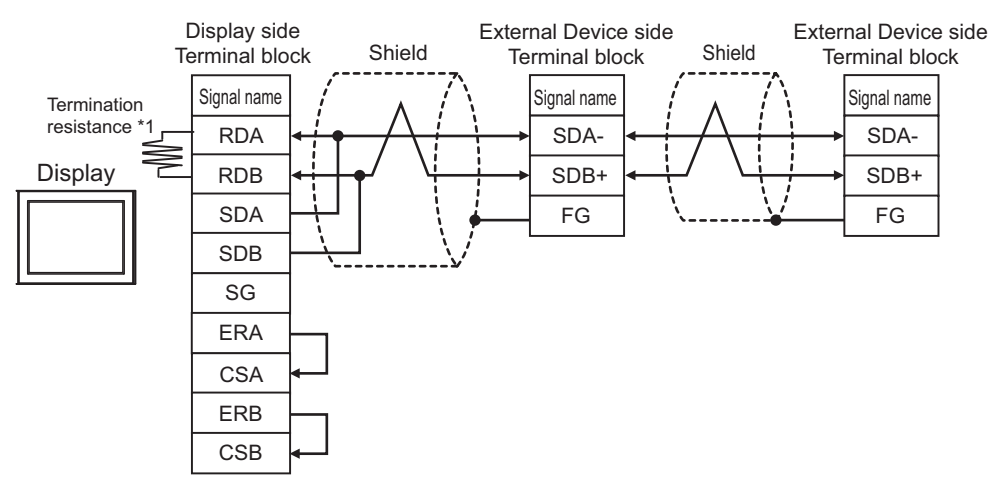

\*1 The resistance in the Display is used as the termination resistance. Set the value of the DIP Switch on the rear of the Display as shown in the table below.

| DIP Switch No. | Set Value |
|----------------|-----------|
| 1              | OFF       |
| 2              | OFF       |
| 3              | OFF       |
| 4              | ON        |

#### 8H)

• 1:1 connection

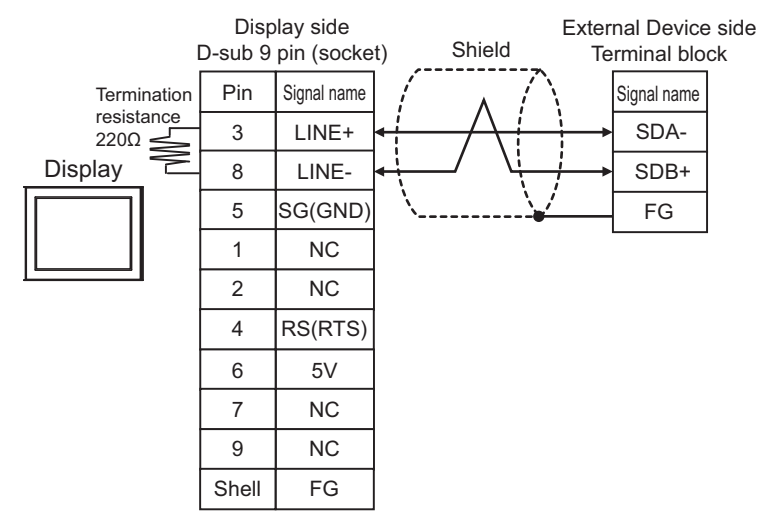

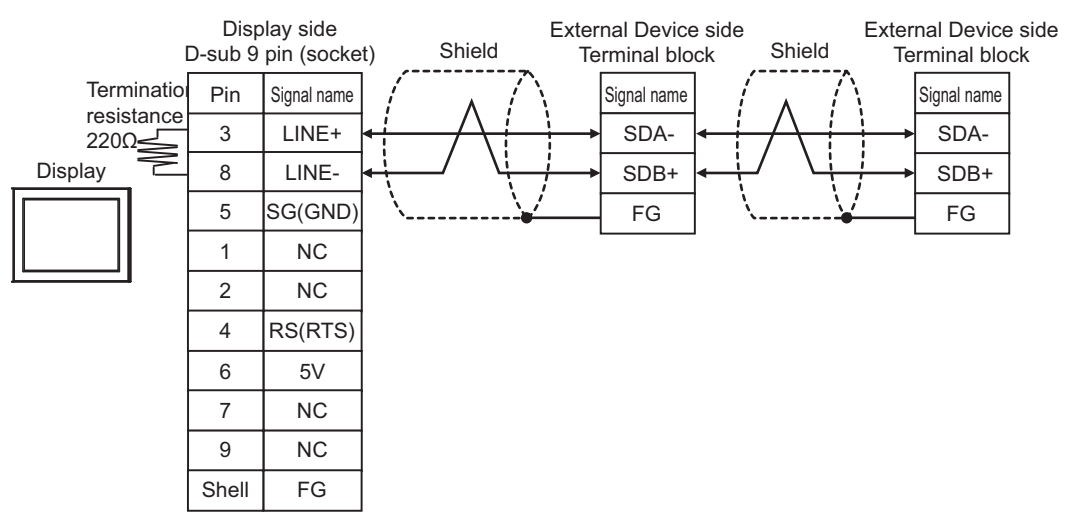

#### 8I)

• 1:1 connection

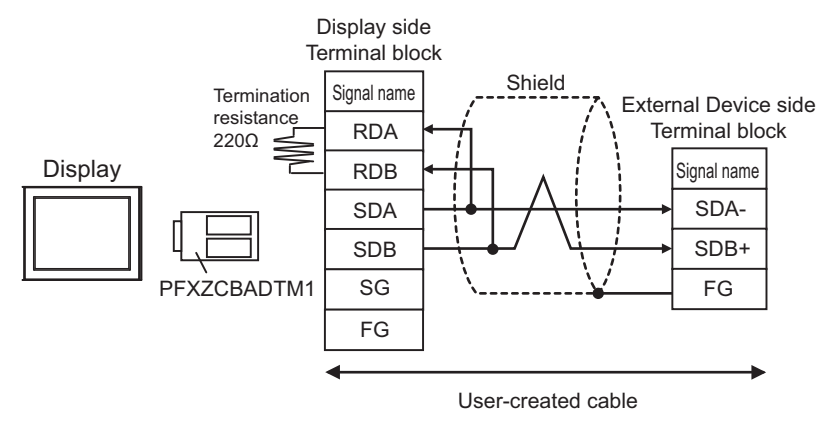

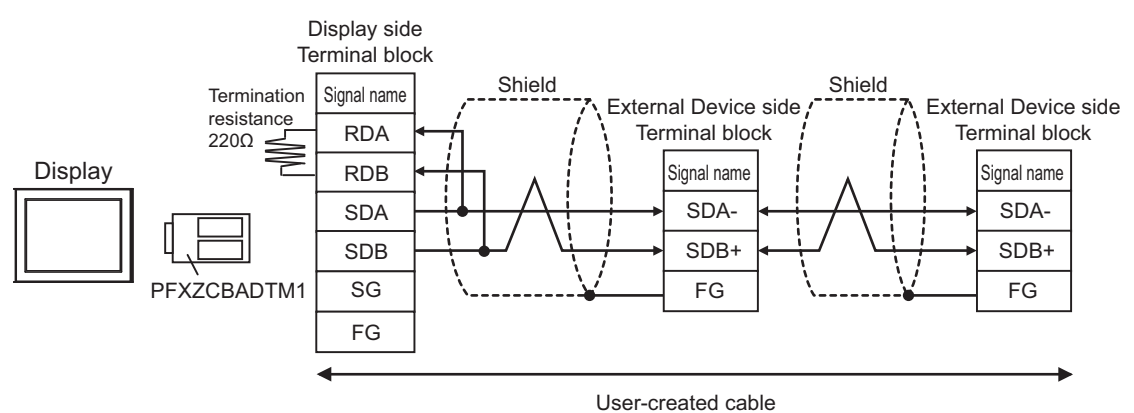

### 8J)

• 1:1 connection

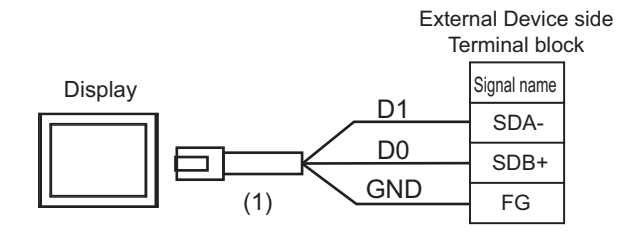

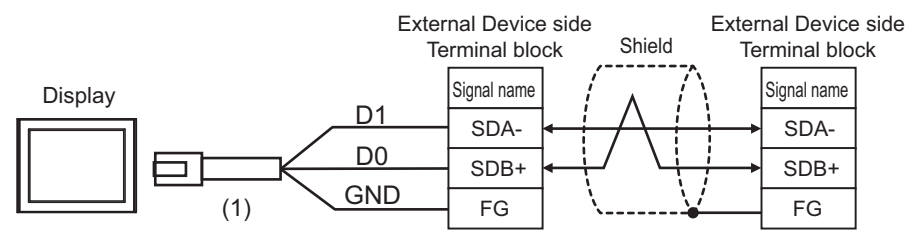

| Number | Name                                                | Notes |
|--------|-----------------------------------------------------|-------|
| (1)    | RJ45 RS-485 Cable (5m) by Pro-face<br>PFXZLMCBRJR81 |       |

#### 8K)

• 1:1 connection

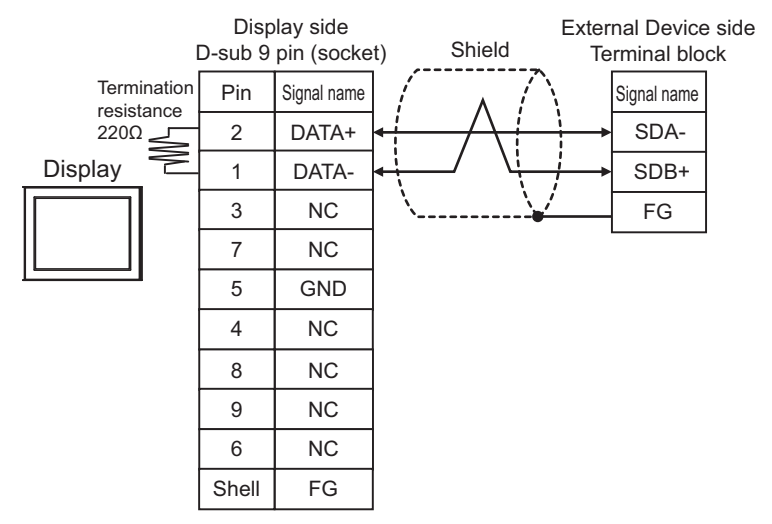

1:n connection

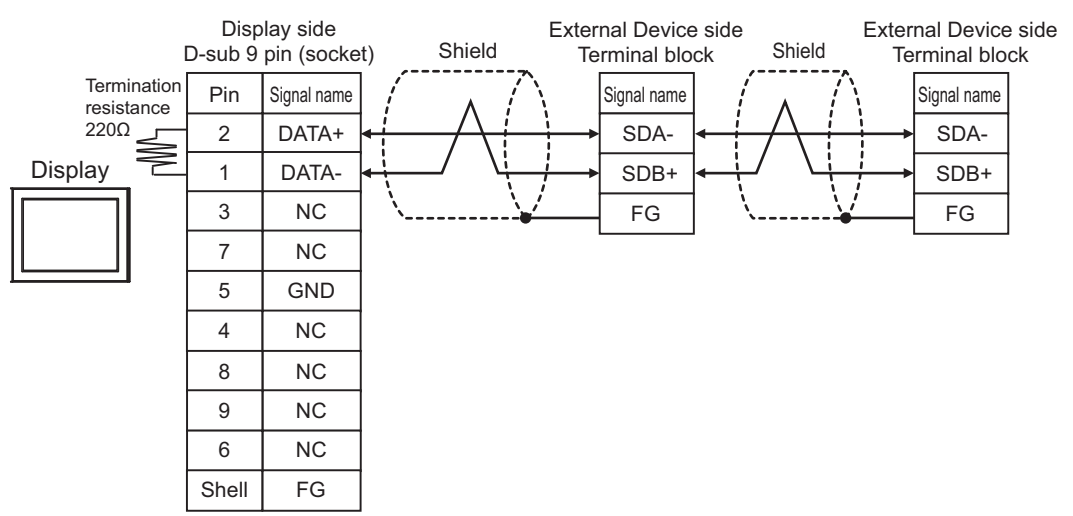

# 5.9 Cable Diagram 9

| Display<br>(Connection Port)                                                                                                    |    | Cable                                                | Notes                                    |
|----------------------------------------------------------------------------------------------------|----|------------------------------------------------------|------------------------------------------|
| GP3000 (COM1)<br>GP4000 <sup>*1</sup> (COM1)<br>SP5000 <sup>*2</sup> (COM1/2)<br>SP-5B00 (COM1)<br>ST3000 (COM1)<br>ST6000 (COM1)<br>STC6000 (COM1)<br>ET6000 (COM1)<br>LT3000 (COM1)<br>IPC <sup>*3</sup><br>PC/AT | 9A | User-created cable                                   | The cable length must<br>be 15m or less. |
| GP-4105 (COM1)<br>GP-4115T (COM1)<br>GP-4115T3 (COM1)                                                                                                    | 9B | User-created cable                                   | The cable length must be 15m or less.    |
| LT-4*01TM (COM1)<br>LT-Rear Module<br>(COM1)                                                                                                    | 9C | RJ45 RS-232C Cable (5m) by Pro-face<br>PFXZLMCBRJR21 | The cable length must be 5m or less.     |

\*1 All GP4000 models except GP-4100 series and GP-4203T

\*2 Except SP-5B00

\*3 Only the COM port which can communicate by RS-232C can be used.
■ IPC COM Port (page 10)

9A)

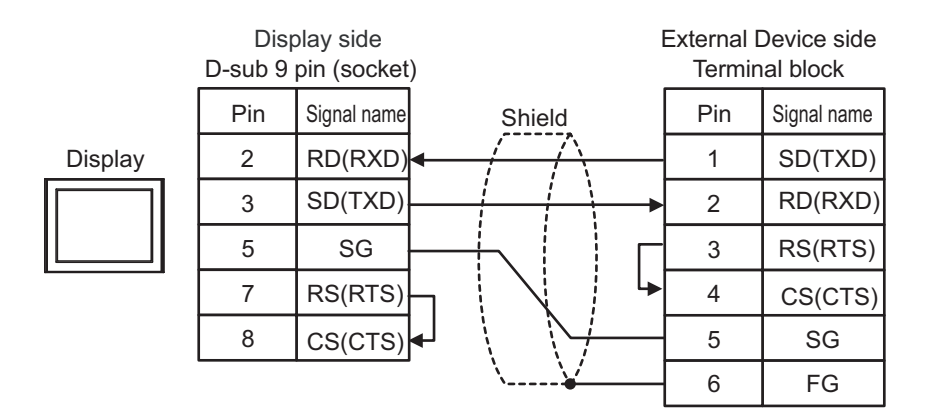

| Display side E<br>Terminal block |             |               | External [<br>Termin | Device side<br>al block |
|----------------------------------|-------------|---------------|----------------------|-------------------------|
|                                  | Signal name | Shield        | Pin                  | Signal name             |
| Display                          | RD(RXD)     | $\rightarrow$ | 1                    | SD(TXD)                 |
|                                  | SD(TXD)     |               | 2                    | RD(RXD)                 |
|                                  | SG          | +             | 3                    | RS(RTS)                 |
|                                  | RS(RTS)     |               | 4                    | CS(CTS)                 |
|                                  | CS(CTS)     |               | 5                    | SG                      |
|                                  |             | \¥            | 6                    | FG                      |

9C)

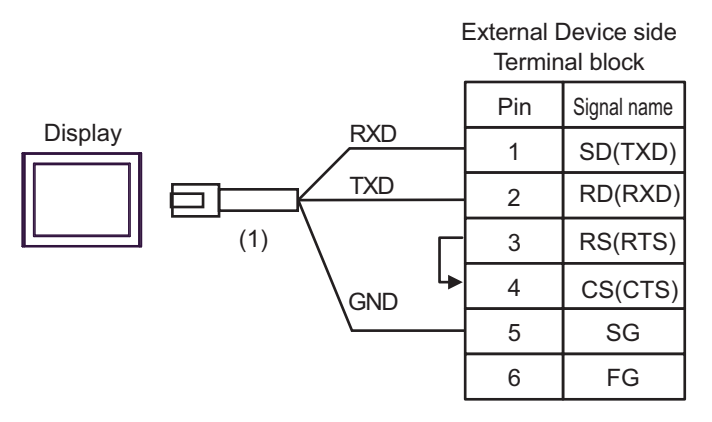

| Legend | Name                                                 | Note |
|--------|------------------------------------------------------|------|
| (1)    | RJ45 RS-232C Cable (5m) by Pro-face<br>PFXZLMCBRJR21 |      |

# 5.10 Cable Diagram 10

| Display<br>(Connection Port)                                                                                                    |     | Cable                                                | Notes                                    |
|----------------------------------------------------------------------------------------------------|-----|------------------------------------------------------|------------------------------------------|
| GP3000 (COM1)<br>GP4000 <sup>*1</sup> (COM1)<br>SP5000 <sup>*2</sup> (COM1/2)<br>SP-5B00 (COM1)<br>ST3000 (COM1)<br>ST6000 (COM1)<br>STC6000 (COM1)<br>ET6000 (COM1)<br>LT3000 (COM1)<br>IPC <sup>*3</sup><br>PC/AT | 10A | User-created cable                                   | The cable length must<br>be 15m or less. |
| GP-4105 (COM1)<br>GP-4115T (COM1)<br>GP-4115T3 (COM1)                                                                                                    | 10B | User-created cable                                   | The cable length must be 15m or less.    |
| LT-4*01TM (COM1)<br>LT-Rear Module<br>(COM1)                                                                                                    | 10C | RJ45 RS-232C Cable (5m) by Pro-face<br>PFXZLMCBRJR21 | The cable length must be 5m or less.     |

\*1 All GP4000 models except GP-4100 series and GP-4203T

\*2 Except SP-5B00

\*3 Only the COM port which can communicate by RS-232C can be used.
■ IPC COM Port (page 10)

10A)

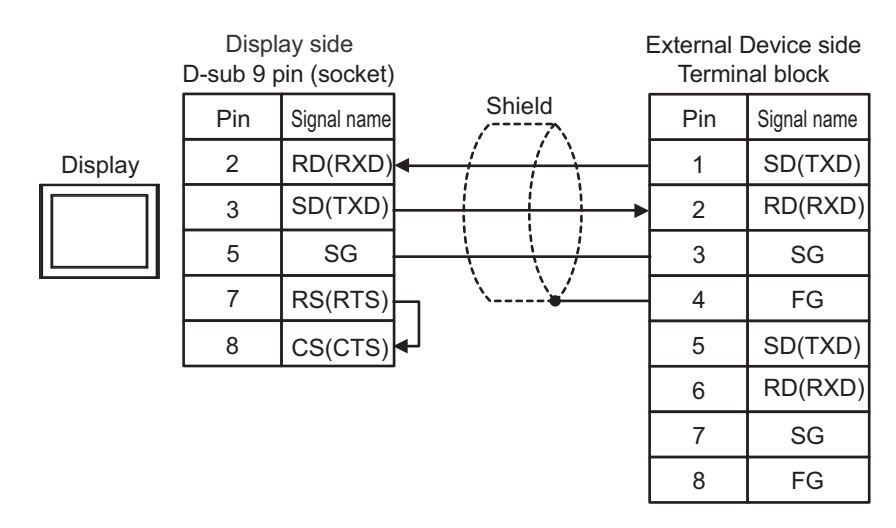

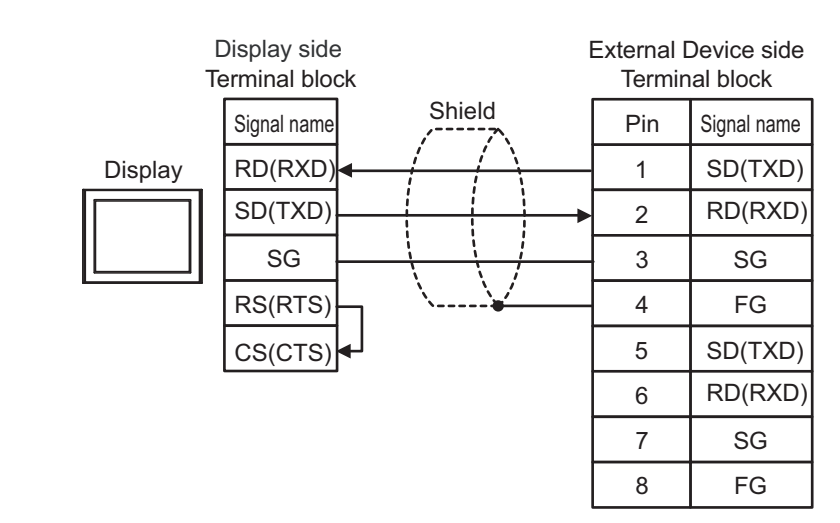

10C)

|         |         | External Device sic<br>Terminal block |             |  |
|---------|---------|---------------------------------------|-------------|--|
| D: 1    |         | Pin                                   | Signal name |  |
| Display | RXD     | - 1                                   | SD(TXD)     |  |
|         |         | 2                                     | RD(RXD)     |  |
|         | (1) GND | - 3                                   | SG          |  |
|         |         | 4                                     | FG          |  |
|         |         | 5                                     | SD(TXD)     |  |
|         |         | 6                                     | RD(RXD)     |  |
|         |         | 7                                     | SG          |  |
|         |         | 8                                     | FG          |  |

| Legend | Name                                                 | Note |
|--------|------------------------------------------------------|------|
| (1)    | RJ45 RS-232C Cable (5m) by Pro-face<br>PFXZLMCBRJR21 |      |

#### **Supported Device** 6

Range of supported device address is shown in the table below. Please note that the actually supported range of the devices varies depending on the External Device to be used. Please check the actual range in the manual of your External Device.

E

#### 61 CS1/CJ1 Series

This address can be specified as system data area. Device **Bit Address** Word Address 32bits Notes Channel I/O 0000-6143 0000.00-6143.15 W000-W511 Internal Auxiliary Relay W000.00-W511.15 \*1 A000-A959 Special Auxiliary Relay A000.00-A959.15 Latch Relay H000.00-H511.15 H000-H511 Timer \*2 T0000-T4095 -(Time Up Flag) Counter \*2 C0000-C4095 -(Count Up Flag) Timer (Current Value) T0000-T4095 \_ Counter (Current Value) C0000-C4095 -\*3 Data Memory D00000.00-D32767.15 D00000-D32767 [L/H) Extension Data Memory E00000.00-\*4\*5 E000000-EC32767 (E0-EC) EC32767.15 <u>вт (</u>15) Extension Data Memory EM00000-EM32767 \*5\*6 (Current Bank) Task Flag \*2 TKB00-TKB31 (Bit) ÷ 2 Task Flag TK00.00-TK31.07 TK00-TK30 (Status) <u>ві**,31**</u> \*7 Index Register IR00-IR15 <u>ві t</u>15 Data Register DR00-DR15

Write disable in A000 to A447. \*1

\*2 Write disable

\*3 When using the communication unit (CS1W-SCU21), do not use the address of D30000 to D31599. When using the communication board (CS1W-SCU21/41), do not use the address of D32000 to D32767. These addresses may be used as the system setting area on the External Device.

- \*4 Max 13 banks (E0 to EC) can be used. 1 bank can contain 32768 words. Available bank number is different depending on the CPU unit.
- CJM1 Series does not include the extension data memory (E0 to EC, current bank EM). \*5

- \*6 CJ1 Series does not include the extension data memory (current bank EM).
- \*7 You cannot write during RUN.

| • | Please refer to the GP-Pro EX Reference Manual for system data area.       |
|---|----------------------------------------------------------------------------|
|   | Cf. GP-Pro EX Reference Manual "LS Area (Direct Access Method Area)"       |
|   | <sup>C</sup> Supported Devices Symbol and Terms                            |
| • | Please refer to the precautions on manual notation for icons in the table. |
|   | "Manual Symbols and Terminology"                                           |
|   | •                                                                          |

# 6.2 CJ2 Series

This address can be specified as system data area.

| Device                                  | Bit Address                                  | Word Address                     | 32<br>bits | Notes                           |
|-----------------------------------------|----------------------------------------------|----------------------------------|------------|---------------------------------|
| Channel I/O                             | 0000.00 - 6143.15                            | 0000 - 6143                      |            | *1                              |
| Internal Auxiliary Relay                | W000.00 - W511.15                            | W000 - W511                      |            |                                 |
| Special Auxiliary Relay                 | A0000.00 - A1471.15<br>A10000.00 - A11535.15 | A0000 - A1471<br>A10000 - A11535 |            | *2                              |
| Latch Relay                             | H000.00 - H511.15                            | H000 - H511                      |            | *3                              |
| Timer (Time Up Flag)                    | T0000 - T4095                                | -                                |            | *4                              |
| Counter (Count Up Flag)                 | C0000 - C4095                                | -                                |            | *4                              |
| Timer (Current Value)                   | -                                            | T0000 - T4095                    |            |                                 |
| Counter (Current Value)                 | -                                            | C0000 - C4095                    |            |                                 |
| Data Memory                             | D00000.00 - D32767.15                        | D00000 - D32767                  | [L/H]      | *1                              |
| Extension Data Memory<br>(E0-E18)       | E0 00000.00 -<br>E18 32767.15                | E0 00000 - E18 32767             | <b>,</b>   | *5 *6                           |
| Extension Data Memory<br>(Current Bank) | -                                            | EM00000 - EM32767                |            | <sub>в і 1</sub> 5              |
| Task Flag<br>(Bit)                      | TKB000 - TKB127                              | -                                |            | *4                              |
| Task Flag<br>(Status)                   | TK000.00 - TK127.07                          | TK000 - TK126                    |            | ÷ <b>2</b> ] *4                 |
| Index Register                          | -                                            | IR00 - IR15                      |            | <sub>ві</sub> ,31 <sup>*7</sup> |
| Data Register                           | -                                            | DR00 - DR15                      |            | <u>ві</u> t <b>15</b> *7        |

\*1 Do not write in Channel I/O address 1500-1899 and Data Memory address D30000-D31599 from the Display. Because those address are used for setting the system on the External Device.

\*2 Write disable in A000 - A447 and A10000 - A11535.

\*3 When the CPU is CJ2H-CPU64-EIP, the bit address range is H000.00 to H999.15 and the word address range is H000 to H999.

\*4 Write disable

\*5 When the CPU is CJ2H-CPU64-EIP, the device is the extension data memory (E0-E3), the bit address range is E0 00000.00 to E3 32767.15, and the word address range is E0 00000 to E3 32767.

- \*6 Max 24 bank (E0 to E18) can be used. 1 bank is 32768 words. Available bank number is different depending on the CPU unit.
- \*7 Write disable during RUN

NOTE

• Please refer to the GP-Pro EX Reference Manual for system data area.

Cf. GP-Pro EX Reference Manual "LS Area (Direct Access Method Area)"

• Please refer to the precautions on manual notation for icons in the table.

<sup>CP</sup> Supported Devices Symbol and Terms

• Please refer to the precautions on manual notation for icons in the table.

# 6.3 CP1 Series

This address can be specified as system data area.

| Device                     | Bit Address         | Word Address  | 32bit<br>s     | Notes                      |
|----------------------------|---------------------|---------------|----------------|----------------------------|
| Channel I/O                | 0000.00-6143.15     | 0000-6143     |                |                            |
| Internal Auxiliary Relay   | W000.00-W511.15     | W000-W511     |                |                            |
| Special Auxiliary Relay    | A000.00-A959.15     | A000-A959     |                | *1                         |
| Latch Relay                | H000.00-H511.15     | H000-H511     |                | *2                         |
| Timer<br>(Time Up Flag)    | Т0000-Т4095         | -             |                | *3                         |
| Counter<br>(Count Up Flag) | C0000-C4095         | -             |                | *3                         |
| Timer (Current Value)      | -                   | T0000-T4095   | [ <b>L/H</b> ] |                            |
| Counter (Current Value)    | -                   | C0000-C4095   |                |                            |
| Data Memory                | D00000.00-D32767.15 | D00000-D32767 |                |                            |
| Task Flag<br>(Bit)         | TKB00-TKB31         | -             |                | *3                         |
| Task Flag<br>(Status)      | TK00.00-TK31.07     | ТК00-ТК30     |                | ÷ 2 ] *3                   |
| Index Register             | -                   | IR00-IR15     |                | <u>ві</u> , <b>31</b> *4   |
| Data Register              | -                   | DR00-DR15     |                | <u>ві</u> , <b>15</b> ) *4 |

\*1 Write disable in A000 to A447.

\*2 When the CPU is CP1H-X40DR-A, the bit address range is H000.00 to H999.15 and the word address range is H000 to H999.

\*4 You cannot write during RUN.

• Please refer to the GP-Pro EX Reference Manual for system data area.

Cf. GP-Pro EX Reference Manual "LS Area (Direct Access Method Area)" • Please refer to the precautions on manual notation for icons in the table.

<sup>CF</sup> Supported Devices Symbol and Terms

• Please refer to the precautions on manual notation for icons in the table.

<sup>\*3</sup> Write disable

NOTE

# 6.4 CP1E Series

This address can be specified as system data area.

| Device                     | Bit Address       | Word Address | 32bit<br>s | Notes |
|----------------------------|-------------------|--------------|------------|-------|
| Channel I/O                | 000.00-289.15     | 000-289      |            |       |
| Internal Auxiliary Relay   | W00.00-W99.15     | W00-W99      |            |       |
| Special Auxiliary Relay    | A000.00-A753.15   | A000-A753    |            | *1    |
| Latch Relay                | Н00.00-Н49.15     | H00-H49      |            |       |
| Timer<br>(Time Up Flag)    | T000-T255         | -            | [L / H]    | *2    |
| Counter<br>(Count Up Flag) | C000-C255         | -            |            | *3    |
| Timer (Current Value)      | -                 | T000-T255    |            |       |
| Counter (Current Value)    | -                 | C000-C255    |            |       |
| Data Memory                | D0000.00-D8191.15 | D0000-D8191  |            |       |

\*1 Write disable in A000 to A447.

\*2 Write disable

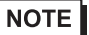

• Please refer to the GP-Pro EX Reference Manual for system data area.

Cf. GP-Pro EX Reference Manual "LS Area (Direct Access Method Area)"Please refer to the precautions on manual notation for icons in the table.

<sup>CP</sup> Supported Devices Symbol and Terms

• Please refer to the precautions on manual notation for icons in the table.

# 6.5 CP2E Series

This address can be specified as system data area.

| Device                     | Bit Address         | Word Address  | 32bit<br>s | Notes                    |
|----------------------------|---------------------|---------------|------------|--------------------------|
| Channel I/O                | 000.00-289.15       | 000-289       |            |                          |
| Internal Auxiliary Relay   | W000.00-W127.15     | W000-W127     |            |                          |
| Special Auxiliary Relay    | A000.00-A959.15     | A000-A959     |            | *1                       |
| Latch Relay                | Н000.00-Н127.15     | Н000-Н127     |            |                          |
| Timer<br>(Time Up Flag)    | T000-T255           | -             |            | *2                       |
| Counter<br>(Count Up Flag) | C000-C255           | -             | [L/H]      | *3                       |
| Timer (Current Value)      | -                   | T000-T255     |            |                          |
| Counter (Current Value)    | -                   | C000-C255     |            |                          |
| Data Memory                | D00000.00-D16383.15 | D00000-D16383 |            |                          |
| Index Register             | -                   | IR00-IR15     | ſ          | <u>ві t</u> <b>31</b> *3 |
| Data Register              | -                   | DR00-DR15     |            | ві t <b>15</b> *3        |

\*1 Write disable in A000 to A447.

\*2 Write disable

\*3 You cannot write during RUN.

**NOTE** • Please refer to the GP-Pro EX Reference Manual for system data area.

Cf. GP-Pro EX Reference Manual "LS Area (Direct Access Method Area)" • Please refer to the precautions on manual notation for icons in the table.

<sup>CP</sup> Supported Devices Symbol and Terms

• Please refer to the precautions on manual notation for icons in the table.

# 7 Device Code and Address Code

Use device code and address code when you select "Device & Address" for the address type in data displays.

| Device                            | Device Name | Device Code (HEX) | Address Code |
|-----------------------------------|-------------|-------------------|--------------|
| Channel I/O                       | -           | 0080              | Word Address |
| Internal Auxiliary Relay          | W           | 0082              | Word Address |
| Special Auxiliary Relay           | А           | 0085              | Word Address |
| Latch Relay                       | Н           | 0084              | Word Address |
| Timer (Current Value)             | Т           | 0060              | Word Address |
| Counter (Current Value)           | С           | 0061              | Word Address |
| Data Memory                       | D           | 0000              | Word Address |
|                                   | E0          | 0010              | Word Address |
|                                   | E1          | 0011              | Word Address |
|                                   | E2          | 0012              | Word Address |
|                                   | E3          | 0013              | Word Address |
|                                   | E4          | 0014              | Word Address |
|                                   | E5          | 0015              | Word Address |
|                                   | E6          | 0016              | Word Address |
|                                   | E7          | 0017              | Word Address |
|                                   | E8          | 0018              | Word Address |
|                                   | Е9          | 0019              | Word Address |
| Extension Data Memory<br>(E0-E18) | EA          | 001A              | Word Address |
|                                   | EB          | 001B              | Word Address |
|                                   | EC          | 001C              | Word Address |
|                                   | ED          | 001D              | Word Address |
|                                   | EE          | 001E              | Word Address |
|                                   | EF          | 001F              | Word Address |
|                                   | E10         | 0020              | Word Address |
|                                   | E11         | 0021              | Word Address |
|                                   | E12         | 0022              | Word Address |
|                                   | E13         | 0023              | Word Address |
|                                   | E14         | 0024              | Word Address |

| Device                                  | Device Name | Device Code (HEX) | Address Code |
|-----------------------------------------|-------------|-------------------|--------------|
|                                         | E15         | 0025              | Word Address |
| Extension Data Memory                   | E16         | 0026              | Word Address |
| (E0-E18)                                | E17         | 0027              | Word Address |
|                                         | E18         | 0028              | Word Address |
| Extension Data Memory<br>(Current Bank) | EM          | 0001              | Word Address |
| Task Flag<br>(Status)                   | ТК          | 0002              | Word Address |
| Index Register                          | IR          | 0003              | Word Address |
| Data Register                           | DR          | 0004              | Word Address |

# 8 Error Messages

Error messages are displayed on the screen of Display as follows: "No. : Device Name: Error Message (Error Occurrence Area)". Each description is shown below.

| Item                  | Description                                                                                                    |  |  |
|-----------------------|----------------------------------------------------------------------------------------------------|--|--|
| No.                   | Error No.                                                                                                    |  |  |
| Device Name           | Name of External Device where error occurs. Name of External Device is a title of External Device set with GP-Pro EX. (Initial value [PLC1])                                                                                                    |  |  |
| Error Message         | Displays messages related to the error which occurs.                                                                                                    |  |  |
|                       | Displays IP address or device address of External Device where error occurs, or error codes received from External Device.                                                                                                    |  |  |
| Error Occurrence Area | <ul> <li>NOTE</li> <li>IP address is displayed such as "IP address(Decimal): MAC address( Hex)".</li> <li>Device address is diplayed such as "Address: Device address".</li> <li>Received error codes are displayed such as "Decimal[Hex]".</li> </ul> |  |  |

Display Examples of Error Messages

"RHAA036: PLC1: Error has been responded for device read command (Error Code: 4355[1103h] There are out of range devises)"

- Device specific error codes (2 bytes) are structured as "Main Response Code (1 byte)" and "Sub Response Code (1 bytes)". If the Main Response Code is 0x11 and the Sub Response Code is 0x03, then the received error code is 0x1103.
  - Refer to your External Device manual for details on received error codes.
  - Refer to "Display-related errors" in "Maintenance/Troubleshooting Guide" for details on the error messages common to the driver.

# Error Code Peculiar to External Device

Device specific error codes (2 bytes) are displayed as "Main Response Code (1 byte)" and "Sub Response Code (1 bytes)".

When received the error code from the external device, add to the below message. "Main Response Code" is displayed continuously "Main Response" and "Sub Response Code" is displayed continuously "Sub Response". For details of the error code, please refer to the manual of the external device.

| Message ID | Error Message                                                                                                | Description                                                                     |
|------------|----------------------------------------------------------------------------------------------------|---------------------------------------------------------------------------------|
| RHxx130    | (Node Name): Error has been responded for device read command<br>(Main Response: [Hex], Sub Response: [Hex]) | Display the error message,<br>when the error occurred by<br>the reading demand. |

The error code peculiar to the external device is as follows.

| Message ID | Error Message                                                                                                 | Description                                                                   |
|------------|----------------------------------------------------------------------------------------------------|-------------------------------------------------------------------------------|
| RHxx131    | (Node Name): Error has been responded for device write command<br>(Main Response: [Hex], Sub Response: [Hex]) | Display the error message,<br>when the error occurred by<br>the write demand. |